### Scénario de formation

Lexique

### Page 1 :

Description du scénario.

### Page 2 :

Connexion à l'application Ecole Ouverte.

### Page 3 à page 7 :

Dans un premier temps faire l'extraction de RAMSESE, pour cela, il faut une connexion AC (Académique). Dans un deuxième temps déclarer que les établissements participent à Ecole Ouverte par la même

### Page 8 à page 16 :

Par une connexion CE (Chef d'établissement). 1°) Paramétrage. 2°) Projet prévisionnel.

### Page 17 à page 19 : Par une connexion AC (Académie). 3°) Validation par le GPR (Groupe de Pilotage Régional).

connexion. Ensuite définir la typologie des établissements.

### Page 20 à page 28 :

Par une connexion AD (Administration).
4°) Projet détaillé, validation par le CA (Conseil d'Administration)
5°) Intervenant.

### Page 29 à page 39 :

Par une connexion CE (Chef d'établissement). 6°) Intervenant/activités, encadrement des élèves. 7°) Rendre le projet détaillé publiable.

### Page 40 à page 70 :

Par une connexion SC (Scolarité). 8°) Elèves : I°) Gestion des élèves. II°) Inscriptions directes :

- a) Modalité inscription à l'activité.
- b) Modalité inscription à la session.

9°) Elèves, saisie des présences.

### Page 71 :

Par une connexion CE (Chef d'établissement) ou AD (Administration). Passage de la session au statut réalisée.

Page 72 à page 77 : Par une connexion CE (Chef d'établissement). 10°) Contrôle de saisie et saisie de la présence de l'intervenant.

### <u>Lexique</u>

Page 78 à page 103 : Scénario budget.

Z:\COMMUN\Ecole\_Ouverte\aide en ligne\guide v731\Copie de guide.doc Page 1/104

| ECOLE OUVE                                                                                                    | RTE           |         |
|----------------------------------------------------------------------------------------------------|---------------|---------|
| Déroulement du scénario                                                                                                    | Retour Page 1 | Lexique |
| Connexion à l'application Ecole Ouverte.                                                                                               |               |         |
| Education Nationale - Formulaire d'authentification                                                                                    |               |         |
| 🕸 Nutifiant requis                                                                                                    |               |         |
| Vous tentez d'accéder à une ressource protégée<br>S'il vous plait, identifiez vous en entrant votre identifiant et votre mot de passe. |               |         |
| Identifiant:<br>Mot de passe:<br>Validar 2                                                                                             |               |         |
| Exwered by ISA ClearTrue                                                                                                    | ct.           |         |

| ECOLE OU                                                                                                    | JVERTE                |           |
|----------------------------------------------------------------------------------------------------|-----------------------|-----------|
| Connexion AC (Académie)                                                                                                    | Retour Page 1 Lexique |           |
| Il faut d'abord se connecter sous le profil "académie"                                                                                 |                       |           |
| Education Nationale - Formulaire d'authentification                                                                                    | on                    |           |
| 🖏 🎽 Identifiant requis                                                                                                    |                       |           |
| Vous tentez d'accéder à une ressource protégée<br>S'il vous plait, identifiez vous en entrant votre identifiant et votre mot de passe. |                       |           |
| Identifiant:<br>Mot de passe:<br>Valider >                                                                                             |                       |           |
| Powered by RSA                                                                                                    | ClearTrust            |           |
|                                                                                                    |                       |           |
|                                                                                                    |                       | ements    |
| Application ECOLE OUVERTE - Intranet                                                                                                   |                       | Gaitter   |
| application, seendo vension, 1.2 - 26 evril 2006 accès Agriates                                                                        |                       |           |
|                                                                                                    | Écol                  | e ouverte |
| Sélectionnez votre Académie 🛥                                                                                                    |                       |           |
| École                                                                                                    | oUverte               |           |
| Académie • Entrez                                                                                                    | Quitter               |           |
|                                                                                                    |                       | E.O. V 🛛  |

Sélectionner le nom de l'académie.

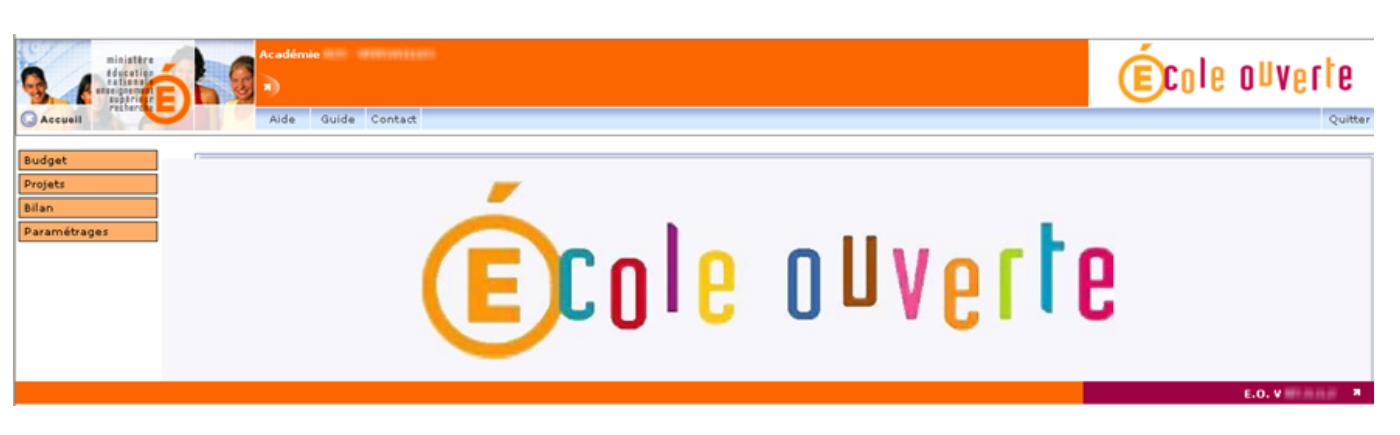

Il faut remarquer à ce niveau que le numéro de l'académie, qui a été saisi, apparaît sur le bandeau "Académie 007 – DIJON".

Dans le bandeau de couleur bleue, il y a 4 onglets :

-Aide : Page d'accueil de l'application.

-Guide : Guide de l'application Ecole Ouverte.

-Contact : Les Académies renseigneront ici les coordonnées des personnes qui seront les contacts de l'application.

-Quitter : Permet de revenir au premier écran pour changer de profil utilisateur.

A gauche de l'écran, il y a un menu dynamique qui apparaît en fonction de la connexion. Avec ce login, nous avons deux choix possibles :

-Budget.

-Projets.

-Bilan.

-Paramétrages : Par exemple, déclaration de l'établissement 0210033X Collège Arthur Rimbaud à Mirebeau-sur-Bèze qui participe à Ecole Ouverte.

### Paramétrage.

Pour cela, cliquer sur le choix de menu "Paramétrages", puis sur "Extraction RAMSESE".

### Menu : Paramétrages>Etablissements>Extraction RAMSESE.

|               |                       | et"_" remplace exactement un ca | ractère |                      |                         |
|---------------|-----------------------|---------------------------------|---------|----------------------|-------------------------|
| Numéro        | Туре                  | Libellé                         | Commune | Bacharahar           | utite                   |
|               |                       |                                 |         | Kechercher Liste com | piete                   |
| Numéro Type   | e Libellé             |                                 |         | Commune              |                         |
| 0070123A AUTR | AUTRE ETABLISSEMENT   |                                 |         | COMMUNE INCONNUE     | $\overline{\mathbf{O}}$ |
| CLG           | COLLEGE CLAUDE GUYOT  | r                               |         | ARNAY-LE-DUC         | Θ                       |
| SES           | SEGPA AN CLG GASTON F | ROUPNEL                         |         | DIJON                | $\overline{\mathbf{O}}$ |
| LYC           | LYCEE POLYVALENT PRIE | UR DE LA COTE D'OR              |         | AUXONNE              | Θ                       |
| LYC           | LYCEE POLYVALENT CLO  | S MAIRE                         |         | BEAUNE               | Θ                       |
| SEP           | SECTION ENSEIGNT PRO  | FESSIONNEL J ETIENNE MAREY      |         | BEAUNE               | •                       |
| CLG           | COLLEGE JEAN LACAILLE |                                 |         | BLIGNY-SUR-OUCHE     | Õ                       |
| LYC           | LYCEE GENERAL ET TECH | NOLOGIQUE STEPHEN LIEGEARI      | )       | BROCHON              | Ō                       |
| LYC           | LYCEE POLYVALENT DESI | IRE NISARD                      |         | CHATILLON-SUR-SEINE  | Õ                       |
| CLG           | COLLEGE FONTAINE DES  | DUCS                            |         | CHATILLON-SUR-SEINE  | Θ                       |

Cliquer ensuite sur le bouton choix de menu "Sélection établissements EO" pour faire apparaître l'écran de sélection.

# Menu : Paramétrages>Etablissements>Sélection établissements EO.

### Etablissements Ecole Ouverte de l'Académie

| éro               | ]    | Туре                 | Libellé               | Commune | Rechercher Liste complète          |
|-------------------|------|----------------------|-----------------------|---------|------------------------------------|
| néro              | Туре | Libellé              |                       |         | Commune                            |
| 100011240         | CLG  | COLLEGE CLAUDE GUY   | T                     |         | 1007447V1128-03147                 |
| 1. A DOCTOR 1.    | LYC  | LYCEE POLYVALENT CLO | OS MAIRE              |         | 88534,798E                         |
| 4.000             | CLG  | COLLEGE JEAN LACAILL | E                     |         | BLUE HV - (51,00 - (51,00 - 10,00) |
| 4 888 1 2 701     | LYC  | LYCEE GENERAL ET TEC | HNOLOGIQUE CARNOT     |         | 11311341                           |
| 120011-02         | LYC  | LYCEE GENERAL ET TEC | HNOLOGIQUE MONTCHAPET |         | 1111111                            |
| 1.000.0.0000      | LYC  | LYCEE POLYVALENT LE  | CASTEL                |         | (13)1(34)                          |
| 100007084         | CLG  | COLLEGE HENRI DUNAN  | п                     |         | 000000                             |
| 11001007          | CLG  | COLLEGE PAUL FORT    |                       |         | 451-05100-778114E                  |
| 1.00000000        | CLG  | COLLEGE LOUIS PASTE  | JR                    |         | 44(10)70(00)                       |
| La surficie da La | CLG  | COLLEGE DOCTEUR KUH  | IN                    |         | 1011110204.000                     |

Cette liste est modifiable par le bouton "Modifier la liste".

Il faut cocher les établissements participants à Ecole Ouverte (aussi bien les établissements mutualisateurs et réalisateurs) et valider cette sélection pour en obtenir la liste.

|                                         | che: "%" re | mplace plusieurs caractères et "_' | remplace exactement un | caractère |            |                |
|-----------------------------------------|-------------|------------------------------------|------------------------|-----------|------------|----------------|
| iuméro                                  |             | Туре                               | Libellé                | Commune   |            |                |
|                                         |             |                                    |                        |           | Rechercher | Liste complète |
| -                                       |             |                                    |                        |           |            |                |
| Numéro                                  | Туре        | Libellé                            |                        |           | Commun     | e              |
| 0070123A                                | AUTR        | AUTRE ETABLISSEMENT                |                        |           | COMMUN     | E INCONNUE     |
| 🖌 - 1 - 1 - 1 - 1 - 1 - 1 - 1 - 1 - 1 - | CLG         | COLLEGE CLAUDE GUYOT               |                        |           | ARNAY-LE   | -DUC           |
| 10114 000000004                         | SES         | SEGPA AN CLG GASTON ROU            | PNEL                   |           | DIJON      |                |
| To La Monte ager                        | LYC         | LYCEE POLYVALENT PRIEUR            | DE LA COTE D'OR        |           | AUXONNE    |                |
| V 14 14 1000 101                        | LYC         | LYCEE POLYVALENT CLOS M            | AIRE                   |           | BEAUNE     |                |
| The La monthly                          | SEP         | SECTION ENSEIGNT PROFES            | SIONNEL J ETIENNE MAR  | EY        | BEAUNE     |                |
| •                                       | CLG         | COLLEGE JEAN LACAILLE              |                        |           | BLIGNY-S   | UR-OUCHE       |
| -                                       | LYC         | LYCEE GENERAL ET TECHNO            | LOGIQUE STEPHEN LIEGE  | EARD      | BROCHON    | N              |
| 10112 No. 1011                          | LYC         | LYCEE POLYVALENT DESIRE            | NISARD                 |           | CHATILLO   | N-SUR-SEINE    |
| -                                       | CLG         | COLLEGE FONTAINE DES DU            | CS                     |           | CHATILLO   | N-SUR-SEINE    |

Valider Annuler

### Menu : Paramétrages>Etablissements>Typologie des étab. EO

E Typologie des établissements Ecole Ouverte

| jokers pour la recherche: "%" remplace plusieurs caractères et " | " remplace exactement un caractère |
|------------------------------------------------------------------|------------------------------------|
|                                                                  |                                    |

| iuméro | Туре | Libellé | Commune |                           |
|--------|------|---------|---------|---------------------------|
|        |      |         |         | Rechercher Liste complète |
|        |      |         |         |                           |

| tumero         |      | Туре                                                                                                    | Libellé                  | Commune                           |                                     |
|----------------|------|----------------------------------------------------------------------------------------------------|--------------------------|-----------------------------------|-------------------------------------|
|                |      |                                                                                                    |                          |                                   | Rechercher Liste comp               |
|                |      | Pensez                                                                                                    | à valider (en bas de     | la page) si vous faites des mises | à jour                              |
| Numéro         | Туре |                                                                                                    | Libellé                  | Commune                           | Typologie                           |
| 210            | CLG  | COLLEGE                                                                                                    |                          | ARNAY-LE-DUC                      | Mutualisateur réalisateur           |
| 9160005        | LYC  | A CORPORATION CONSISTENCY OF A CONSISTENCY                                                                                                    | 6                        | BEAUNE                            | Réalisateur mutualisé partiellement |
| 111100111      | CLG  | 12111-001-001-001001-001-001-001                                                                                                    |                          | BLIGNY-SUR-OUCHE                  | Mutualisateur non réalisateur       |
| 0100335        | LYC  | CONTRACTOR OF A CONTRACT                                                                                                    |                          | DIJON                             | Réalisateur mutualisé totalement    |
| 101003781      | LYC  | DOMESTIC ADDRESS OF THE OWNER, OF                                                                                                    | COLOR DI MICHIEL COMMENT | DIJON                             | Mutualisateur réalisateur           |
| 101101100      | LYC  | a respective vehicles i an entries.                                                                                                    |                          | DIJON                             | Réalisateur autonome                |
| 1000210        | CLG  | COLUMN STREET, STREET, COLUMN STREET, STREET, STRE                                                                                                    |                          | DIJON                             | Réalisateur mutualisé partiellement |
| 144666676      | CLG  | COLUMN STREET                                                                                                    |                          | IS-SUR-TILLE                      | Réalisateur autonome                |
| 100000         | CLG  | COLUMN STREET, STREET, |                          | MONTBARD                          | Réalisateur autonome                |
| 100000         | CLG  | 1-11120-0010-0101-00100-010000                                                                                                    |                          | VITTEAUX                          | Réalisateur autonome                |
| 110886         | CLG  | CONTRACTOR OF CONTRACTOR                                                                                                    |                          | CHENOVE                           | Réalisateur autonome                |
| 00111000       | CLG  | COLUMN AND ADDRESS ADDRESS                                                                                                    |                          | DIJON                             | Réalisateur autonome                |
| 111111111      | CLG  | COLUMN AND ADDRESS OF                                                                                                    |                          | CHENOVE                           | Réalisateur autonome                |
| 1100044        | SES  | And the other states are in a second second                                                                                                    |                          | CHENOVE                           | Réalisateur autonome                |
| 1111000        | LP   | A COMPANY OF A CONTRACT OF A CONTRACT OF                                                                                                    | No ANTI-COMP.            | CHENOVE                           | Réalisateur autonome                |
| 81114776       | CLG  | COLUMN STREET, SAME OF STREET, STREET, |                          | QUETIGNY                          | Réalisateur autonome                |
| 11111111       | LYC  | A COMPANY AND A REPORT OF A DESCRIPTION OF                                                                                                    |                          | DIJON                             | Réalisateur mutualisé partiellement |
| 10001007       | CLG  | COLUMN AND ADDRESS                                                                                                    |                          | NEVERS                            | Réalisateur autonome                |
| REAL PROPERTY. | CLG  | COLUMN STREET, STREET, |                          | FOURCHAMBAULT                     | Réalisateur autonome                |
| 01003300       | CLG  | 1-11.000                                                                                                    |                          | CHALON-SUR-SAONE                  | Réalisateur mutualisé partiellement |
|                | CLG  | COLUMN STREET, STREET, |                          | GUEUGNON                          | Réalisateur autonome                |
| CLARGER !!     | CLG  | COLUMN AND STREET                                                                                                    |                          | VERDUN-SUR-LE-DOUBS               | Mutualisateur non réalisateur       |
| (Taman)        | CLG  |                                                                                                    |                          | CHALON-SUR-SAONE                  | Réalisateur autonome                |
| CLOBO TRO      | SES  | 1000-0070-000-0-000-0-0000                                                                                                    |                          | CHALON-SUR-SAONE                  | Réalisateur mutualisé partiellement |
| 110808         | CLG  | COLUMN DRAW                                                                                                    |                          | MACON                             | Réalisateur mutualisé partiellement |
| 0110816        | CLG  | COLUMN STREET, STREET, |                          | MACON                             | Réalisateur autonome                |
| 11107101       | CLG  | THE PART BARE MADE TO THE PARTY                                                                                                    |                          | MARCIGNY                          | Réalisateur autonome                |
| 1111000        | CLG  |                                                                                                    |                          | GUEUGNON                          | Mutualisateur réalisateur           |
| Pillinend .    | CLG  |                                                                                                    |                          | AUTUN                             | Réalisateur autonome                |
| 19110000       | CLG  | CLARK SCROOL BURNIS                                                                                                    |                          | BLENEAU                           | Réalisateur autonome                |
| 10071000       | CLG  | CALLER COMPLEXIBLE                                                                                                    |                          | SENS                              | Réalisateur autonome                |
|                | CLG  | COLUMN ARE ADDRESS                                                                                                    |                          | TONNERRE                          | Réalisateur autonome                |

Il faut paramétrer chaque établissement participant au dispositif Ecole Ouverte.

| Mutualisateur réalisateur           | ~   |
|-------------------------------------|-----|
| Mutualisateur non réalisateur       | -ki |
| Mutualisateur réalisateur           |     |
| Réalisateur autonome                |     |
| Réalisateur mutualisé partiellement |     |
| Réalisateur mutualisé totalement    |     |

**Partenaire** = établissement non réalisateur pouvant bénéficier, pour ses élèves, des opérations menées par les établissements réalisateurs (ex. écoles primaires)

**Réalisateur autonome** = établissement réalisateur, assurant la gestion financière, sans mutualisation

**Réalisateur mutualisé totalement** = établissement réalisateur, dont la gestion financière est entièrement confiée à un établissement mutualisateur (rémunérations et fonctionnement)

Réalisateur mutualisé partiellement = établissement réalisateur, dont la gestion financière est en partie confiée à un établissement mutualisateur, en particulier pour les rémunérations des intervenants.

Mutualisateur réalisateur = établissement mutualisateur, étant aussi établissement réalisateur

**Mutualisateur non réalisateur** = établissement mutualisateur, non réalisateur

Ne pas oublier de valider l'écran.

Ensuite il faut à ce moment cliquer sur le bouton "Quitter"pour terminer la session de travail.

Z:\COMMUN\Ecole Ouverte\aide en ligne\guide v731\Copie de guide.doc Page 7/104

# Connexion CE (Chef d'établissement)Retour Page 1Lexique

Maintenant, nous pouvons nous connecter sous le profil Chef d'établissement.

| ministère 🚽                                                                                                    |                |
|----------------------------------------------------------------------------------------------------|----------------|
| Education Nationale - Formulaire d'authentification                                                                                                    |                |
| 🕸 🔁 Identifiant requis                                                                                                    |                |
| Vous tentez d'accéder à une ressource protégée<br>S'il vous plait, identifiez vous en entrant votre identifiant et votre mot de passe.                                                                                                    |                |
| Identifiant:<br>Mot de passe:                                                                                                    |                |
| Vaider 2                                                                                                    |                |
| Powered by RSA ClearTrust                                                                                                    |                |
|                                                                                                    |                |
|                                                                                                    |                |
|                                                                                                    | établissements |
| Bienvenue Prenom Directeur                                                                                                    |                |
| Application de delegation                                                                                                    |                |
| Application SCONET - Environnement d'intégration<br>Accès Nomenclatures<br>Accès Base Eléves - mode normal                                                                                                    |                |
|                                                                                                    |                |
| Acces al interface GHE STS-WEB - Environnement d'intégration                                                                                                    |                |
| Mise a jour<br>Consultation                                                                                                    |                |
| Application SCONET bourse des colleges<br>Acces bourse des colleges                                                                                                    |                |
| Application SCONET GFE - Environnement internet recette                                                                                                    |                |
| Application ABSENCES - Environnement d'intégration<br>Accès Absences                                                                                                    |                |
| Application ECOLE OUVERTE - Intranet<br>Accès Chef d'Etablissement<br>Accès Administration<br>Accès Scolarité                                                                                                    |                |
| Affectation des élèves<br>Affectation post-3ème - Accès global<br>Affectation post-3ème - Accès Famille<br>Affectation post-3ème - Accès Famille<br>Affectation post-3ème - Accès Famille<br>Affectation post-8Ème - Accès global<br>Affectation post-BÈP - Accès global<br>Affectation post-BÈP - Accès Blèves<br>Affectation post-BÈP - Accès Résultats<br>Affectation post-BÈP - Accès Résultats<br>Affectation post-BÈP - Accès Consultation<br>Affectation post-BÈP - Accès Consultation |                |
| application Sconet Notes sur sco-test-int<br>Accès au module Notes                                                                                                    |                |
| analization analymanian 1.2. 36 and 3006 socie Anniau                                                                                                    |                |

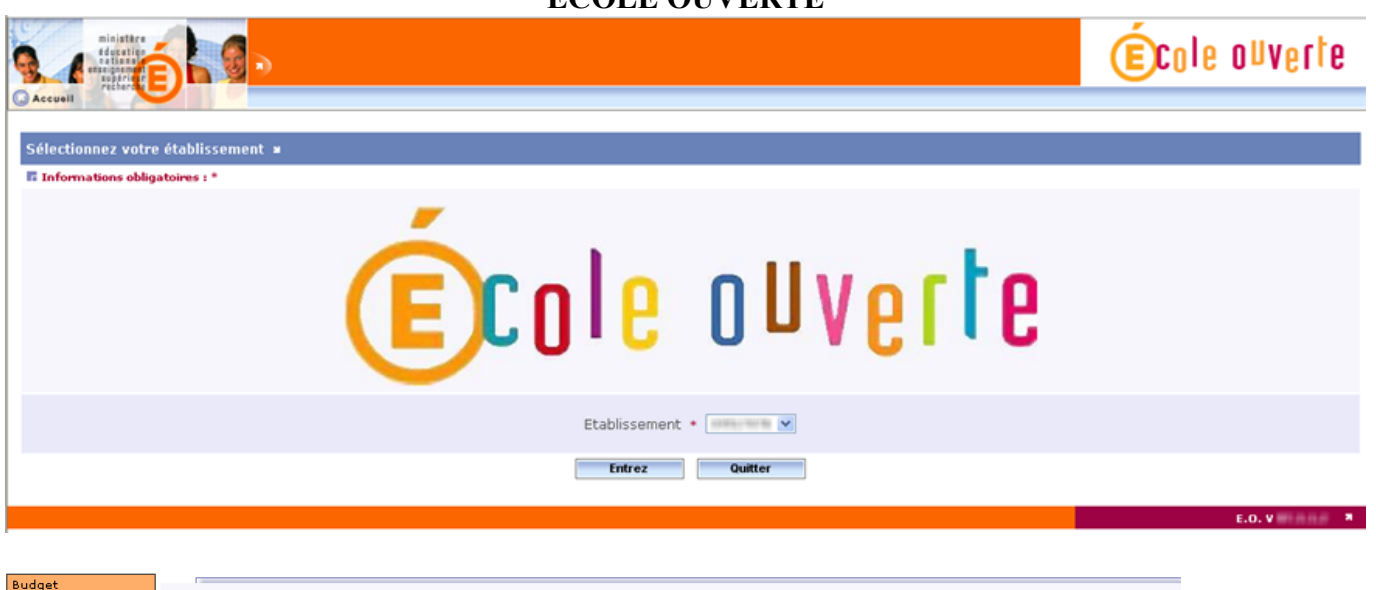

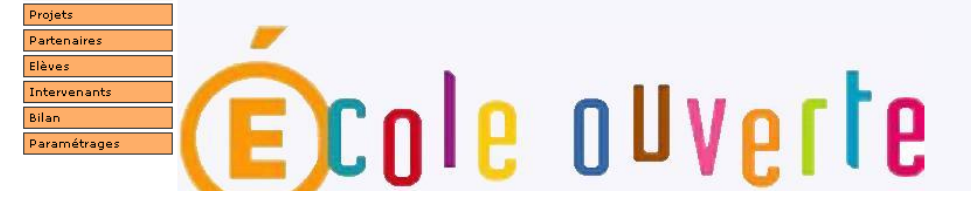

Le menu à gauche de l'écran est dynamique en fonction du profil de connexion.

Choisir le Menu Paramétrage, Etablissement, Profilage :

Le bandeau, en couleur orange, rappelle l'établissement auquel nous sommes connectés , et que nous sommes dans le menu " Paramétrages, Etablissement, Profilage".

### Menu : Paramétrages>Etablissement>Profilage.

| Civilité                                                                   | Nom du chef d'établissement                                                                     | Prénom du chef d'établissement | Typologie de l'établissement |
|----------------------------------------------------------------------------|-------------------------------------------------------------------------------------------------|--------------------------------|------------------------------|
| M. 💙                                                                       | Lecointe                                                                                        | Andree                         | Réalisateur autonome         |
| ournée Ecole Ouverte                                                       | •                                                                                               |                                |                              |
| Début de matinée<br>in de matinée<br>Début d'après-midi<br>in d'après-midi | <ul> <li>h 00 mn</li> <li>h 00 mn</li> <li>h 00 mn</li> <li>h 00 mn</li> <li>h 00 mn</li> </ul> |                                |                              |
| aractéristiques de l'é                                                     | tablissement                                                                                    |                                |                              |
| one urbaine sensible                                                       |                                                                                                 |                                |                              |
| fodalités d'informatio                                                     | n aux familles 🕜                                                                                |                                |                              |
|                                                                            |                                                                                                 |                                |                              |

Saisir les informations.

"Journée Ecole ouverte" correspond aux horaires d'ouverture pour Ecole Ouverte en général. Cette information est reprise dans le programme détaillé.

Z:\COMMUN\Ecole\_Ouverte\aide en ligne\guide v731\Copie de guide.doc Page 9/104

### Modalités d'information aux familles

En cliquant sur le bouton (crayon) après "Modalités d'information aux familles", on a accès à l'écran suivant qui permet d'indiquer les moyens utilisés par l'établissement pour communiquer sur le dispositif.

| Mod | Iodalités d'informations aux familles 🕷 |  |  |  |  |  |  |
|-----|-----------------------------------------|--|--|--|--|--|--|
|     | Affichage                               |  |  |  |  |  |  |
|     | Aide éducateurs                         |  |  |  |  |  |  |
|     | Assistantes sociales                    |  |  |  |  |  |  |
|     | Bulletin municipal                      |  |  |  |  |  |  |
|     | Canal des associations                  |  |  |  |  |  |  |
|     | Carnet de correspondance                |  |  |  |  |  |  |
|     | Centres sociaux                         |  |  |  |  |  |  |
|     | CESC                                    |  |  |  |  |  |  |
|     | CPE                                     |  |  |  |  |  |  |
|     | Dans la dasse                           |  |  |  |  |  |  |
|     | Délégués de classe                      |  |  |  |  |  |  |
|     | Internet                                |  |  |  |  |  |  |
|     | Lettre                                  |  |  |  |  |  |  |
|     | Lettre au directeur d'école             |  |  |  |  |  |  |
|     | Presse                                  |  |  |  |  |  |  |
|     | Professeur                              |  |  |  |  |  |  |
|     | Radio                                   |  |  |  |  |  |  |
|     | Réunion                                 |  |  |  |  |  |  |
|     | Télévision locale                       |  |  |  |  |  |  |
|     | Visite de l'école                       |  |  |  |  |  |  |
|     | Autre                                   |  |  |  |  |  |  |
|     |                                         |  |  |  |  |  |  |
|     | Valider Annuler                         |  |  |  |  |  |  |

Ne pas oublier de valider après avoir coché une information.

| Etablissement : CLG           | COLLEGE                     |                                  |                              |  |  |  |  |  |  |
|-------------------------------|-----------------------------|----------------------------------|------------------------------|--|--|--|--|--|--|
| Informations obligatoires : * |                             |                                  |                              |  |  |  |  |  |  |
| Civilité                      | Nom du chef d'établissement | Prénom du chef d'établissement 🔹 | Typologie de l'établissement |  |  |  |  |  |  |
| M. 💌                          | Lecointe                    | Andree                           | Réalisateur autonome         |  |  |  |  |  |  |
| lournée Ecole Ouverte         | •                           |                                  |                              |  |  |  |  |  |  |
| Début de matinée 🛛 🛛 🛛        | 8 h 00 mn                   |                                  |                              |  |  |  |  |  |  |
| Fin de matinée 1              | 2 h 00 mn                   |                                  |                              |  |  |  |  |  |  |
| Début d'après-midi 1          | 3 h 30 mn                   |                                  |                              |  |  |  |  |  |  |
| Fin d'après-midi 1            | 7 h 00 mn                   |                                  |                              |  |  |  |  |  |  |
|                               |                             |                                  |                              |  |  |  |  |  |  |
|                               |                             |                                  |                              |  |  |  |  |  |  |
| Caractéristiques de l'é       | tablissement                |                                  |                              |  |  |  |  |  |  |
| Zone urbaine sensible         |                             |                                  |                              |  |  |  |  |  |  |
|                               |                             |                                  |                              |  |  |  |  |  |  |
| Modalités d'informatio        | n aux familles 🕢            |                                  |                              |  |  |  |  |  |  |
| Affichage                     |                             |                                  |                              |  |  |  |  |  |  |
| Dans la classe                |                             |                                  |                              |  |  |  |  |  |  |
| Presse                        |                             |                                  |                              |  |  |  |  |  |  |
|                               |                             |                                  |                              |  |  |  |  |  |  |
|                               |                             |                                  |                              |  |  |  |  |  |  |
|                               |                             | Valider Annuler                  |                              |  |  |  |  |  |  |

Après avoir validé, apparaît l'écran avec les informations saisies.

| Etablissement : CLG COL | LEGE EDOUARD HERRIOT CHENOVE 🗸        |                                |                                |
|-------------------------|---------------------------------------|--------------------------------|--------------------------------|
| Numéro établissement    | Dénomination principale               | Dénomination secondaire        | Téléphone                      |
| 0211096C                | COLLEGE                               | EDOUARD HERRIOT                | 03 80 52 20 55                 |
| Civilité                | Nom du chef d'établissement           | Prénom du chef d'établissement | Adresse                        |
| м.                      | Lecointe                              | Andree                         | RUE EDOUARD HERRIOT            |
| Mention distribution    | Lieu dit                              | Code postal                    | Commune                        |
|                         |                                       | 21302                          | CHENOVE                        |
|                         |                                       |                                |                                |
| CLG                     | PU                                    | Réalisateur autonome           |                                |
|                         | Modalités d'informations aux familles | Caractéristiques               | Journée Ecole Ouverte          |
|                         | Affichage<br>Dans la classe<br>Presse | Zone urbaine sensible          | 08h00 à 12h00 et 13h30 à 17h00 |

### Création du programme prévisionnel

Menu : Projets>Programme prévisionnel>Programme

| ministäre<br>digestige<br>matianas<br>superior | CLG COLLEGE Strands Strands Strand | <b>€c</b> ole o⊍verte |
|------------------------------------------------|----------------------------------------------------------------------------------------------------|-----------------------|
| Accuell                                        | Aide Guide Contact                                                                                                    | Editions Quitter      |
| Budget                                         | r                                                                                                    |                       |
| Projets                                        |                                                                                                    |                       |
| <ul> <li>Programme<br/>prévisionnel</li> </ul> | Programme prévisionnel 🛛 💌                                                                                                    |                       |
| Programme     Settion                          |                                                                                                    |                       |
| Programme<br>détaillé                          |                                                                                                    |                       |
| Partenaires                                    | Sélectionnez une année pour créer le programme prévisionnel                                                                                                    |                       |
| Elèves                                         | correspondant ou pour le consulter s'il existe deja                                                                                                    |                       |
| Intervenants                                   |                                                                                                    |                       |
| Bilan                                          |                                                                                                    |                       |
| Paramétrages                                   |                                                                                                    |                       |
|                                                |                                                                                                    | E.O. V 🛪              |

Sélectionner une année pour créer le programme prévisionnel.

|                                                                             | Nom                                                                                                    |  | Etat         |  |  |  |  |  |  |
|-----------------------------------------------------------------------------|----------------------------------------------------------------------------------------------------|--|--------------|--|--|--|--|--|--|
| 2007                                                                        |                                                                                                    |  | Prévisionnel |  |  |  |  |  |  |
| Commentaires                                                                |                                                                                                    |  |              |  |  |  |  |  |  |
| Arial ♥ 1 (8 pt) ♥ G I S al<br>■ ■ ■   Ξ Ξ Ξ Ξ Ξ Ξ Ξ Ξ                      | a   Ba よ 配<br>かで                                                                                                    |  |              |  |  |  |  |  |  |
| PUBLICS VISES :     AXES DU PROJET ET LIENS AVEC LE     NOTES / REMARQUES : | PUBLICS VISES :     AXES DU PROJET ET LIENS AVEC LE PROJET D'ETABLISSEMENT, LE CEL, LE CLS, LE CUCS :     NOTES / REMARQUES : |  |              |  |  |  |  |  |  |
| Valider Reconduire Annuler                                                  |                                                                                                    |  |              |  |  |  |  |  |  |

Nommer le programme prévisionnel.

La rubrique "Commentaires" permet d'indiquer les objectifs du projet et les publics visés ainsi que toutes les remarques utiles pour l'appréciation de l'académie et du GPR.

*Remarque* : à cette étape il est possible de reconduire un programme prévisionnel antérieur pour l'année en cours

Ne pas oublier de valider.

| Programme prévisionnel 2007 V  | Programme prév 2007<br>Commentaires 🗪 |  |
|--------------------------------|---------------------------------------|--|
| Décision du CA : non prononcée | Décision du GPR : non prononcée 🔊     |  |
| Validation du C.A.             |                                       |  |
| 7/COMMUNIC 1. O                | 4                                     |  |

### Création d'une session

### Menu : Projets>Programme prévisionnel>Session

Il faut ensuite indiquer les périodes prévues, appelées "sessions".

Création d'une session : dans l'agenda Ecole Ouverte, il faut cliquer sur la case de début de la session et directement sur la case de fin de la session (par exemple du 18 avril au 30 avril 2007) :

| Augestere                                                                      | CLG COLLEGE                    |                                         |                                     | É           | cole ouverte |
|--------------------------------------------------------------------------------|--------------------------------|-----------------------------------------|-------------------------------------|-------------|--------------|
| Accuelt                                                                        | Aide Guide Contact             |                                         |                                     |             | Quitter      |
| Budget Projets  Sélection Programme                                            | ner ou ajouter une session     |                                         |                                     |             |              |
| <ul> <li>Programme</li> </ul>                                                  | E Programm                     | ie Prévisionnel 2007 💌 Program          | me prév 2007                        |             |              |
| <ul> <li>Session</li> <li>Programme<br/>détaillé</li> </ul>                    | Décision du C<br>Décision du G | A : non prononcée<br>PR : non prononcée |                                     |             |              |
| Partenaires                                                                    | 1 3                            | 2 3 4 5 6 7 8 9 10 11 12 13 14 15       | 16 17 18 19 20 21 22 23 24 25 26 27 | 28 29 30 31 |              |
| lèves                                                                          | Janvier                        |                                         |                                     | D           |              |
| stamon ante                                                                    | Février                        |                                         |                                     |             |              |
| tervenants                                                                     | Mars                           |                                         |                                     |             |              |
| lan                                                                            | Avril D                        |                                         |                                     | 0           |              |
| iramétrages                                                                    | niar                           |                                         |                                     |             |              |
|                                                                                | Juillet D                      |                                         |                                     | D           |              |
|                                                                                | Août                           |                                         |                                     |             |              |
|                                                                                | Septembre                      |                                         |                                     | D           |              |
|                                                                                | Octobre                        |                                         |                                     | D           |              |
|                                                                                | Novembre                       |                                         |                                     |             |              |
|                                                                                |                                |                                         |                                     |             |              |
| )n obtient alors :<br>Informations obligatoires : *<br>E Programme prévisionne | 1 2007 Programme prév 2007     |                                         |                                     |             |              |
| Session 2007                                                                   | Vacances de printemps 💌        | Nom Session du 18/04                    |                                     |             |              |
| Statut                                                                         | Du                             | Au                                      | Durée                               | Nb d'élèves | Coût estimé  |
| Prévisionnelle                                                                 | • 18/04/2007                   | <ul> <li>30/04/2007</li> </ul>          | • 10 demi-j                         | 20          | 750          |
| Activités                                                                      |                                |                                         |                                     |             |              |
|                                                                                | Type d'activité                |                                         | Commentaire                         | : 5         | •            |

Préciser les informations relatives à la session, pour cela, modifier la période sur la liste déroulante et faire apparaître "Vacances de printemps", par exemple. Il faut ensuite saisir la durée, exprimée **en nombre de demi-journées**, le nombre d'élèves prévus et le coût estimé globalement. Des calendriers vous permettent de saisir plus facilement les dates. Donner un nom à la session.

Valider Annuler

Ensuite, ajouter les activités prévues en cliquant sur le bouton (+).

| a Ajout d'une activité                                                                                                    |  |  |  |  |  |  |
|----------------------------------------------------------------------------------------------------|--|--|--|--|--|--|
| Type d'activité<br>Culturelle Culturelle Cultur |  |  |  |  |  |  |
| Loisins<br>Scolaine<br>Sportive<br>副書書書目目注語律律「張公園□□○○                                                                                                    |  |  |  |  |  |  |
| On peut ajouter un commentaire pour préciser l'activité                                                                                                    |  |  |  |  |  |  |
|                                                                                                    |  |  |  |  |  |  |
|                                                                                                    |  |  |  |  |  |  |
| Valider Annuler                                                                                                    |  |  |  |  |  |  |

Saisir le descriptif de l'activité (les horaires seront complétées plus tard dans le programme détaillé).

Ne pas oublier de valider.

| Informations obligatoires : *                     |                       |                      |                      |             |                   |  |  |  |  |
|---------------------------------------------------|-----------------------|----------------------|----------------------|-------------|-------------------|--|--|--|--|
| R Programme prévisionnel 2007 Programme prév 2007 |                       |                      |                      |             |                   |  |  |  |  |
| Session 2007                                      | Vacances de printemps | NOM Session du 18/04 |                      |             |                   |  |  |  |  |
| Statut                                            | Du                    | Au                   | Durée                | Nb d'élèves | Coût estimé       |  |  |  |  |
| Prévisionnelle                                    | * 18/04/2007          | * 30/04/2007         | • 10 demi-j          | 20          | 750               |  |  |  |  |
| Activités                                         |                       |                      |                      |             |                   |  |  |  |  |
|                                                   |                       |                      |                      |             | •                 |  |  |  |  |
|                                                   | Culturelle            | V                    | oir le commentaire 😒 |             | $\oslash \ominus$ |  |  |  |  |
|                                                   |                       | Valider Annuler      |                      |             |                   |  |  |  |  |

On peut ajouter une autre activité par le bouton (+).

| Informations obligatoires : *                   |                       |                      |                            |             |                     |  |  |  |  |
|-------------------------------------------------|-----------------------|----------------------|----------------------------|-------------|---------------------|--|--|--|--|
| Programme prévisionnel 2007 Programme prév 2007 |                       |                      |                            |             |                     |  |  |  |  |
| Session 2007                                    | Vacances de printemps | Nom Session du 18/04 |                            |             |                     |  |  |  |  |
| Statut                                          | Du                    | Au                   | Durée                      | Nb d'élèves | Coût estimé         |  |  |  |  |
| Prévisionnelle                                  | * 18/04/2007          | * 30/04/2007         | * 30/04/2007 🐻 * 10 demi-j |             |                     |  |  |  |  |
|                                                 | _                     |                      |                            |             |                     |  |  |  |  |
| Activités                                       |                       |                      |                            |             |                     |  |  |  |  |
|                                                 |                       |                      |                            |             | •                   |  |  |  |  |
|                                                 | Culturelle            | V                    | oir le commentaire 👀       |             | $\bigcirc \bigcirc$ |  |  |  |  |
|                                                 | Sportive              | V                    | oir le commentaire 👀       |             | Ø 🖸                 |  |  |  |  |
| Valider Annuler                                 |                       |                      |                            |             |                     |  |  |  |  |

En cliquant sur le bouton (>>>), on peut visualiser les commentaires. La durée est exprimée en demi-journées. Il s'agit d'un champ obligatoire.

# **ATTENTION :** Ne pas oublier de valider cette étape sinon toutes les saisies concernant les activités seront perdues.

La session est matérialisée par une couleur sur le calendrier.

Z:\COMMUN\Ecole\_Ouverte\aide en ligne\guide v731\Copie de guide.doc Page 14/104

### Sélectionner ou ajouter une session

| E Progra                                                          | am | m | e P | ré | vis | ior | ne | 1 | 200 | )7 | ۷  | 1  | ro | gr | an | m  | e p | ré | v 2 | 200 | 07 |    |    |    |    |    |    |    |    |    |    |
|-------------------------------------------------------------------|----|---|-----|----|-----|-----|----|---|-----|----|----|----|----|----|----|----|-----|----|-----|-----|----|----|----|----|----|----|----|----|----|----|----|
| Décision du CA : non prononcée<br>Décision du GPR : non prononcée |    |   |     |    |     |     |    |   |     |    |    |    |    |    |    |    |     |    |     |     |    |    |    |    |    |    |    |    |    |    |    |
|                                                                   | 1  | 2 | з   | 4  | 5   | 6   | 7  | 8 | 9   | 10 | 11 | 12 | 13 | 14 | 15 | 16 | 17  | 18 | 19  | 20  | 21 | 22 | 23 | 24 | 25 | 26 | 27 | 28 | 29 | 30 | 31 |
| Janvier                                                           |    |   |     |    |     |     |    |   |     |    |    |    |    |    |    |    |     |    |     |     |    |    |    |    |    |    |    |    |    |    |    |
| Février                                                           |    |   |     |    |     |     |    |   |     |    |    |    |    |    |    |    |     |    |     |     |    |    |    |    |    |    |    |    |    |    |    |
| Mars                                                              |    |   |     |    |     |     |    |   |     |    |    |    |    |    |    |    |     |    |     |     |    |    |    |    |    |    |    |    |    |    |    |
| Avril                                                             |    |   |     |    |     |     |    |   |     |    |    |    |    |    |    |    |     |    |     |     |    |    |    |    |    |    |    |    |    |    |    |
| Mai                                                               |    |   |     |    |     |     |    |   |     |    |    |    |    |    |    |    |     |    |     |     |    |    |    |    |    |    |    |    |    |    |    |
| Juin                                                              |    |   |     |    |     |     |    |   |     |    |    |    |    |    |    |    |     |    |     |     |    |    |    |    |    |    |    |    |    |    |    |
| Juillet                                                           |    |   |     |    |     |     |    |   |     |    |    |    |    |    |    |    |     |    |     |     |    |    |    |    |    |    |    |    |    |    |    |
| Août                                                              |    |   |     |    |     |     |    |   |     |    |    |    |    |    |    |    |     |    |     |     |    |    |    |    |    |    |    |    |    |    |    |
| Septembre                                                         |    |   |     |    |     |     |    |   |     |    |    |    |    |    |    |    |     |    |     |     |    |    |    |    |    |    |    |    |    |    |    |
| Octobre                                                           |    |   |     |    |     |     |    |   |     |    |    |    |    |    |    |    |     |    |     |     |    |    |    |    |    |    |    |    |    |    |    |
| Novembre                                                          |    |   |     |    |     |     |    |   |     |    |    |    |    |    |    |    |     |    |     |     |    |    |    |    |    |    |    |    |    |    |    |
| Décembre                                                          |    |   |     |    |     |     |    |   |     |    |    |    |    |    |    |    |     |    |     |     |    |    |    |    |    |    |    |    |    |    |    |

Z:\COMMUN\Ecole\_Ouverte\aide en ligne\guide v731\Copie de guide.doc Page 15/104

Dans le bandeau horizontal, vous pouvez imprimer le détail du programme prévisionnel par le bouton "Editions".

| École ouverte                                                                                                    | Session d'un programme                                                 | le 05/06/2007 |  |  |  |  |  |  |  |
|----------------------------------------------------------------------------------------------------|------------------------------------------------------------------------|---------------|--|--|--|--|--|--|--|
|                                                                                                    |                                                                        |               |  |  |  |  |  |  |  |
|                                                                                                    | Programme prévisionnel 2007                                            |               |  |  |  |  |  |  |  |
|                                                                                                    | Programme previsionnel 2007<br>Programme prév 2007                     |               |  |  |  |  |  |  |  |
| Décision du CA non prononcée<br>Décision du GPR non prononcée                                                             |                                                                        |               |  |  |  |  |  |  |  |
| Commentaires                                                                                                    |                                                                        |               |  |  |  |  |  |  |  |
| <ul> <li>PUBLICS VISES :<br/>Tout public</li> <li>AXES DU PROJET<br/>CUCS :</li> <li></li> <li>NOTES / REMARCO</li> </ul> | 'ET LIENS AVEC LE PROJET D'ETABLISSEMENT, LE CEL, LE CLS, LE<br>IUES : |               |  |  |  |  |  |  |  |

| Vacances de printemps : Session du 18/04 |                                  |            |           |    |  |  |  |  |  |  |  |  |  |
|------------------------------------------|----------------------------------|------------|-----------|----|--|--|--|--|--|--|--|--|--|
| Statut                                   | Statut Du Au De Nb élèves prévus |            |           |    |  |  |  |  |  |  |  |  |  |
| Prévisionnelle                           | 18/04/2007                       | 30/04/2007 | 10 demi-j | 20 |  |  |  |  |  |  |  |  |  |

### Activités

| Type d'activité | Commentaires                                            |
|-----------------|---------------------------------------------------------|
| Culturelle      | On peut ajouter un commentaire pour préciser l'activité |
| Sportive        | Il est important de cultiver son corps !!!              |

Page 1/1

### **ECOLE OUVERTE Connexion AC (Académie) <u>Retour</u>** Page 1 Lexique Afin de valider le programme par le GPR (Groupe de Pilotage Régional) *Menu : Projets>Programme prévisionnel>Programme* (E)cole ouverte Guide Programme prévisionnel : choix de l'établissement Ecole Ouverte rogramme révisionnel rs caractères et "\_" r ur la recherche: "%" remplace pl Enquête prévision Туре Libellé Programme Rechercher Liste complète Validation GPR Progran détaillé 0 101-11980 CLG COLLEGE EDOUARD HERRIOT CHENOVE 2007 0 CLG COLLEGE LES LENTILLERES DIJON 2007 étrage 0 And in case of the Party of the Party of the CLG COLLEGE LE CHAPITRE CHENOVE 2007 0 SES SEGPA AN GLG LE CHAPITRE CHENOVE 0 And Address of Females LP LYCEE PROFESSIONNEL ANTOINE ANTOINE CHENOVE 2007 CLG COLLEGE JEAN ROSTAND 0 101-101-02 OUETIGNY 0 101111011100 LYC LYCEE POLYVALENT SIMONE WEIL DIJON 2007 0 and the second CLG COLLEGE LES LOGES **NEVERS** 0 PERSONAL PROPERTY. CLG COLLEGE PAUL LANGEVIN FOURCHAMBAULT COLLEGE JEAN ZAY CHALON-SUR-SAONE 0 87-120412-000 CLG 2007 Enregistrements 11 à 20 sur 32 trouvés pages : <u>1</u>-2-<u>3-4</u> Valider

E.O. V 8

L'année dans la colonne "programme" indique l'existence d'un programme prévisionnel pour l'établissement correspondant.

Après avoir sélectionné un établissement et validé :

| Programme prévisionnel de l'établissement : COLLEGE |                         |                                       |                           |                    |                       |  |  |  |  |  |  |
|-----------------------------------------------------|-------------------------|---------------------------------------|---------------------------|--------------------|-----------------------|--|--|--|--|--|--|
| Programme p                                         | révisionnel 2007 💌      | Programme prév 20<br>Commentaires >>> | 07<br>Autre Etablissement |                    |                       |  |  |  |  |  |  |
| Décision du CA : non pr                             | ononcée                 |                                       |                           | Décision du GPR    | : non prononcée 🛛 >>> |  |  |  |  |  |  |
| Vacances de printemp                                | Session du 18/0         | 4                                     |                           |                    |                       |  |  |  |  |  |  |
| Statut                                              | Du                      | Au                                    | De                        | Nb d'élèves prévus | Cout estimé           |  |  |  |  |  |  |
| Previsionnelle                                      | 18/04/2007              | 30/04/2007                            | 10 demi-j                 | 20                 | 750.00 €              |  |  |  |  |  |  |
| Activités                                           |                         |                                       |                           |                    |                       |  |  |  |  |  |  |
| Type d'activité                                     | Commentaires            |                                       |                           |                    |                       |  |  |  |  |  |  |
| Culturelle                                          | Voir le commentaire >>> |                                       |                           |                    |                       |  |  |  |  |  |  |
| Sportive                                            | Voir le commentaire >>> |                                       |                           |                    |                       |  |  |  |  |  |  |

On peut visualiser les objectifs du projet par le bouton ">>> " de la rubrique « commentaire » du programme..

### Validation du programme prévisionnel par le GPR

### Menu : Projets>Validation GPR

| Page article   | Aide Guid                                                   | le Contact                             |                    |                   |              |                                  |                             |          | Editio     |
|----------------|-------------------------------------------------------------|----------------------------------------|--------------------|-------------------|--------------|----------------------------------|-----------------------------|----------|------------|
| e              | Validation du program                                       | nme prévisionnel 2007 par le           | 9 GPR ( Groupe d   | e Pilotage Régio  | onal)        |                                  |                             |          |            |
| el<br>GPR<br>e | Type de validation du progr<br>De principe (Cha<br>Annuelle | ramme<br>aque session est à confirmer) | Pensez à v         | alider vos sai    | sies avant d | 'éditer<br>Date<br>05/0          | d'envoi du courr<br>16/2007 | ier      |            |
| ts.            | jokers pour la recherche: "                                 | %" remplace plusieurs caractère        | s et"_" remplace e | xactement un cara | ctère        |                                  |                             |          |            |
|                | Numéro                                                      | Туре                                   | Libellé            |                   | Commune      |                                  | Rechercher                  | List     | a complète |
| l              |                                                             | Etablissement                          |                    | Décision CA       | L.e.         | D                                | écision GPR                 |          | Le         |
|                | COLLEGE CLA                                                 | AUDE GUYOT                             |                    | Approuvé          | 06/11/2006   | O Non prononcé                   | <ul> <li>Accepté</li> </ul> | O Refusé | 20/12/2006 |
|                | LYCEE POLYVA                                                | ALENT CLOS MAIRE                       |                    | Approuvé          | 08/11/2006   | O Non prononcé                   | <ul> <li>Accepté</li> </ul> | Refusé   | 10/10/200  |
|                | LYCEE GENER                                                 | AL ET TECHNOLOGIOUE MONT               | CHAPET             |                   |              | Non prononcé                     | Accepté                     | O Refusé |            |
|                | LYCEE POLYV                                                 | ALENT LE CASTEL                        |                    | Approuvé          | 11/11/2006   | O Non prononcé                   | <ul> <li>Accepté</li> </ul> | Refusé   | 01/01/200  |
|                | COLLEGE HEN                                                 | IRI DUNANT                             |                    | Rejeté            | 10/10/2006   | Non prononcé                     | <ul> <li>Accepté</li> </ul> | Refusé   |            |
|                | COLLEGE PAU                                                 | L FORT                                 |                    |                   |              | Non prononcé                     | Accepté                     | Refusé   |            |
|                | COLLEGE LOU                                                 | IS PASTEUR                             |                    |                   |              | <ul> <li>Non prononcé</li> </ul> | <ul> <li>Accepté</li> </ul> | Refusé   |            |
|                | COLLEGE DOG                                                 | CTEUR KUHN                             |                    |                   |              | O Non prononcé                   | <ul> <li>Accepté</li> </ul> | 🔘 Refusé | 19/02/200  |
|                | COLLEGE EDO                                                 | DUARD HERRIOT                          |                    |                   |              | O Non prononcé                   | <ul> <li>Accepté</li> </ul> | 🔘 Refusé | 25/12/200  |
|                | COLLEGE LES                                                 | LENTILLERES                            |                    | Approuvé          | 07/05/2007   | <ul> <li>Non prononcé</li> </ul> | Accepté                     | 🔘 Refusé |            |
|                | COLLEGE LE C                                                | HAPITRE                                |                    |                   |              | O Non prononcé                   | <ul> <li>Accepté</li> </ul> | 🔘 Refusé | 30/04/200  |
|                | LYCEE PROFES                                                | SSIONNEL ANTOINE ANTOINE               |                    | Approuvé          | 07/05/2007   | <ul> <li>Non prononcé</li> </ul> | <ul> <li>Accepté</li> </ul> | 🔘 Refusé |            |
|                | LYCEE POLYVA                                                | ALENT SIMONE WEIL                      |                    | Approuvé          | 14/04/2007   | 🔿 Non prononcé                   | <ul> <li>Accepté</li> </ul> | 🔘 Refusé | 14/04/200  |
|                | COLLEGE JEAN                                                | N ZAY                                  |                    |                   |              | <ul> <li>Non prononcé</li> </ul> | <ul> <li>Accepté</li> </ul> | 🔘 Refusé |            |
|                | COLLEGE VIE                                                 | UX FRESNE                              |                    |                   |              | <ul> <li>Non prononcé</li> </ul> | 🔿 Accepté                   | 🚫 Refusé |            |
|                | SEGPA AN CLO                                                | 3 J.ZAY                                |                    |                   |              | <ul> <li>Non prononcé</li> </ul> | <ul> <li>Accepté</li> </ul> | 🚫 Refusé |            |
|                | COLLEGE BREA                                                | ART                                    |                    |                   |              | <ul> <li>Non prononcé</li> </ul> | 🔘 Accepté                   | 🚫 Refusé |            |
|                | COLLEGE ALE                                                 | XANDRE DETHOU                          |                    | Approuvé          | 09/05/2007   | 🔘 Non prononcé                   | <ul> <li>Accepté</li> </ul> | 🚫 Refusé | 10/05/200  |
|                | LYCEE GENER                                                 | AL ET TECHNOLOGIQUE FESCH              | ł                  | Approuvé          | 10/03/2007   | <ul> <li>Non prononcé</li> </ul> | <ul> <li>Accepté</li> </ul> | 🔘 Refusé |            |

La validation peut être pour toute l'année ou de principe pour chaque session.

"Motif" : inscrire le motif de refus du projet ou éventuellement de l'acceptation.

Ne pas oublier de valider après avoir saisi ou coché une information.

| Les validations des programmes listés ci-dessous ont bien été enregistrées           |                          |  |  |  |  |  |  |  |  |
|--------------------------------------------------------------------------------------|--------------------------|--|--|--|--|--|--|--|--|
| Validation du programme prévisionnel 2007 par le GPR ( Groupe de Pilotage Régional ) |                          |  |  |  |  |  |  |  |  |
| Pensez à valider vos sa                                                              | isies avant d'éditer     |  |  |  |  |  |  |  |  |
| Type de validation du programme                                                      | Date d'envoi du courrier |  |  |  |  |  |  |  |  |
| <ul> <li>De principe (Chaque session est à confirmer)</li> </ul>                     | 05/06/2007               |  |  |  |  |  |  |  |  |
| <ul> <li>Annuelle</li> </ul>                                                         |                          |  |  |  |  |  |  |  |  |
|                                                                                      |                          |  |  |  |  |  |  |  |  |

Il est possible d'imprimer les programmes prévisionnels des établissements en cliquant sur le bouton "Editions"

| Académie 007 - DIJON                                                                                                    | N                                                                                                    |                                                                                                    |                                                                                                    |
|----------------------------------------------------------------------------------------------------|----------------------------------------------------------------------------------------------------|----------------------------------------------------------------------------------------------------|----------------------------------------------------------------------------------------------------|
|                                                                                                    |                                                                                                    |                                                                                                    |                                                                                                    |
|                                                                                                    |                                                                                                    |                                                                                                    |                                                                                                    |
|                                                                                                    |                                                                                                    | Monsieur<br>1 RU                                                                                                    | le Chef d'Etablissement DURAI<br>COLLEGE CLAUDE GUY<br>E DE LA 1E ARMEE FRANCAI<br>21230 ARNAY-I F-DI               |
|                                                                                                    |                                                                                                    |                                                                                                    |                                                                                                    |
|                                                                                                    |                                                                                                    |                                                                                                    | Le Rectorat, le 05/06/20                                                                                            |
|                                                                                                    | Madame, Monsieur le Chef                                                                                                    | d'Etablissement,                                                                                                    |                                                                                                    |
| Veuillez t<br>l'année 2007 pour votr                                                                                                    | trouver ci-dessous le détail<br>re établissement.                                                                                                    | de la validation par le GRP du j                                                                                                    | programme prévisionnel de                                                                                           |
|                                                                                                    |                                                                                                    |                                                                                                    |                                                                                                    |
| II a'a sit duna walidatian                                                                                                    | Programme prévisionnel                                                                                                    | : PROGRAMME DE L'ANNEE                                                                                                    | 2007 2007                                                                                                    |
| Il s'agit dune validatior                                                                                                    | Programme prévisionnel<br>n de principe (à confirmer à                                                                                                    | : PROGRAMME DE L'ANNEE<br>chaque session).                                                                                                    | 2007 2007                                                                                                    |
| II s'agit dune validatior<br>Validation du GPR : /<br>Motif :                                                                                                    | Programme prévisionnel<br>n de principe (à confirmer à<br>Approuvé le 20/12/2006                                                                                                    | : PROGRAMME DE L'ANNEE<br>chaque session).                                                                                                    | 2007 2007                                                                                                    |
| II s'agit dune validatior<br>Validation du GPR : /<br>Motif :                                                                                                    | Programme prévisionnel<br>n de principe (à confirmer à<br>Approuvé le 20/12/2006                                                                                                    | : PROGRAMME DE L'ANNEE<br>chaque session).                                                                                                    | 2007 2007                                                                                                    |
| Il s'agit dune validatior<br>Validation du GPR : /<br>Motif :<br>bon programme<br>Rappel concernant la                                                                                                    | Programme prévisionnel<br>n de principe (à confirmer à<br>Approuvé le 20/12/2006<br>a validation du CA : Appro                                                                                                    | : PROGRAMME DE L'ANNEE<br>chaque session).<br>uvé le 06/11/2006                                                                                                    | 2007 2007                                                                                                    |
| Il s'agit dune validatior<br>Validation du GPR : /<br>Motif :<br>bon programme<br>Rappel concernant la<br>Mercredis et/ou Samedis                                                                                                    | Programme prévisionnel<br>a de principe (à confirmer à<br>Approuvé le 20/12/2006<br>a validation du CA : Appro                                                                                                    | : <b>PROGRAMME DE L'ANNEE</b><br>chaque session).<br>uvé le 06/11/2006                                                                                             | 2007 2007                                                                                                    |
| Il s'agit dune validation<br>Validation du GPR : /<br>Motif :<br>bon programme<br>Rappel concernant la<br><u>Mercredis et/ou Samedis</u><br>Du 06/01/2007                                                                                                    | Programme prévisionnel<br>n de principe (à confirmer à<br>Approuvé le 20/12/2006<br>a validation du CA : Appro<br>session mercredi-samedi<br>Au 26/05/2007                                                                                                    | : PROGRAMME DE L'ANNEE<br>chaque session).<br>uvé le 06/11/2006<br>De 2 demi-journées                                                                              | 2007 2007                                                                                                    |
| Il s'agit dune validation<br>Validation du GPR : /<br>Motif :<br>bon programme<br>Rappel concernant la<br>Mercredis et/ou Samedis<br>Du 06/01/2007                                                                                                    | Programme prévisionnel<br>a de principe (à confirmer à<br>Approuvé le 20/12/2006<br>a validation du CA : Appro<br>session mercredi-samedi<br>Au 26/05/2007                                                                                                    | : PROGRAMME DE L'ANNEE<br>chaque session).<br>uvé le 06/11/2006<br>De 2 demi-journées                                                                              | 2007 2007<br>Coût estimé : 500.00 €                                                                                 |
| Il s'agit dune validation<br>Validation du GPR : /<br>Motif :<br>bon programme<br>Rappel concernant la<br>Mercredis et/ou Samedis<br>Du 06/01/2007<br>Vacances d'hiver                                                                                                    | Programme prévisionnel<br>a de principe (à confirmer à<br>Approuvé le 20/12/2006<br>a validation du CA : Appro<br>session mercredi-samedi<br>Au 26/05/2007                                                                                                    | : PROGRAMME DE L'ANNEE<br>chaque session).<br>uvé le 06/11/2006<br>De 2 demi-journées                                                                              | 2007 2007<br>Coût estimé : 500.00 €                                                                                 |
| Il s'agit dune validation<br>Validation du GPR : /<br>Motif :<br>bon programme<br>Rappel concernant la<br>Mercredis et/ou Samedis<br>Du 06/01/2007<br>Vacances d'hiver<br>Du 12/02/2007                                                                                     | Programme prévisionnel<br>a de principe (à confirmer à<br>Approuvé le 20/12/2006<br>a validation du CA : Approv<br>session mercredi-samedi<br>Au 26/05/2007<br>Session vacances d'hiver<br>Au 26/02/2007                                                                                  | : PROGRAMME DE L'ANNEE<br>chaque session).<br>uvé le 06/11/2006<br>De 2 demi-journées                                                                              | 2007 2007<br>Coût estimé : 500.00 €                                                                                 |
| Il s'agit dune validation<br>Validation du GPR : /<br>Motif :<br>bon programme<br>Rappel concernant la<br>Mercredis et/ou Samedis<br>Du 06/01/2007<br>Vacances d'hiver<br>Du 12/02/2007                                                                                     | Programme prévisionnel<br>a de principe (à confirmer à<br>Approuvé le 20/12/2006<br>a validation du CA : Appro<br>session mercredi-samedi<br>Au 26/05/2007<br>Session vacances d'hiver<br>Au 26/02/2007                                                                                   | : PROGRAMME DE L'ANNEE<br>chaque session).<br>uvé le 06/11/2006<br>De 2 demi-journées<br>De 10 demi-journées                                                       | 2007 2007<br>Coût estimé : 500.00 €                                                                                 |
| Il s'agit dune validation<br>Validation du GPR : /<br>Motif :<br>bon programme<br>Rappel concernant la<br>Mercredis et/ou Samedis<br>Du 06/01/2007<br>Vacances d'hiver<br>Du 12/02/2007<br>Vacances de printemps                                                            | Programme prévisionnel<br>n de principe (à confirmer à<br>Approuvé le 20/12/2006<br>a validation du CA : Appro<br>session mercredi-samedi<br>Au 26/05/2007<br>Session vacances d'hiver<br>Au 26/02/2007                                                                                   | : PROGRAMME DE L'ANNEE<br>chaque session).<br>uvé le 06/11/2006<br>De 2 demi-journées<br>De 10 demi-journées                                                       | 2007 2007<br>Coût estimé : 500.00 €                                                                                 |
| Il s'agit dune validation<br>Validation du GPR : /<br>Motif :<br>bon programme<br>Rappel concernant la<br>Mercredis et/ou Samedis<br>Du 06/01/2007<br>Vacances d'hiver<br>Du 12/02/2007<br>Vacances de printemps<br>Du 30/03/2007                                           | Programme prévisionnel<br>a de principe (à confirmer à<br>Approuvé le 20/12/2006<br>a validation du CA : Approv<br>session mercredi-samedi<br>Au 26/05/2007<br>Session vacances d'hiver<br>Au 26/02/2007<br>Session vacances de prin<br>Au 16/04/2007                                     | : PROGRAMME DE L'ANNEE<br>chaque session).<br>uvé le 06/11/2006<br>De 2 demi-journées<br>De 10 demi-journées<br>temps                                              | 2007 2007<br>Coût estimé : 500.00 €<br>Coût estimé : 1 000.00 €<br>Coût estimé : 1 000.00 €                         |
| Il s'agit dune validation<br>Validation du GPR : /<br>Motif :<br>bon programme<br>Rappel concernant la<br>Mercredis et/ou Samedis<br>Du 06/01/2007<br>Vacances d'hiver<br>Du 12/02/2007<br>Vacances de printemps<br>Du 30/03/2007                                           | Programme prévisionnel<br>a de principe (à confirmer à<br>Approuvé le 20/12/2006<br>a validation du CA : Approv<br>session mercredi-samedi<br>Au 26/05/2007<br>Session vacances d'hiver<br>Au 26/02/2007<br>Session vacances de prin<br>Au 16/04/2007                                     | : PROGRAMME DE L'ANNEE<br>chaque session).<br>uvé le 06/11/2006<br>De 2 demi-journées<br>De 10 demi-journées<br>temps<br>De 10 demi-journées                       | 2007 2007<br>Coût estimé : 500.00 €<br>Coût estimé : 1 000.00 €<br>Coût estimé : 1 000.00 €                         |
| Il s'agit dune validation<br>Validation du GPR : /<br>Motif :<br>bon programme<br>Rappel concernant la<br>Mercredis et/ou Samedis<br>Du 06/01/2007<br>Vacances d'hiver<br>Du 12/02/2007<br>Vacances de printemps<br>Du 30/03/2007                                           | Programme prévisionnel<br>a de principe (à confirmer à<br>Approuvé le 20/12/2006<br>a validation du CA : Appro<br>session mercredi-samedi<br>Au 26/05/2007<br>Session vacances d'hiver<br>Au 26/02/2007<br>Session vacances de prin<br>Au 16/04/2007                                      | : PROGRAMME DE L'ANNEE<br>chaque session).<br>uvé le 06/11/2006<br>De 2 demi-journées<br>De 10 demi-journées<br>temps<br>De 10 demi-journées                       | 2007 2007<br>Coût estimé : 500.00 €<br>Coût estimé : 1 000.00 €<br>Coût estimé : 1 000.00 €                         |
| Il s'agit dune validation<br>Validation du GPR : /<br>Motif :<br>bon programme<br>Rappel concernant la<br>Mercredis et/ou Samedis<br>Du 06/01/2007<br>Vacances d'hiver<br>Du 12/02/2007<br>Vacances de printemps<br>Du 30/03/2007<br>Vacances de printemps<br>Du 29/05/2007 | Programme prévisionnel<br>a de principe (à confirmer à<br>Approuvé le 20/12/2006<br>a validation du CA : Appro<br>session mercredi-samedi<br>Au 26/05/2007<br>Session vacances d'hiver<br>Au 26/02/2007<br>Session vacances de prin<br>Au 16/04/2007<br>Session du 29/05<br>Au 29/05/2007 | : PROGRAMME DE L'ANNEE<br>chaque session).<br>uvé le 06/11/2006<br>De 2 demi-journées<br>De 10 demi-journées<br>temps<br>De 10 demi-journées                       | 2007 2007<br>Coût estimé : 500.00 €<br>Coût estimé : 1 000.00 €<br>Coût estimé : 1 000.00 €                         |
| Il s'agit dune validation<br>Validation du GPR : /<br>Motif :<br>bon programme<br>Rappel concernant la<br>Mercredis et/ou Samedis<br>Du 06/01/2007<br>Vacances d'hiver<br>Du 12/02/2007<br>Vacances de printemps<br>Du 30/03/2007<br>Vacances de printemps<br>Du 29/05/2007 | Programme prévisionnel<br>a de principe (à confirmer à<br>Approuvé le 20/12/2006<br>a validation du CA : Appro<br>session mercredi-samedi<br>Au 26/05/2007<br>Session vacances d'hiver<br>Au 26/02/2007<br>Session vacances de prin<br>Au 16/04/2007<br>Session du 29/05<br>Au 29/05/2007 | : PROGRAMME DE L'ANNEE<br>chaque session).<br>uvé le 06/11/2006<br>De 2 demi-journées<br>De 10 demi-journées<br>temps<br>De 10 demi-journées<br>De 0 demi-journées | 2007 2007<br>Coût estimé : 500.00 €<br>Coût estimé : 1 000.00 €<br>Coût estimé : 1 000.00 €                         |
| Il s'agit dune validation<br>Validation du GPR : /<br>Motif :<br>bon programme<br>Rappel concernant la<br>Mercredis et/ou Samedis<br>Du 06/01/2007<br>Vacances d'hiver<br>Du 12/02/2007<br>Vacances de printemps<br>Du 30/03/2007<br>Vacances de printemps<br>Du 29/05/2007 | Programme prévisionnel<br>a de principe (à confirmer à<br>Approuvé le 20/12/2006<br>a validation du CA : Appro<br>session mercredi-samedi<br>Au 26/05/2007<br>Session vacances d'hiver<br>Au 26/02/2007<br>Session vacances de prin<br>Au 16/04/2007<br>Session du 29/05<br>Au 29/05/2007 | : PROGRAMME DE L'ANNEE<br>chaque session).<br>uvé le 06/11/2006<br>De 2 demi-journées<br>De 10 demi-journées<br>temps<br>De 10 demi-journées                       | 2007 2007<br>Coût estimé : 500.00 €<br>Coût estimé : 1 000.00 €<br>Coût estimé : 1 000.00 €<br>Coût estimé : 0.00 € |

# Connexion AD (Administration) Retour page 1 Lexique

Se connecter sous le profil "administration" pour valider le programme prévisionnel par le CA (Conseil d'Administration).

### Validation du programme prévisionnel par le CA

*Menu : Projets>Programme prévisionnel>Programme* 

| 🕢 😑 Programme prévisionn                                                       | el 2007 💌                                     |            |               | Programme prév 2007<br>Commentaires 👀 |                            |
|--------------------------------------------------------------------------------|-----------------------------------------------|------------|---------------|---------------------------------------|----------------------------|
| Décision du CA : non prononcée                                                 |                                               |            |               | Décision du GPR : Accord de           | e principe le 25/12/2006 🔊 |
| Vacances de printemps 🔹 🔹                                                      | Session du 18/                                | 04         |               |                                       |                            |
| Statut                                                                         | Du                                            | Au         | De            | Nb d'élèves prévus                    | Coût estimé                |
| Prévisionnelle                                                                 | 18/04/2007                                    | 30/04/2007 | 10 demi-j     | 20                                    | 750.00 €                   |
| Activités<br>Type d'activité Com<br>Culturelle Voir le o<br>Sportive Voir le o | mentaires<br>ommentaire >>><br>ommentaire >>> | Valid      | ation du C.A. |                                       |                            |
| r.<br>Programme prévisionnel                                                   |                                               |            | Décision      |                                       | Le                         |
| 2007                                                                           | Ap                                            | prouvé     | 0             | Rejeté                                | 26/02/2007                 |

Ne pas oublier de saisir la date de la décision avant de valider.

### Création du programme détaillé

Valider Annuler

### *Menu : Projets>Programme détaillé>Programme*

| ninistäre<br>sfacation<br>national<br>superior                                                                                            | CLG COLLEGE     Internet internet            Projets > Programme détaillé > Programme                                                        | École ouverte    |
|----------------------------------------------------------------------------------------------------|----------------------------------------------------------------------------------------------------|------------------|
| Accuell                                                                                                    | Aide Guide Contact                                                                                                    | Editions Quitter |
| Projets      Programme     prévisionnel      Programme     détailé     b Programme     b Session  Partenaires  Elèves  Intervenants Bilan | Programme détaillé<br>2007<br>Sélectionnez une année pour créer le programme détaillé<br>correspondant ou pour le consulter s'il existe déjà |                  |
|                                                                                                    |                                                                                                    | E.O. V 🛪         |

A ce niveau, il faut choisir la modalité d'inscription des élèves dans le programme détaillé :

Z:\COMMUN\Ecole\_Ouverte\aide en ligne\guide v731\Copie de guide.doc Page 21/104

| Choisissez une modalité d'inscription pour les élèves * : Activité 🕅<br>Activité<br>* ATTENTION : la modalité d'inscription pour les élèves n'est pli Session une fois le programme détaillé construit. |
|----------------------------------------------------------------------------------------------------|
|                                                                                                    |
| La construction du programme détaillé 2007 est faite automatiquement à partir du programme prévisionnel 2007.<br>Confirmez-vous la création ?                                                           |
| Valider Annuler                                                                                                    |
|                                                                                                    |

-Soit par activité : l'élève sera inscrit par activité.

-Soit par session : l'élève sera inscrit par session, pour l'ensemble de la session sans précision sur les activités suivies.

# ATTENTION : la modalité d'inscription pour les élèves n'est plus modifiable une fois le programme détaillé construit.

La bascule est faite, le programme détaillé reprend les informations du programme prévisionnel.

| Image: Programme détaillé       2007       Programme détaillé         Commentaires       Commentaires         Modalité d'inscription élèves : Activité       Some |                                           |              |               |             |           |                 |                         |                 |       |  |  |
|----------------------------------------------------------------------------------------------------|-------------------------------------------|--------------|---------------|-------------|-----------|-----------------|-------------------------|-----------------|-------|--|--|
| Décision du CA : Approuvé le 26/02/2007 Décision du GPR : Accord de principe le 25/12/2006                                                                        |                                           |              |               |             |           |                 |                         |                 |       |  |  |
| Vacances de printemps                                                                                                    | Vacances de printemps ++ Session du 18/04 |              |               |             |           |                 |                         |                 |       |  |  |
| Statut                                                                                                    | D                                         |              |               | Au          |           | De              | Nb d'élèves prévus      | Coût estimé     |       |  |  |
| Accord de principe                                                                                                    | 18/04/                                    | 2007         |               | 30/04/20    | 007       | 10 demi-j       | 20                      | 750.00 €        |       |  |  |
| Participations en nature                                                                                                    | Transport Herberge                        | ment Restaur | ration Déper  | ises de fon | ctionneme | nt Autres fra   | ais de fonctionnement   | Crédits non emp | loyés |  |  |
| 0.00 €                                                                                                    | 0.0                                       | )€           |               | 0.00 €      |           |                 | 0.00 €                  | 0.00 €          |       |  |  |
| Appréciation                                                                                                    |                                           |              |               |             |           |                 |                         |                 |       |  |  |
| Activités                                                                                                    |                                           |              |               |             |           |                 |                         |                 |       |  |  |
| Annulée Libellé                                                                                                    | Date                                      | Début l      | Fin Nb places | Groupe      | Sortie    | Type d'activité | Précisions pour l'élève | Dét             | ails  |  |  |
| Activité 18/04                                                                                                    | 13h30 18/04/2007                          | 13h30 17     | /h00 0        |             |           | Culturelle      |                         | >3              | 22    |  |  |
| Activité 18/04                                                                                                    | 13h30 18/04/2007                          | 13h30 17     | /h00 0        |             |           | Sportive        |                         | 33              | 22    |  |  |

"Détails" : les commentaires du programme prévisionnel apparaissent.

# Création des activités pour une session d'un programme détaillé

# Menu : Projets>Programme détaillé>Session

Il faut détailler les activités qui ont été définies dans le programme prévisionnel.

| fearing free Projects >                                 | rogramme détaillé >Session |                            |                                                                   | École o⊍verte |
|---------------------------------------------------------|----------------------------|----------------------------|-------------------------------------------------------------------|---------------|
| Accuell Aide Gui                                        | e Contact                  |                            |                                                                   | Quitter       |
| Projets<br>b Programme<br>prévisionnel<br>B Brongsporte | une session                |                            |                                                                   |               |
| détaillé                                                | E Program                  | mme Détaillé 2007 💌        | Programme détaillé                                                |               |
| Programme<br>Secology                                   | Décision du                | CA : Approuvé le 26/02     | 2/2007                                                            |               |
| Partenairer                                             | Décision du                | GPR : Accord de principe   | e le 25/12/2006                                                   |               |
| Filmer                                                  | Modalite d'i               | inscription eleves : Activ | nte                                                               |               |
| cieves                                                  | 1                          | 1 2 3 4 5 6 7 8 9 1        | 10 11 12 13 14 15 16 17 18 19 20 21 22 23 24 25 26 27 28 29 30 31 |               |
| Intervenants                                            | Janvier                    |                            | D D D                                                             |               |
| Bilan                                                   | Février                    |                            | D D D                                                             |               |
|                                                         | Mars                       |                            | D D D                                                             |               |
|                                                         | Avril                      |                            | $\square$                                                         |               |
|                                                         | Mai                        |                            | D D D                                                             |               |
|                                                         | Juin                       |                            | D D D                                                             |               |
|                                                         | Juillet                    |                            |                                                                   |               |
|                                                         | Sentembre                  |                            |                                                                   |               |
|                                                         | Octobre                    |                            |                                                                   |               |
|                                                         | Novembre                   |                            | D D D                                                             |               |
|                                                         | Décembre                   |                            | D D D                                                             |               |
|                                                         |                            |                            |                                                                   | E0.4          |
|                                                         |                            |                            |                                                                   | E.U. V N      |

En cliquant sur session de l'agenda Ecole Ouverte, il apparaît l'écran suivant :

| Programme détaillé 2007 Programme détaillé |                                       |       |                                       |          |         |         |                               |         |        |            |                                |         |                        |
|--------------------------------------------|---------------------------------------|-------|---------------------------------------|----------|---------|---------|-------------------------------|---------|--------|------------|--------------------------------|---------|------------------------|
| Modalité d'inscr                           | ription élèves : Activité             |       |                                       |          |         |         |                               |         |        |            |                                |         |                        |
| Ø 🛛                                        | acances de printemps                  |       | Session                               | du 18/04 |         |         |                               |         |        |            |                                |         |                        |
|                                            |                                       |       |                                       |          |         |         |                               |         |        |            | Nb d'élève                     |         |                        |
|                                            | Accord de principe                    |       |                                       | 18/04    | \$/2007 |         | 3                             | 30/04/2 | 007    | 10 dem     | i-j 20                         |         | 750.00 €               |
|                                            | les participations en natur<br>info.) |       | Transport Hébergement<br>Restauration |          |         |         | Dépenses de<br>fonctionnement |         |        | Afo        | utres frais de<br>nctionnement |         | rédits non<br>employés |
|                                            | 0.00 €                                |       |                                       | 0.0      | 00€     |         | 0.00 €                        |         |        |            | 0.00€                          |         | 0.00€                  |
| Participations                             | s en nature                           |       |                                       |          |         |         |                               |         |        |            |                                |         |                        |
| Appréciation                               | de la session 🔊                       |       |                                       |          |         |         |                               |         |        |            |                                |         |                        |
|                                            | Activités                             |       |                                       |          |         |         |                               |         |        |            |                                |         |                        |
| Annulée                                    | Libellé                               | Da    | ite                                   | Début    | Fin     | Nb plac | es Gr                         | oupe    | Sortie | Туре       | Précisions pour l              | l'élève | Détails                |
|                                            | Activité 18/04 13h30                  | 18/04 | /2007                                 | 13h30    | 17h00   | 0       |                               |         |        | Culturelle |                                |         | >>>                    |
|                                            | Activité 18/04 13h30                  | 18/04 | /2007                                 | 13h30    | 17h00   | 0       |                               |         |        | Sportive   |                                |         | >>>                    |
|                                            |                                       |       |                                       |          |         | Retour  |                               |         |        |            |                                |         |                        |

**IMPORTANT** : Le "libellé" reprend les informations de date et heure des colonnes suivantes. **Pour donner un bon libellé aux activités (initiation au Rugby par exemple), il faut modifier les activités dans l'écran ci-dessous.** 

En cliquant sur le bouton (crayon) en haut à gauche de la session, on va pouvoir ajouter et modifier les activités.

| Informations obligatoires : *                |                                                              |       |                  |                         |        |                |                      |                      |                   |     |                  |                    |
|----------------------------------------------|--------------------------------------------------------------|-------|------------------|-------------------------|--------|----------------|----------------------|----------------------|-------------------|-----|------------------|--------------------|
| l Programme détaillé 2007 Programme détaillé |                                                              |       |                  |                         |        |                |                      |                      |                   |     |                  |                    |
| Modalité d'inscription élèves : Activ        | Modalité d'inscription élèves : Activité                     |       |                  |                         |        |                |                      |                      |                   |     |                  |                    |
| Session 2007 🔹                               | Session 2007 ++ Vacances de printemps V NOM Session du 18/04 |       |                  |                         |        |                |                      |                      |                   |     |                  |                    |
| Statut                                       |                                                              |       |                  | Du                      |        |                | Au                   | Durée                | Nb d'élèv         | es  | Coût es          | timé               |
| * Accord de principe                         | ¥                                                            |       | 18/04            | /2007 🔽                 |        | * 30/04        | /2007                | • 10 demi-j          | 20                |     | 750.0            |                    |
| Estimation des participations e<br>info.)    | n nature (pour                                               | Т     | ransport<br>Rest | Hébergement<br>auration |        | Dépe<br>foncti | enses de<br>onnement | Autres f<br>fonction | rais de<br>nement |     | Crédits<br>emplo | non<br>yés         |
| 0.0                                          |                                                              |       | 0.0              |                         |        | 0.0            |                      | 0.0                  | 0.0               |     | 0.0              |                    |
| Participations en nature                     |                                                              |       |                  |                         |        |                |                      |                      |                   |     |                  |                    |
| Appréciation de la session 🖉                 |                                                              |       |                  |                         |        |                |                      |                      |                   |     |                  |                    |
| Activités                                    |                                                              |       |                  |                         |        |                |                      |                      |                   |     |                  |                    |
| Ann. Libellé                                 | Date                                                         | Début | Fin              |                         | Groupe | Sortie         | Туре                 |                      | l'élève           |     | 6                | ٠                  |
| Activité 18/04 13h30                         | 18/04/2007                                                   | 13h30 | 17h00            | 0                       |        |                | Culturelle           |                      |                   | 333 |                  | $\oslash \ominus$  |
| Activité 18/04 13h30                         | 18/04/2007                                                   | 13h30 | 17h00            | 0                       |        |                | Sportive             |                      |                   | >>> |                  | $\oslash \bigcirc$ |
|                                              |                                                              |       |                  | Valider                 | Ann    | uler           |                      |                      |                   |     |                  |                    |

: reproduction d'une activité. En cochant, cela vous permet de copier une même activité, si elle se reproduit sur plusieurs jours ou mercredis par exemple. Il faut ensuite cliquer sur le bouton (à droite de "Détails") pour la dupliquer.

**"Précisions pour l'élève"** : l'information apparaît sur le module internet pour les élèves et les familles. "Nb places": nombre maximum de places prévues.

**Groupe** = groupe d'élèves ayant un programme d'activités pré-défini (ex. le groupe 1 fera maths, français et escalade, le groupe 2 fera des sciences et de l'équitation) ou un profil ( $6^{e}/5^{e}$  et  $4^{e}/3^{e}$  par exemple). Indiquer un numéro de groupe.

Appréciation de la session est à renseigner un fois que la sessions est réalisée.

Ne pas oublier de valider après avoir saisi ou coché une information.

Z:\COMMUN\Ecole\_Ouverte\aide en ligne\guide v731\Copie de guide.doc Page 24/104

Pour créer de nouvelles activités rattachées à la session, il faut cliquer sur le bouton (+) à droite des activités et à ce moment là on a le choix entre ajouter une activité par le bouton (+), modifier une activité par le bouton (crayon) et supprimer une activité par le bouton (-).

| (                        |                                                              |                 |               |           |        |        |              |                         |
|--------------------------|--------------------------------------------------------------|-----------------|---------------|-----------|--------|--------|--------------|-------------------------|
| Informations obligate    | ires : *                                                     |                 |               |           |        |        |              |                         |
| 🖬 Ajout d'une activ      | ité                                                          |                 |               |           |        |        |              |                         |
| Libellé                  | Date                                                         | H. Déb. M. Déb. | H. Fin M. Fin | Nb places | Groupe | Sortie | Туре         | Précisions pour l'élève |
| Activité 18/04 08h0      | * 18/04/2007                                                 | 08 00           | 12 00         | 20        |        |        | Culturelle 💌 |                         |
| <b>Commentaire</b> Recto | rat                                                          |                 |               |           |        |        |              |                         |
|                          | 1(8pt) ♥ G I Sabe<br>Ε 健 健 T <sub>B</sub> O <sub>B</sub> □ ν |                 |               |           |        |        |              |                         |
|                          |                                                              |                 | Valider       | Annuler   |        |        |              |                         |

| nform  | nations obligatoires : *            |                |           |                  |                        |             |               |            |                                   |         |                |                     |
|--------|-------------------------------------|----------------|-----------|------------------|------------------------|-------------|---------------|------------|-----------------------------------|---------|----------------|---------------------|
| Pro    | gramme détaillé 2007 🛛 🖡            | Programme déta | illé      |                  |                        |             |               |            |                                   |         |                |                     |
| Iodali | té d'inscription élèves : Act       | ivité          |           |                  |                        |             |               |            |                                   |         |                |                     |
|        | Session 2007 😽                      | Vacances       | de la Tou | issaint 💌        | Nom Sess               | ion du 18/0 | 4             |            |                                   |         |                |                     |
|        | Statut                              |                |           |                  | Du                     |             |               | Au         | Durée Nb d'é                      | lèves   | Coût e         | stimé               |
|        | * Détaillée                         | ×              |           | * 18/04          | /2007                  |             | * 28/04       | /2007      | * 10 demi-j 20                    |         | 750.0          |                     |
|        | mation des participations<br>info.) |                |           | ransport<br>Rest | Hébergemen<br>auration |             | Dép<br>foncti |            | Autres frais de<br>fonctionnement |         | Crédit<br>empl | s non<br>oyés       |
|        | 0.0                                 |                |           | 0.0              |                        |             | 0.0           |            | 0.0                               |         | 0.0            |                     |
| Parti  | cipations en nature 🚺               |                |           |                  |                        |             |               |            |                                   |         |                |                     |
|        | éciation de la session 🧭            | )              |           |                  |                        |             |               |            |                                   |         |                |                     |
|        |                                     |                |           |                  |                        |             |               |            |                                   |         |                |                     |
|        |                                     |                |           |                  |                        |             |               |            |                                   | _       | 0              |                     |
| Ann.   | Libellé                             | Date           | Début     | Fin              | Nb places              | Groupe      | Sortie        | Туре       | Précisions pour l'élève           | Détails |                | ÷                   |
|        | Visite d'un musée                   | 18/04/2007     | 13h30     | 17h00            | 10                     |             |               | Culturelle |                                   | >>>     |                | $\oslash \ominus$   |
|        | Peinture                            | 19/04/2007     | 08h00     | 12h00            | 20                     |             |               | Culturelle |                                   | >>>     |                | $\oslash \ominus$   |
|        | Mathématiques                       | 20/04/2007     | 13h30     | 17h00            | 20                     |             |               | Scolaire   |                                   | >>>     |                | $\oslash \ominus$   |
|        | Initiation au Rugby                 | 20/04/2007     | 13h30     | 17h00            | 20                     |             |               | Sportive   |                                   | >>>     |                | $\oslash \ominus$   |
|        | Soutien en Anglais                  | 25/04/2007     | 08h00     | 12h00            | 10                     |             |               | Scolaire   |                                   | >>>     |                | $\oslash \ominus$   |
|        | Soutien en Français                 | 25/04/2007     | 08h00     | 12h00            | 10                     |             |               | Scolaire   |                                   | >>>     |                | $\oslash \ominus$   |
|        | Chorale                             | 26/04/2007     | 08h00     | 12h00            | 12                     |             |               | Culturelle |                                   | >>>     |                | $\oslash \ominus$   |
|        | Ciné-Club                           | 27/04/2007     | 08h00     | 12h00            | 20                     |             |               | Loisirs    |                                   | >>>     |                | $\oslash \ominus$   |
|        | Volley-Ball                         | 27/04/2007     | 13h30     | 17h00            | 15                     |             |               | Sportive   |                                   | >>>     |                | $\bigcirc \bigcirc$ |
|        |                                     |                |           |                  |                        |             |               |            |                                   |         |                |                     |

Ne pas oublier de valider après avoir coché ou saisi une information.

Z:\COMMUN\Ecole\_Ouverte\aide en ligne\guide v731\Copie de guide.doc Page 25/104

### Création des intervenants dans l'établissement.

### Menu : Intervenants>Identification>Personnes

| Accuell                                                                                                    | CLC COLLEGE                                                             | nts >Identification >Personnes<br>e Contact                       |                            |                  | École ouverte             |
|----------------------------------------------------------------------------------------------------|-------------------------------------------------------------------------|-------------------------------------------------------------------|----------------------------|------------------|---------------------------|
| Budget Projets Partenaires                                                                                              | Intervenants recrutés<br>jokers pour la recherche: "                    | : dans l'établissement<br>%" remplace plusieurs caractèr          | es et "_" remplace exactem | int un caractère |                           |
| Elèves<br>Intervenants                                                                                                  | Nom d'usage                                                             | Domaine de compétences                                            | Туре                       | Catégorie        |                           |
| Identification     Identification     Second Associations                                                               |                                                                         |                                                                   | 2                          |                  | Rechercher Liste complète |
| Activité et<br>rémunération                                                                                             | Nom naissance                                                           |                                                                   |                            |                  | Type Catégorie (*)        |
| Récap. inscriptions<br>sessions                                                                                         | Aucun enregistrement da                                                 | ns la base de données pour                                        | l'instant                  |                  |                           |
| b Activités non<br>encadrées     b Documents<br>administratifs     Vérification<br>vacations     Bilan     Paramétrages | (*) Catégorie des intervenar<br>MEN = Ministère<br>non MEN = Non Minist | nts:<br>de l'Education Nationale<br>tàre de l'Education Nationale |                            |                  |                           |
|                                                                                                    |                                                                         |                                                                   |                            |                  | E.O. V <b>X</b>           |

Cet écran liste les intervenants de type personne physique ayant déjà participer au dispositif Ecole Ouverte de l'établissement.

En cliquant sur le bouton (+) à droite on arrive à un écran de création avec la possibilité de recruter un intervenant d'un autre établissement :

| Si vous souhaitez recruter un intervenant d'un autre é Sinon renseignez le formulaire ci-dessous : Informations obligatoires : * Identité Civilité * Nom d'usage * | tablissement, cliquez sur Recrute | Nom de naissance                                            |  |
|----------------------------------------------------------------------------------------------------|-----------------------------------|-------------------------------------------------------------|--|
| M. V<br>Naissance *<br>Le D à D                                                                                                    |                                   | Domaine de compétences                                      |  |
| Situation Type * Fonctionnaire Ministère de l'Education N Autorisation de cumul                                                                                    | ationale                          | Situation *<br>Chef d'établissement / adjoint               |  |
| Coordonnées<br>Adresse Adresse * Adresse non communiquée<br>Mention distribution<br>Code postal * 99999 Commune * Comm                                             | une non commut                    | Téléphone *     RIB       Fixe     999999999       Portable |  |
|                                                                                                    | Valider Annu                      | ler                                                         |  |
| Avec les champs suivants :                                                                                                    | Type *<br>Fonctionnaire           |                                                             |  |

Non fonctionnaire

| Catégorie                              |    |
|----------------------------------------|----|
| Ministère de l'Education Nationale     | ~  |
| Ministère de l'Education Nationale     |    |
| Non Ministère de l'Education Nationale | ЪÌ |

|   | Situation *                                |
|---|--------------------------------------------|
|   | Chef d'établissement / adjoint 🛛 🦷         |
|   | Chef d'établissement / adjoint 🛛 🛛 🗛       |
|   | Directeur du SEGPA                         |
| 1 | Chef de travaux                            |
|   | Gestionnaire                               |
| 1 | CPE / CE                                   |
| 2 | Coordonnateur de ZEP / REP                 |
| 1 | Enseignant du 2nd degré de l'établissement |
|   | Enseignant du 2nd degré hors établissement |
|   | Enseignant du 1er degré                    |
|   | Infirmière                                 |
|   | Assistante sociale / Médecin scolaire      |
|   | Non enseignant de l'établissement          |
|   | Autre non enseignant de l'établissement    |

### Si vous voulez recruter un intervenant :

| m d'usage     | Domaine     | de compétences | Lieu d'activité   |             |                    |                |
|---------------|-------------|----------------|-------------------|-------------|--------------------|----------------|
| JRAND%        |             |                |                   | 2           | Rechercher         | Liste complète |
|               |             |                |                   |             |                    |                |
| Nom naissance | Nom d'usage | Prénom         | Domaine de compét | tences Type | Lieu(x) d'activité |                |
|               |             |                |                   |             |                    |                |

### sinon

| om d'usage | Domaine de compétences | Туре     | Catégorie         |                   |          |          |
|------------|------------------------|----------|-------------------|-------------------|----------|----------|
|            |                        |          | 2                 | R                 | chercher | complète |
|            |                        |          |                   |                   |          |          |
|            | Nom d'usage            |          |                   |                   |          | •        |
|            | ANTOINE                | Gérard   |                   | Fonctionnaire     | MEN      | 00       |
| UMOND      | DUMOND                 | Jean     | SPORTS COLLECTIFS | Fonctionnaire     | MEN      | 00       |
|            | DURAND                 | François |                   | Non fonctionnaire |          | 00       |
| IERCELIN   | TIERCELIN              | Jean     | MATHEMATIQUES     | Non fonctionnaire |          | Ø (-     |

Ajout d'une association :

### Menu : Intervenants>Identification>Associations

| Accueil                                                                                                    | Aide               | EGE<br>wenants >Ider<br>Guide Conta | ntification >Associations                       |              |                          |                        |        | É    | ) <b>le ollverte</b> |
|----------------------------------------------------------------------------------------------------|--------------------|-------------------------------------|-------------------------------------------------|--------------|--------------------------|------------------------|--------|------|----------------------|
| Budget Projets Partenaires                                                                                  | Associations part  | tenaires de l'<br>che: "%" remp     | établissement<br>lace plusieurs caractàres et " | "_" remplace | e exactement un caractèr |                        |        |      |                      |
| Elèves Intervenants  Identification  Personnes Associations                                                 | Numéro             |                                     | Nom                                             |              | Agrément E.N.            | Domaine de compétences | Recher | ther | Liste complète       |
| <ul> <li>Activité et<br/>rémunération</li> <li>Récap. inscriptions</li> </ul>                               | Numéro             | Nom                                 | Agrément E.N.                                   |              |                          |                        |        |      | •                    |
| sessions<br>-> Activités non<br>encadrées<br>-> Documents<br>administratifs<br>-> Vérification<br>vacations | Aucun enregistreme | nt dans la ba                       | se de donnees pour l'insta                      | int          |                          |                        |        |      |                      |
| Bilan<br>Paramétrages                                                                                       |                    |                                     |                                                 |              |                          |                        |        |      | E.O. V 🛪             |

En cliquant sur le "+", vous pouvez créer une association ou bien en recruter une (c'est à dire qu'elle est déjà dans la base Ecole Ouverte).

| Si vous souhaitez recruter une a | association d'un autre établissement, cliquez s | ur Recruter |                        |     |
|----------------------------------|-------------------------------------------------|-------------|------------------------|-----|
| Sinon renseignez le formulaire   | ci-dessous :                                    |             |                        |     |
| Informations obligatoires : *    |                                                 |             |                        |     |
| Identité                         |                                                 |             |                        |     |
| Numéro •                         | Nom *                                           |             | Domaine de compétences |     |
| 123456789                        | Association sportive de Chenove                 |             | Initiation au Rugby    |     |
| Agrément E.N.                    |                                                 |             |                        |     |
| Oui ONon                         | Ne sait pas                                     |             |                        |     |
|                                  |                                                 |             |                        |     |
| Coordonnées                      |                                                 |             |                        |     |
| Adresse                          |                                                 | Téléphon    | e •                    | RIB |
| adresse * 30                     | rue Haute                                       |             | Fixe 0380304050        |     |
| mention distribution             |                                                 | Porta       | able                   |     |
| code postal +21                  | 100 commune · CHENOVE                           |             |                        |     |
|                                  |                                                 |             |                        |     |
|                                  |                                                 |             |                        |     |
|                                  | Valider                                         | Annuler     |                        |     |
|                                  |                                                 |             |                        |     |

### Après validation de la création :

| Associations pa   | rtenaires de l'établissement<br>arche: "%" remplace plusieurs caractères et "_" remplace | exactement un caractère |                                   |                |          |
|-------------------|------------------------------------------------------------------------------------------|-------------------------|-----------------------------------|----------------|----------|
| Numéro            | Nom                                                                                      | Agrément E.N.           | Domaine de compétences Rechercher | Liste complète |          |
|                   |                                                                                          |                         |                                   |                | -        |
|                   |                                                                                          |                         |                                   |                | •        |
| 123456789         | Association sportive de Chenove                                                          | Ne sait pas             | Initiation au Rugby               | CHENOVE        | $\Theta$ |
| Enregistrements 1 | à 1 sur 1 trouvés                                                                        |                         |                                   | pag            | jes:1    |

# S'il y a des homonymes :

|            | Numéro                | Nom                                                                                    | Ville                 | Lieu(x) d'activité                  |
|------------|-----------------------|----------------------------------------------------------------------------------------|-----------------------|-------------------------------------|
|            | 123456789             | Association sportive de Chenove                                                        | DIJON                 | COLLEGE CLAUDE GUYOT - ARNAY-LE-DUC |
| )          | 21300-09052007        | Association Sportive de CHENOVE                                                        | CHENOVE               | COLLEGE LE CHAPITRE - CHENOVE       |
| i l'a      | ssociation correspond | ant à votre saisie existe dans la liste alors, séle                                    | ctionnez la, puis 🔽 🗸 | alider la sélection                 |
| l'a<br>nor | ssociation correspond | ant à votre saisie existe dans la liste alors, séle<br>que vous avez saisi (en double) | ctionnez la, puis 🛛 🗸 | alider la sélection                 |

Z:\COMMUN\Ecole\_Ouverte\aide en ligne\guide v731\Copie de guide.doc Page 29/104

### Connexion CE (Chef d'établissement)

**<u>Retour</u>** Page 1 <u>Lexique</u>

Se connecter avec le profil chef d'établissement pour faire le lien entre les intervenants et les activités.

Deux cas sont prévus :

- Encadrement des élèves (pour les activités auxquelles participent les élèves)

- Organisation de l'opération (pour la responsabilité du projet ou l'organisation matérielle)

### Lien entre intervenants et activités

### Menu : Intervenants>Activité et rémunération>Encadrement des élèves

|                                                                       | Liste complète |
|-----------------------------------------------------------------------|----------------|
| their second second                                                   |                |
| nosissez une none 🗸                                                   |                |
| Identification Date naissance Domaine de compétences Type             | Catégorie (*)  |
| ANTOINE Gérard 22/05/1968 Fonctionnaire                               | MEN            |
| DUMOND (DUMOND) Jean 23/10/1970 SPORTS COLLECTIFS Fonctionnaire       | MEN            |
| DURAND Francois 09/05/1976 Non fonctionnaire                          |                |
| TIERCELIN (TIERCELIN) Jean 10/10/1970 MATHEMATIQUES Non fonctionnaire |                |

### Avec catégorie

|   | Sélectionnez une catégorie d'intervenant  |                                        |  |  |  |  |  |  |  |  |  |  |
|---|-------------------------------------------|----------------------------------------|--|--|--|--|--|--|--|--|--|--|
| Ī |                                           | Libellé                                |  |  |  |  |  |  |  |  |  |  |
|   | $\circ$                                   | Ministère de l'Education Nationale     |  |  |  |  |  |  |  |  |  |  |
|   | 0                                         | Non Ministère de l'Education Nationale |  |  |  |  |  |  |  |  |  |  |
| E | Enregistrements 1 à 2 sur 2 trouvés pages |                                        |  |  |  |  |  |  |  |  |  |  |
|   | Valider Annuler                           |                                        |  |  |  |  |  |  |  |  |  |  |

### Et type :

| Sélectionnez un type d'intervenant            |                 |  |  |  |  |  |  |  |  |  |
|-----------------------------------------------|-----------------|--|--|--|--|--|--|--|--|--|
|                                               |                 |  |  |  |  |  |  |  |  |  |
| $\circ$                                       |                 |  |  |  |  |  |  |  |  |  |
| O NFO Non fonctionnaire                       |                 |  |  |  |  |  |  |  |  |  |
| Enregistrements 1 à 2 sur 2 trouvés pages : : |                 |  |  |  |  |  |  |  |  |  |
|                                               | Valider Annuler |  |  |  |  |  |  |  |  |  |
|                                               |                 |  |  |  |  |  |  |  |  |  |

Z:\COMMUN\Ecole\_Ouverte\aide en ligne\guide v731\Copie de guide.doc Page 30/104

Sélectionner un intervenant en cliquant sur son nom. Il faut choisir une session pour rattacher les intervenants aux activités. On peut inscrire l'intervenant à la session ou à l'activité.

Pour cela, il faut cliquer sur la session.

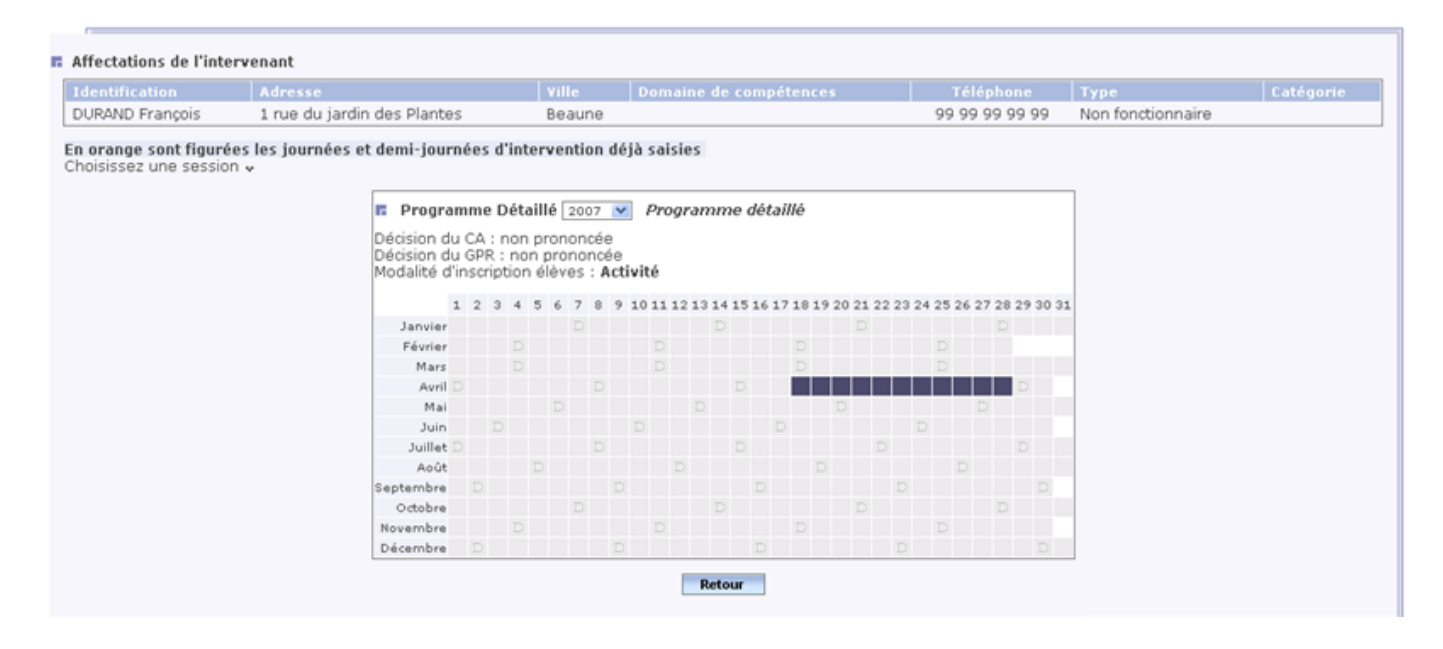

Il faut cocher les activités qui le concernent et indiquer le nombre de vacations correspondantes.

| Inscription à une session OU à des activités                                                                                  |                                   |                          |                 |                 |                       |                 |                |                      |                |  |  |
|----------------------------------------------------------------------------------------------------|-----------------------------------|--------------------------|-----------------|-----------------|-----------------------|-----------------|----------------|----------------------|----------------|--|--|
| Inte                                                                                                    | rvenant ++                        |                          | Land La         |                 |                       |                 |                |                      |                |  |  |
| DURAN                                                                                                    | D Francois 1 rue du jaro          | fin des Plantes          | Beaune          | Domain          | ne de competenc       | es              | GG GG GG GG GG | 99 Non fonctionnaire | Categorie      |  |  |
|                                                                                                    |                                   |                          |                 |                 |                       |                 |                |                      |                |  |  |
| Insc                                                                                                    | riptions ++                       |                          |                 |                 |                       |                 |                |                      |                |  |  |
| -                                                                                                    | Session                           |                          |                 |                 |                       |                 |                |                      |                |  |  |
|                                                                                                    | /acances de la Toussaint :        |                          |                 |                 |                       |                 | Nb.            | vacations            |                |  |  |
| · ·                                                                                                    | Session du 18/04" du 18/04        | l/2007 au 28/04/200      | 7               |                 |                       |                 | Obli           | g. service 🔲         |                |  |  |
|                                                                                                    |                                   |                          |                 |                 |                       |                 |                |                      |                |  |  |
| <u>ااا می</u>                                                                                                    | Activités                         |                          |                 |                 |                       |                 |                |                      |                |  |  |
|                                                                                                    | Libellé                           | Date                     | Début           | Fin             | Nb places             | Sortie          | Туре           | Nb. vacations        | Oblig. service |  |  |
|                                                                                                    | Visite d'un musée                 | 18/04/2007               | 13h30           | 17h00           | 10                    |                 | Culturelle     |                      |                |  |  |
| <b>V</b>                                                                                                    | Peinture                          | 19/04/2007               | 08h00           | 12h00           | 20                    |                 | Culturelle     | 2.0                  |                |  |  |
| <b>V</b>                                                                                                    | Mathématiques                     | 20/04/2007               | 13h30           | 17h00           | 20                    |                 | Scolaire       | 2.0                  |                |  |  |
| <b>V</b>                                                                                                    | Initiation au Rugby               | 20/04/2007               | 13h30           | 17h00           | 20                    |                 | Sportive       | 2.0                  |                |  |  |
| <b>V</b>                                                                                                    | Soutien en Français               | 25/04/2007               | 08h00           | 12h00           | 10                    |                 | Scolaire       | 3.0                  |                |  |  |
|                                                                                                    | Soutien en Anglais                | 25/04/2007               | 08h00           | 12h00           | 10                    |                 | Scolaire       |                      |                |  |  |
| <b>V</b>                                                                                                    | Chorale                           | 26/04/2007               | 08h00           | 12h00           | 12                    |                 | Culturelle     | 3.0                  |                |  |  |
|                                                                                                    | Ciné-Club                         | 27/04/2007               | 08h00           | 12h00           | 20                    |                 | Loisirs        |                      |                |  |  |
|                                                                                                    | Volley-Ball                       | 27/04/2007               | 13h30           | 17h00           | 15                    |                 | Sportive       |                      |                |  |  |
|                                                                                                    | n cochant (ou décochant) une case | , vous inscrivez (ou ani | ulez l'inscript | ion de) l'inter | venant à l'activité ( | ou à la sessior |                |                      |                |  |  |
| 🖕 en cochant (ou décochant) une case, vous inscrivez (ou annulez l'inscription de) l'intervenant à l'activité ou à la session |                                   |                          |                 |                 |                       |                 |                |                      |                |  |  |

**Oblig. service** = obligations de service. Cochez la case quand l'activité est comprise dans les obligations de service résultant des contrats de certains personnels non titulaires (assistants d'éducation, maîtres auxiliaires, enseignants contractuels, aides éducateurs, CES...)

### Si il a des conflits entre les activités :

L'intervenant est inscrit à des activités qui se chevauchent au cours d'une même journée. Confirmez ou annulez votre saisie.

| entification                                                   | Adresse             |                                        | Ville                   | Domaine                 | de compétences |        | Téléphone                        | Type Catégorie      |  |  |
|----------------------------------------------------------------|---------------------|----------------------------------------|-------------------------|-------------------------|----------------|--------|----------------------------------|---------------------|--|--|
| RAND François                                                  | 1 rue du jard       | in des Plantes                         | Beaune                  |                         |                |        | 99 99 99 99 99 99                | Non fonctionnaire   |  |  |
| Libellé                                                        |                     | Date                                   | Début                   | Fin                     | Nb places      | Sortie | Туре                             | Nombre de vacations |  |  |
|                                                                |                     | 10/04/2007                             | 08h00                   | 12h00                   | 20             |        | Culturelle                       | 2.0                 |  |  |
| Peinture                                                       |                     | 19/04/2007                             |                         |                         |                |        |                                  |                     |  |  |
| Peinture<br>Mathématiqu                                        | es                  | 20/04/2007                             | 13h30                   | 17h00                   | 20             |        | Scolaire                         | 2.0                 |  |  |
| Peinture<br>Mathématiqu<br>Initiation au Ru                    | es<br>igby          | 20/04/2007<br>20/04/2007               | 13h30<br>13h30          | 17h00<br>17h00          | 20<br>20       |        | Scolaire                         | 2.0                 |  |  |
| Peinture<br>Mathématiqu<br>Initiation au Ru<br>Soutien en Frar | es<br>ugby<br>nçais | 20/04/2007<br>20/04/2007<br>25/04/2007 | 13h30<br>13h30<br>08h00 | 17h00<br>17h00<br>12h00 | 20<br>20<br>10 |        | Scolaire<br>Sportive<br>Scolaire | 2.0<br>2.0<br>3.0   |  |  |

### Sinon

| )URAND François                           | 1 rue du jardin             | des Plantes                                                                                                    |     |        | Bea                                           | une     |            |      |            |                            |  | 99 99 | 99 99 99 | Non fonctionnaire |  |
|-------------------------------------------|-----------------------------|----------------------------------------------------------------------------------------------------|-----|--------|-----------------------------------------------|---------|------------|------|------------|----------------------------|--|-------|----------|-------------------|--|
| orange sont figur<br>noisissez une sessio | ées les journées et<br>on v | demi-journ                                                                                                    | ées | l'inte | rvent                                         | tion de | éjà saisie | 85   |            |                            |  |       |          | _                 |  |
|                                           |                             | Program                                                                                                    | me  | Détai  | llé 🛛                                         | 007 🖪   | Progr      | amme | détaille   | ,                          |  |       |          |                   |  |
|                                           |                             | Décision du CA : non prononcée<br>Décision du GPR : non prononcée<br>Modalité d'inscription élèves : <b>Activité</b> |     |        |                                               |         |            |      |            |                            |  |       |          |                   |  |
|                                           |                             | 1 2                                                                                                    |     |        | 5 6 7 8 9 10 11 12 13 14 15 16 17 18 19 20 21 |         |            |      | 21 22 23 2 | 23 24 25 26 27 28 29 30 31 |  | 31    |          |                   |  |
|                                           |                             | Janvier                                                                                                    |     |        |                                               |         |            |      |            |                            |  |       |          |                   |  |
|                                           |                             | Février                                                                                                    |     |        |                                               |         |            |      |            |                            |  |       |          |                   |  |
|                                           |                             | Mars                                                                                                    |     |        |                                               |         |            |      | I          |                            |  | D     |          |                   |  |
|                                           |                             | Avril D                                                                                                    |     |        |                                               |         |            |      |            |                            |  |       | D        |                   |  |
|                                           |                             | Mai                                                                                                    |     |        |                                               |         |            |      |            |                            |  |       |          |                   |  |
|                                           |                             | Juin                                                                                                    |     |        |                                               |         |            |      |            |                            |  |       |          |                   |  |
|                                           |                             | Juillet D                                                                                                    |     |        |                                               |         |            |      |            |                            |  |       |          |                   |  |
|                                           |                             | Août                                                                                                    |     |        |                                               |         |            |      |            |                            |  |       |          |                   |  |
|                                           |                             | Septembre                                                                                                    |     |        |                                               |         |            |      |            |                            |  |       |          |                   |  |
|                                           |                             | Octobre                                                                                                    |     |        |                                               |         |            |      |            |                            |  |       |          |                   |  |
|                                           |                             | Novembre                                                                                                    |     |        |                                               |         |            |      |            |                            |  |       |          |                   |  |
|                                           |                             | D. f. an and have                                                                                                    |     |        |                                               |         |            |      |            |                            |  |       |          |                   |  |

Les intervenants peuvent aussi s'occuper de l'organisation de l'opération, dans ce cas, on les inscrit à la session. Le nombre de vacations et obligations de service sont traités comme les autres intervenants.

# Menu : Intervenants>Activité et rémunération>Organisation de l'opération

| ministêre<br>descatier<br>descatier<br>meteorem<br>systemer<br>recterer                                                            | 510                        | CLG COLLEGE<br>) Intervenants >Activité et rémunération >Org.<br>Aide Guide Contact | anisation de l'opér | ation                                                             |                                                       | École                     | OUVerte<br>Quitter |
|----------------------------------------------------------------------------------------------------|----------------------------|-------------------------------------------------------------------------------------|---------------------|-------------------------------------------------------------------|-------------------------------------------------------|---------------------------|--------------------|
| Budget<br>Projets<br>Partenaires<br>Elèves                                                                                         | Affectatio                 | on de vacations pour l'organisation générale                                        | de la session       |                                                                   |                                                       |                           |                    |
| Intervenants<br>b Identification<br>b Activité et<br>rémunération<br>b Encadrement des                                             | Identificati<br>DURAND Fra | ion Adresse<br>ançois 1 rue du jardin des Plantes<br>Organisation session ++        | Ville<br>Beaune     | Domaine de compétences<br>Session du 18/04 du 18                  | Téléphone<br>99 99 99 99 99 99<br>/04/2007 au 28/04/2 | Type<br>Non fonctionnaire | Catégorie          |
| <ul> <li>Organisation de<br/>l'opération</li> <li>Récap. Inscriptions<br/>sessions</li> <li>Activités non<br/>encadrées</li> </ul> | V                          | Type d'organisatio<br>Responsabilité du pr<br>Organisation matéri                   | on<br>ojet<br>elle  | Nb. vacati<br>20<br>2.0                                           | ons                                                   | Oblig. servi              | ce                 |
| <ul> <li>Documents<br/>administratifs</li> <li>Vérification<br/>vacations</li> <li>Bilan</li> <li>Paramétrages</li> </ul>          | t en cod                   | hant (ou décochant) une case, vous attribuez (ou a                                  | nnulez) des vacati  | ions à l'intervenant pour l'organisation de la<br>Valider Annuler | session                                               |                           |                    |
|                                                                                                    |                            |                                                                                     |                     |                                                                   |                                                       |                           | E.O. V 🛪           |

|                                             | Adresse                    |                                                              |                       |                                 |                                  |                                |        |         |       |          |         |       |       |          |          |       |                   |  |
|---------------------------------------------|----------------------------|--------------------------------------------------------------|-----------------------|---------------------------------|----------------------------------|--------------------------------|--------|---------|-------|----------|---------|-------|-------|----------|----------|-------|-------------------|--|
| DURAND François                             | 1 rue du jardi             | n des Plantes                                                |                       |                                 | Beau                             | une                            |        |         |       |          |         |       |       | 99 99    | 99 99 9  | 99    | Non fonctionnaire |  |
| n orange sont figur<br>hoisissez une sessio | ées les journées d<br>on v | t demi-journé                                                | es d'                 | orga                            | anisa                            | tion d                         | léjà s | aisies  |       |          |         |       |       |          |          |       |                   |  |
|                                             |                            | Programm<br>Décision du C<br>Décision du G<br>Modalité d'ins | ne D<br>A : n<br>PR : | iétai<br>non p<br>non<br>tion ( | llé 2<br>prono<br>pron<br>élève: | 007<br>ncée<br>oncée<br>s : Ac | ▼ PI   | rograr  | nme   | détaille | é       |       |       |          |          |       |                   |  |
|                                             |                            | 1                                                            | 2 3                   | 4 5                             | 6 3                              | 7 8 1                          | 9 10 1 | 1 12 13 | 14 15 | 16 17 1  | 8 19 20 | 21 22 | 23 24 | \$ 25 26 | 27 28 29 | 30 31 |                   |  |
|                                             |                            | Janvier                                                      |                       |                                 |                                  |                                |        |         |       |          |         |       |       |          |          |       |                   |  |
|                                             |                            | Février                                                      |                       |                                 |                                  |                                |        |         |       |          |         |       |       |          |          |       |                   |  |
|                                             |                            | Mars                                                         |                       |                                 |                                  |                                |        |         |       |          |         |       |       |          |          |       |                   |  |
|                                             |                            | Avril D                                                      |                       |                                 |                                  |                                |        |         |       |          |         |       |       |          | D        |       |                   |  |
|                                             |                            | Mai                                                          |                       |                                 |                                  |                                |        |         |       |          | D       |       |       |          | D        |       |                   |  |
|                                             |                            | Juin                                                         |                       |                                 |                                  |                                |        |         |       |          |         |       |       |          |          |       |                   |  |
|                                             |                            | Juillet D                                                    |                       |                                 |                                  |                                |        |         |       |          |         |       |       |          |          |       |                   |  |
|                                             |                            | Août                                                         |                       |                                 |                                  |                                |        |         |       |          |         |       |       |          |          |       |                   |  |
|                                             |                            | Septembre                                                    |                       |                                 |                                  |                                |        |         |       |          |         |       |       |          |          | D     |                   |  |
|                                             |                            | Octobre                                                      |                       |                                 |                                  |                                |        |         |       |          |         |       |       |          |          |       |                   |  |
|                                             |                            | Novembre                                                     |                       |                                 |                                  |                                |        |         |       |          |         |       |       |          |          |       |                   |  |
|                                             |                            |                                                              |                       |                                 |                                  |                                |        |         |       |          |         |       |       |          |          |       |                   |  |

Z:\COMMUN\Ecole\_Ouverte\aide en ligne\guide v731\Copie de guide.doc Page 33/104

### Edition du contrat d'engagement pour M. Durand

Pour cela, il faut aller dans le menu Documents administratifs, cliquer sur le nom de l'intervenant puis sur une zone de la session.

### Menu : Intervenants>Documents administratifs

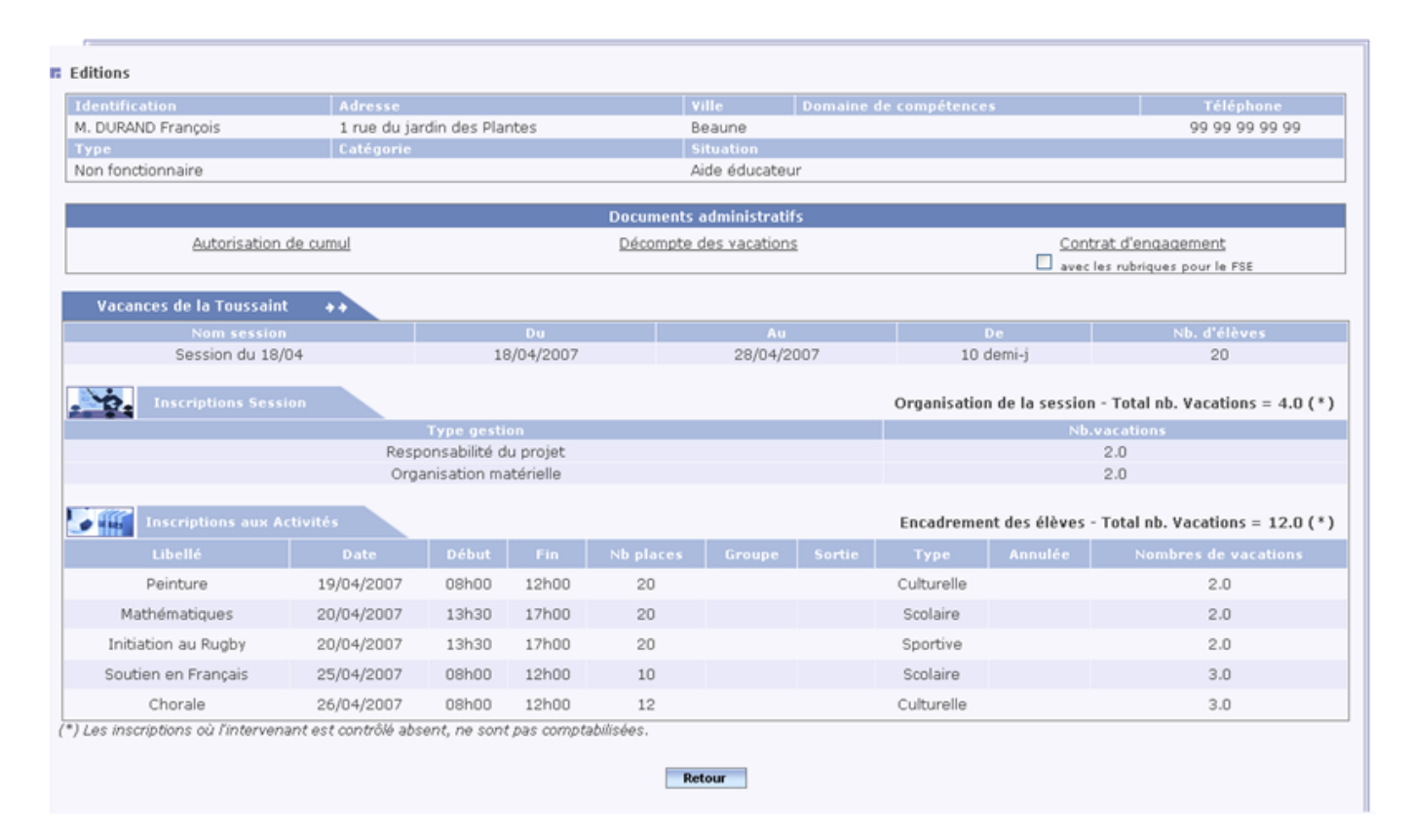

En cliquant sur le lien "contrat d'engagement"

ACADEMIE DE DIJON Etablissement support : COLLEGE EDOUARD HERRIOT RUE EDOUARD HERRIOT 21302 CHENOVE

### CONTRAT D'ENGAGEMENT D'UN VACATAIRE EN "ECOLE OUVERTE"

Vu la Loi n°84-16 du 11 janvier 1984 portant dispositions statutaires relatives à la fonction publique de l'Etat, Vu le Décret n°86-83 du 17 janvier 1986 portant dispositions applicables aux agents non titulaires de l'Etat, Vu le Décret n°92-820 du 19 août 1992 instituant une indemnité de vacation pour collaboration occasionnelle aux activités inscrites au projet public d'un quartier en développement social urbain, Vu l'Arrêté du 07 mars 2002 modifiant l'arrêté du 19 août 1992 fixant le taux horaire de l'indemnité de vacation pour collaboration occasionnelle modifié par l'arrêté du 17 février 1999, Vu la charte "Ecole Ouverte" du 23 janvier 2003,

Vu la délibération du Conseil d'Administration en date du .....

Entre les soussignés :

M. Lecointe Andree, chef d'établissement, agissant en qualité d'organe exécutif de l'établissement support pour "Ecole Ouverte"

et

M. DURAND François, domicilié au 1 rue du jardin des Plantes 21000 Beaune Profession.....

Il a été convenu ce qui suit :

### ARTICLE 1

Le présent contrat est établi en vertu du 2ème alinéa de l'article 6 de la Loi du 11 janvier 1984 portant dispositions statutaires relatives à la fonction publique de l'Etat.

### **ARTICLE 2**

M. François DURAND est engagé pour assurer au maximum 16.00 vacations relevant des activités de l' "Ecole Ouverte". Les vacations se dérouleront dans la période du 18/04/2007 au 28/04/2007 Lieu d'activité : DIJON COLLEGE EDOUARD HERRIOT - RUE EDOUARD HERRIOT - 21302 CHENOVE

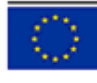

avec le soutien financier du Fonds Social Européen Page 1/3

### ARTICLE 3

| Les vacations concer | neront la session suivante |
|----------------------|----------------------------|
| Libellé              | Session du 18/04           |
| Période              | Vacances de la Toussaint   |

Les vacations accordées sur la globalité de la session, concerneront les natures d'activités ci-dessous,

\* Responsabilité du projet - nombre de vacations : 2.0

\* Organisation matérielle - nombre de vacations : 2.0

Les vacations accordées pour encadrer les élèves, concerneront les activités ci-dessous,

| Type d'activité | Libellé             | Date       | Heures           | Sortie<br>(O/N) | Nb de<br>vacations |
|-----------------|---------------------|------------|------------------|-----------------|--------------------|
| Culturelle      | Peinture            | 19/04/2007 | de 08h00 à 12h00 | Non             | 2.0                |
| Scolaire        | Mathématiques       | 20/04/2007 | de 13h30 à 17h00 | Non             | 2.0                |
| Sportive        | Initiation au Rugby | 20/04/2007 | de 13h30 à 17h00 | Non             | 2.0                |
| Scolaire        | Soutien en Français | 25/04/2007 | de 08h00 à 12h00 | Non             | 3.0                |
| Culturelle      | Chorale             | 26/04/2007 | de 08h00 à 12h00 | Non             | 3.0                |
|                 |                     |            |                  |                 | Total : 12.00      |

### ARTICLE 4

Le vacataire percevra une indemnité de vacation, d'après le barème en vigueur au moment de l'action, le taux de base de l'indemnité brute étant fixé par l'arrêté du 19 aout 1992 modifié.

L'attribution de l'indemnité de vacation exclut le versement de toute autre rémunération ou indemnité au titre de l'exercice d'activités relevant du décret du 19 août 1992.

La rémunération sera effectuée par l'agent comptable de l'établissement support de l'opération "Ecole Ouverte", après attestation de service fait.

Ne sont rémunérées que les vacations effectivement réalisées, quelles que soient les raisons qui auraient pu entraîner une diminution de service prévu.

Aucun frais de déplacement n'est dû pour le trajet entre le domicile et le lieu de travail.

### **ARTICLE 5**

La réglementation du régime général de sécurité sociale, ainsi que celle relative aux accidents du travail, est applicable.

### **ARTICLE 6**

Dans l'exercice de ses fonctions, M. DURAND François sera placé sous l'autorité du chef d'établissement et soumis au contrôle des autorités académiques.

Il devra respecter les obligations qui s'imposent à tout agent participant à une mission de service public.

Les sanctions disciplinaires susceptibles d'être appliquées sont : l'avertissement, le blâme, l'exclusion temporaire des fonctions avec retenue de traitement pour une durée maximale d'un mois, le licenciement sans préavis ni indemnité de licenciement.

|     |   |   | •. |  |
|-----|---|---|----|--|
| - 1 |   |   | 2  |  |
|     | • | ٠ | •  |  |
|     |   |   |    |  |

avec le soutien financier du Fonds Social Européen Page 2/3
#### **ARTICLE 7**

La vacataire s'engage à informer son employeur principal de la conclusion du présent engagement.

### **ARTICLE 8**

Pendant la durée de son contrat, M. DURAND François sera régi par le décret n°86-83 du 17 janvier 1986 modifié fixant les dispositions applicables aux agents non titulaires de l'Etat.

Fait à ....., le 05/06/2007

Le chef d'établissement (établissement support)

L'intéressé

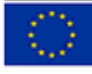

avec le soutien financier du Fonds Social Européen Page 3/3

#### Menu : Intervenants>Activités non encadrées

Vous pouvez consulter les activités non encadrées par les intervenants.

|                                              |                     | Dates        |           |               |        |        |         |         |
|----------------------------------------------|---------------------|--------------|-----------|---------------|--------|--------|---------|---------|
| Session du 18/04 du 18/04/2007 au 28/04/2007 |                     |              | 7         | 10 demi       | -j     |        |         |         |
| Activités non e                              | encadrées           |              |           |               |        |        |         |         |
| Journée du Mer                               | credi 18 Avril 2007 |              |           |               |        |        |         |         |
| Activité                                     | Ту                  | pe Activité  |           |               |        |        |         |         |
| /isite d'un musé                             | e Cu                | turelle      | de 1      | 3h30 à 17h00  |        |        |         |         |
| Journée du Mer                               | credi 25 Avril 2007 |              |           |               |        |        |         |         |
| Activité                                     |                     | ype Activité |           |               |        | Sortie | Annulée | Contenu |
| Soutien en Angla                             | ais S               | colaire      | de        | 08h00 à 12h00 |        |        |         |         |
| Journée du Ven                               | dredi 27 Avril 2007 |              |           |               |        |        |         |         |
| Activité                                     | Type Activité       | He           | oraires   |               | Groupe | Sortie | Annulée | Contenu |
| Ciné-Club                                    | Loisirs             | de           | e 08h00 à | 12h00         |        |        |         |         |
| Ile R_vollo/                                 | Sportive            | de           | a 13h30 à | 17h00         |        |        |         |         |

Pour que les intervenants encadrent toutes les activités, il faut utiliser la fonctionnalité "Activité et rémunération" jusqu'à ce que les activités soient toutes encadrées.

| Session consultée             |                                                             |                      |  |  |  |  |  |
|-------------------------------|-------------------------------------------------------------|----------------------|--|--|--|--|--|
| Session                       | Dates                                                       | Durée                |  |  |  |  |  |
| Session du 18/04              | du 18/04/2007 au 28/04/2007                                 | 10 demi-j            |  |  |  |  |  |
| Toutes les activités de la se | ession sont encadrées (ou aucune activité n'est encore défi | nie pour la session) |  |  |  |  |  |
| Retour                        |                                                             |                      |  |  |  |  |  |

### Publication du programme détaillé

Pour pouvoir inscrire les élèves participants, il faut rendre le programme détaillé publiable, il faut donc modifier le statut de la session.

#### Menu : Projets>Programme détaillé>Session

| Programn     | ne détaillé 2007 Program                                          | me détaillé                                                   |                                                                                                    |                                           |                            |                    |        |                                                           |                            |                                                              |
|--------------|-------------------------------------------------------------------|---------------------------------------------------------------|----------------------------------------------------------------------------------------------------|-------------------------------------------|----------------------------|--------------------|--------|-----------------------------------------------------------|----------------------------|--------------------------------------------------------------|
| dalité d'ins | scription élèves : Activité                                       |                                                               |                                                                                                    |                                           |                            |                    |        |                                                           |                            |                                                              |
|              | Vacances de la Toussaint                                          | ++ Se                                                         | ession du 18/04                                                                                                    |                                           |                            |                    |        |                                                           |                            |                                                              |
|              | Statut                                                            |                                                               |                                                                                                    | Du                                        |                            | A                  |        | De                                                        | Nb d'élèves                | Coût estimé                                                  |
|              | Accord de principe                                                |                                                               | 18/0                                                                                                    | 4/2007                                    |                            | 28/04/             | 2007   | 10 demi-j                                                 | 20                         | 750.00 €                                                     |
|              | n des participations en natur<br>info.)                           |                                                               | Transport<br>Resta                                                                                                    | Hébergen<br>Juration                      |                            | Dépens<br>fonction |        | Auto                                                      | res frais de<br>tionnement | Crédits non<br>employés                                      |
|              | 0.00 €                                                            |                                                               | 0.                                                                                                    | 00€                                       |                            | 0.00               | )€     |                                                           | 0.00€                      | 0.00€                                                        |
| articipatio  |                                                                   |                                                               |                                                                                                    |                                           |                            |                    |        |                                                           |                            |                                                              |
| ppréciatio   | n de la session 🔉                                                 |                                                               |                                                                                                    |                                           |                            |                    |        |                                                           |                            |                                                              |
|              | Activités                                                         |                                                               |                                                                                                    |                                           |                            |                    |        |                                                           |                            |                                                              |
| Annulée      | Libellé                                                           | Date                                                          | Début                                                                                                    | Fin                                       | Nb places                  | Groupe             | Sortie | Type P                                                    | récisions pour l'élève     | Détai                                                        |
|              | Visite d'un musée                                                 | 18/04/20                                                      | 07 13h30                                                                                                    | 17h00                                     | 10                         |                    |        | Culturelle                                                |                            | >>>                                                          |
|              | Peinture                                                          | 19/04/20                                                      | 07 08h00                                                                                                    | 12h00                                     | 20                         |                    |        | Culturelle                                                |                            | >>>                                                          |
|              | Mathématiques                                                     | 20/04/20                                                      | 07 13h30                                                                                                    | 17h00                                     | 20                         |                    |        | Scolaire                                                  |                            | >>>                                                          |
|              | Initiation au Ruchy                                               |                                                               |                                                                                                    | 171.00                                    | 00                         |                    |        |                                                           |                            |                                                              |
|              | midauon au Rugoy                                                  | 20/04/20                                                      | 07 13h30                                                                                                    | 1/hUU                                     | 20                         |                    |        | Sportive                                                  |                            | >>>                                                          |
|              | Soutien en Français                                               | 20/04/20                                                      | 07 13h30<br>07 08h00                                                                                                    | 17h00<br>12h00                            | 10                         |                    |        | Scolaire                                                  |                            | >>>                                                          |
|              | Soutien en Français<br>Soutien en Anglais                         | 20/04/20<br>25/04/20<br>25/04/20                              | 07 13h30<br>07 08h00<br>07 08h00                                                                                                    | 12h00<br>12h00                            | 20<br>10<br>10             |                    |        | Scolaire<br>Scolaire                                      |                            | 222                                                          |
|              | Soutien en Français<br>Soutien en Anglais<br>Chorale              | 20/04/200<br>25/04/200<br>25/04/200<br>26/04/200              | 07 13h30<br>07 08h00<br>07 08h00<br>07 08h00                                                                                                    | 12h00<br>12h00<br>12h00<br>12h00          | 10<br>10<br>12             |                    |        | Scolaire<br>Scolaire<br>Culturelle                        |                            | >>><br>>>><br>>>>                                            |
|              | Soutien en Français<br>Soutien en Anglais<br>Chorale<br>Ciné-Club | 20/04/200<br>25/04/200<br>25/04/200<br>26/04/200<br>27/04/200 | 07         13h30           07         08h00           07         08h00           07         08h00           07         08h00           07         08h00           07         08h00 | 12h00<br>12h00<br>12h00<br>12h00<br>12h00 | 20<br>10<br>10<br>12<br>20 |                    |        | Sportive<br>Scolaire<br>Scolaire<br>Culturelle<br>Loisirs |                            | 2026<br>2027<br>2027<br>2026<br>2026<br>2027<br>2027<br>2027 |

En cliquant sur le bouton (crayon), on peut alors modifier le statut du programme détaillé et le rendre publiable.

#### Informations obligatoires : \*

#### F Programme détaillé 2007 Programme détaillé

Modalité d'inscription élèves : Activité

|       | Session 2007                 | Vacances    | : de la Tou | ussaint 💌        | Nom Sess   | ion du 18/0 | 4      |                      |                 |            |         |         |                    |
|-------|------------------------------|-------------|-------------|------------------|------------|-------------|--------|----------------------|-----------------|------------|---------|---------|--------------------|
|       | Statut                       |             |             |                  | Du         |             |        | Au                   | Durée           | Nb d'élève | es 🛛    | Coûte   | stimé              |
|       | * Publiable                  |             |             | * 18/04          | /2007      |             | 28/04  | /2007 🐻              | • 10 demi-j     | 20         |         | 750.0   |                    |
| Esti  | mation de Accord de principe | ature (pour | 1           | ransport<br>Pest | Hébergemen | t           | Dép    | enses de<br>oppement | Autres          | frais de   |         | Crédite | non                |
|       | Publiable                    |             |             | 0.0              |            |             | 0.0    |                      | 0.0             |            |         | 0.0     |                    |
| Parti | ipations Annulée             |             |             |                  |            |             |        |                      |                 |            |         |         |                    |
|       | éciation de la session 🧭     | )           |             |                  |            |             |        |                      |                 |            |         |         |                    |
|       |                              |             |             |                  |            |             |        |                      |                 |            |         |         |                    |
|       | Activités                    |             |             |                  |            |             |        |                      |                 |            |         |         | -                  |
| Ann.  | Libellé                      | Date        | Début       | Fin              | Nb places  | Groupe      | Sortie | Туре                 | Précisions pour | l'élève    | Détails |         | ÷                  |
|       | Visite d'un musée            | 18/04/2007  | 13h30       | 17h00            | 10         |             |        | Culturelle           |                 |            | >>>     |         | $\oslash \ominus$  |
|       | Peinture                     | 19/04/2007  | 08h00       | 12h00            | 20         |             |        | Culturelle           |                 |            | >>>     |         | $\oslash \Theta$   |
|       | Mathématiques                | 20/04/2007  | 13h30       | 17h00            | 20         |             |        | Scolaire             |                 |            | >>>     |         | $\oslash \ominus$  |
|       | Initiation au Rugby          | 20/04/2007  | 13h30       | 17h00            | 20         |             |        | Sportive             |                 |            | >>>     |         | $\oslash \odot$    |
|       | Soutien en Français          | 25/04/2007  | 08h00       | 12h00            | 10         |             |        | Scolaire             |                 |            | >>>     |         | $\oslash \ominus$  |
|       | Soutien en Anglais           | 25/04/2007  | 08h00       | 12h00            | 10         |             |        | Scolaire             |                 |            | >>>     |         | $\oslash \bigcirc$ |
|       | Chorale                      | 26/04/2007  | 08h00       | 12h00            | 12         |             |        | Culturelle           |                 |            | >>>     |         | $\oslash \Theta$   |
|       | Ciné-Club                    | 27/04/2007  | 08h00       | 12h00            | 20         |             |        | Loisirs              |                 |            | >>>     |         | $\oslash \odot$    |
|       | Volley-Ball                  | 27/04/2007  | 13h30       | 17h00            | 15         |             |        | Sportive             |                 |            | >>>     |         | $\oslash \odot$    |
|       |                              |             |             |                  | Valida     |             | puler  |                      |                 |            |         |         |                    |

Z:\COMMUN\Ecole\_Ouverte\aide en ligne\guide v731\Copie de guide.doc Page 40/104

#### Connexion SC (Scolarité) Retour Page 1

Se connecter avec le profil scolarité pour inscrire les élèves.

#### Inscription des élèves (faite par intranet, par l'établissement réalisateur).

Cette fonctionnalité se décompose en deux parties :

-la gestion des élèves (création de fiche élève, rapatriement d'un élève depuis la B.E.A, ...)

-l'inscription des élèves de la base Ecole Ouverte aux activités proposées qui se déroule en quatre étapes :

-Etape 1 : Sélection des élèves
-Etape 2 : Choix de la session
-Etape 3 : Sélection des activités (cette étape varie selon le cas où la modalité d'inscription du programme détaillé est à l'activité ou à la session)
-Etape 4 : Validation inscription

Remarque : Il existe des raccourcis pour passer de la gestion des élèves aux inscriptions aux activités ....

#### *I* – <u>Gestion des élèves</u> :

#### Menu : Elèves>Gestion des élèves

Cet écran liste les élèves de la base Ecole Ouverte (qui ont été soit créés manuellement, soit rapatriés de la B.E.A.

| Si l'élève recherché est prése      | nt dans la liste ci-dessou     | s, cliquez dessus.  |                         |                                                                                                    |                                 |
|-------------------------------------|--------------------------------|---------------------|-------------------------|----------------------------------------------------------------------------------------------------|---------------------------------|
| Sinon cliquez sur le bouton         | Suite pour recherch            | er dans la BEA      |                         |                                                                                                    |                                 |
| jokers pour la recherche: "%" rempl | lace plusieurs caractères et " | _" remplace exacter | nent un caractère       |                                                                                                    |                                 |
| Critères de recherche               |                                |                     |                         |                                                                                                    |                                 |
| Nom                                 |                                | Prénom              |                         | Date de naissance                                                                                                    |                                 |
|                                     |                                |                     |                         |                                                                                                    | Rechercher                      |
| Etablissement frequente             |                                | Niveau              |                         | Classe                                                                                                    | Liste complète                  |
|                                     |                                |                     |                         |                                                                                                    |                                 |
| Nom                                 | Prénom                         |                     | Né(e) le                | Etablissement fréquenté                                                                                                    |                                 |
| NUMBER OF BRIDE                     | MADE HERE                      |                     | 2447001120000           | 0211225T LE CHAPITRE                                                                                                    | $\bigcirc$ $\bigcirc$           |
| ALT: LANDAL                         | 1001100.0001                   |                     | 2012/1002/1200300       | RELIGIOUS LE CAMPTINE                                                                                                    | $\bigcirc$ $\bigcirc$           |
| IN AND CO.                          | REPORT ROAD CLASS              | 10                  | 277/0612/12/08000       | PRODUCTION BOAR BUILDING                                                                                                    | $\bigcirc$ $\bigcirc$           |
| AUBERT                              | 10.10103                       |                     | ing faily family.       | \$10000770124-04AL002122-02014820/0104                                                                                                    | 0                               |
| Bridge IV                           | THOMAS DUP RAVING              | (ME)                | 12 mg/Kg(g 7, 2, 2000)  | INTERNET AND COLUMN                                                                                                    | 0                               |
| INC MANAGER                         | MARLIN / NET DYCHIEL           |                     | 07/01/1994              | AND A CONTRACT OF A CONTRACT OF A CONTRACT O | 0                               |
| INCOLUCY COMPANIES                  | 885/179630                     |                     | 122(1999) (2000)        | REAL REPORT OF COMPANY COMMEN                                                                                                    | 0                               |
| MINILLE.                            | 10.01710                       |                     | 2010/14/0/14/08000      | RELEWIST CONTRACTOR                                                                                                    | 0                               |
| Washington,                         | ORDAR                          |                     | is not finite to remain | Antonio (Constant) (Constant)                                                                                                    | 0                               |
| BUILD                               | LAUNE                          |                     | 0002/002110000          | BRANCE PERMIT OF MARKE CLARE                                                                                                    | Ø 🖯                             |
| Enregistrements 1 à 10 sur 78 tro   | ouvés                          |                     |                         |                                                                                                    | pages : 1- <u>2-3-4-5-6-7-8</u> |

Lexique

Vous pouvez filtrer les élèves par niveau :

|   | Niveau                                    |        |   |
|---|-------------------------------------------|--------|---|
|   |                                           | V      |   |
|   |                                           |        | 1 |
|   |                                           | ~      | ł |
| ł | NIVEAU INDETERMINE                        | 1      | Į |
|   | FCIL & FC NON DIPLOMANTE POST NIVEAU-4    | ,<br>, | I |
| 1 | BREVET DE TECH.SUP.EN 2 ANS : 1ERE ANN.   |        | I |
|   | CLASSE PREPA, GRANDES ECOLES : 2EME ANNEE |        | I |
|   | 4EME - SECTION D'ENSGT GENE & PRO ADAPTE  |        | I |
|   | 6EME - SECTION D'ENSGT GENE & PRO ADAPTE  |        | I |
|   | MENTION COMPLEMENTAIRE                    |        | I |
|   | TERMINALE PROFESSIONNELLE                 |        | I |
| 1 | PREMIERE PROFESSIONNELLE                  |        | I |
|   | TERMINALE BEP                             |        | I |
|   | 2NDE PROFESSIONNELLE                      | _      | I |
|   | BEP EN 1 AN                               |        | I |
|   | CAP EN 3 ANS : 3EME ANNEE                 |        | I |
|   | CAP EN 3 ANS : 2EME ANNEE                 |        | I |
|   | CAP EN 3 ANS : 1ERE ANNEE                 |        | I |
|   | CAP EN 2 ANS : 2EME ANNEE                 |        | I |
|   | CAP EN 2 ANS : 1ERE ANNEE                 |        | ļ |
|   | CAP EN 1 AN                               | -      | I |
|   | TERMINALE GENERALE & TECHNO YC BT         | ~      |   |

ou par établissement d'appartenance.

|      |                    |          | Sélectionnez un établissement                                                                                                    |                                          |
|------|--------------------|----------|----------------------------------------------------------------------------------------------------|------------------------------------------|
|      | Numéro             | Ту       | pe Libellý Commune                                                                                                    |                                          |
| [    |                    |          |                                                                                                    | Rechercher Liste complyte                |
|      | Numéro             | Туре     | Libellé                                                                                                    | Commune                                  |
| 0    | 0070123A           | AUTR     | AUTRE ETABLISSEMENT                                                                                                    | COMMUNE INCONNUE                         |
| 0    | 0210               | CLG      |                                                                                                    | ARNAY-LE-DUC                             |
| 0    |                    | SES      | AND ADDRESS OF A LOCAL DRIVEN AND ADDRESS ADDRESS.                                                                                                    | DIJON                                    |
| 0    |                    | LYC      | a trade this transition design and an are contained at                                                                                                    | AUXONNE                                  |
| 0    |                    | LYC      | A PERSONAL PROPERTY AND A REPORT OF                                                                                                    | BEAUNE                                   |
| 0    |                    | SEP      | an - to be a dependent of the other to be added. The residue and the                                                                                                    | BEAUNE                                   |
| 0    |                    | CLG      |                                                                                                    | BLIGNY-SUR-OUCHE                         |
| 0    |                    | LYC      | the states of an approximate representation                                                                                                    | BROCHON                                  |
| 0    |                    | LYC      | - Control (Control (Contro) (Control (Contro) (Control (Contro) (Contro) (Contro) (C | CHATILLON-SUR-SEINE                      |
| 0    | 0110110            | CLG      |                                                                                                    | CHATILLON-SUR-SEINE                      |
| Enre | gistrements 1 à 10 | sur 1803 | 3 trouvés                                                                                                    | pages : 1- <u>2-3-4-5-6-7-8-9-10-(+)</u> |
|      |                    |          | Maliday                                                                                                    |                                          |

ou par classe (par exemple les élèves de 6ième en saisissant 6%)

Par exemple pour rechercher si un élève est déjà dans la base Ecole Ouverte :

| <ul> <li>Si l'élève recherche</li> <li>Sinon cliquez sur le<br/>jokers pour la recherche</li> </ul> | é est présent dans la liste ci<br>9 bouton <mark>Suite</mark> pour r<br>9: "%" remplace plusieurs carac | -dessous, cliquez dessus.<br>echercher dans la BEA<br>tères et "_" remplace exactemen | t un caractè <del>re</del>                 |                             |                              |
|----------------------------------------------------------------------------------------------------|----------------------------------------------------------------------------------------------------|---------------------------------------------------------------------------------------|--------------------------------------------|-----------------------------|------------------------------|
| Nom<br>GRIF%<br>Etablissement fréquent                                                              | 6<br>[2]                                                                                                | Prénom<br>Niveau                                                                      | ×                                          | Date de naissance<br>Classe | Rechercher<br>Liste complète |
| Nom<br><u>GRIFFITH</u><br>Enregistrements 1 à 1                                                     | Prénom<br>PAUL<br>sur 1 trouvés                                                                         | Né(e) le<br>10/10/1980                                                                | Etablissement fréquenté<br>LES LENTILLERES |                             | pages : 1                    |

Vous pouvez alors consulter sa fiche élève en cliquant sur son nom.

| Identité               |              |                 |             |                      |          |                      |             |
|------------------------|--------------|-----------------|-------------|----------------------|----------|----------------------|-------------|
|                        | Nom          |                 | Prénom      |                      | Sexe     | Date de<br>naissance | Nationalité |
|                        | GRIFFITH     |                 | PAUL        |                      | Masculin | 10/10/1980           |             |
| Identifiant            | Mot de passe |                 |             |                      |          |                      |             |
| Coordonnéos            |              |                 |             |                      |          |                      |             |
| Téléphone              |              |                 | Adresse éle | ctronique            |          |                      |             |
|                        |              |                 |             |                      |          |                      |             |
| Adresse élève          |              |                 |             |                      |          |                      |             |
| Adresse                |              |                 | Mentio      | n distribution       |          |                      |             |
| Code postal            |              |                 | Commu       | ine                  |          |                      |             |
|                        |              |                 |             |                      |          |                      |             |
| Responsable principal  |              |                 |             |                      |          |                      |             |
| Adresse                |              |                 |             | Mention distribution |          |                      |             |
| RUE DE MIDLAND         |              |                 |             |                      |          |                      |             |
| Code postal            |              | Commune         |             | N° tél. personnel    |          | N° tél. pro          | fessionnel  |
| 21000                  |              | DIJON           |             |                      |          |                      |             |
| L SP                   |              |                 |             |                      |          |                      |             |
| Responsable secondaire | )            | 10 A (1 ()      |             |                      |          |                      |             |
| N° tél, personnel      |              | N° tel, profess | ionnel      |                      |          |                      |             |
|                        |              |                 |             |                      |          |                      |             |
| - 1 h/                 |              |                 |             |                      |          |                      |             |
| Scolarité              |              |                 |             | <b>61</b>            |          | A.C.                 |             |
| COLLEGE LES LENTILLER  | EC.          |                 |             | Llasse               |          | Nive                 | eau         |
| Boursier               | 60           |                 |             | Statut               |          |                      |             |
|                        |              |                 |             | statut               |          |                      |             |
|                        |              |                 |             | Retour               |          |                      |             |
|                        |              |                 |             |                      |          |                      |             |

Vous pouvez enrichir la liste des élèves soit via un formulaire de création d'une fiche élève, soit en rapatriant des élèves de la B.E.A.

Nous allons rechercher un élève de la B.E.A.

Pour recherche un élève dans la B.E.A, cliquer sur le bouton "suite".

| Si l'élève recherché est présent dans la liste ci-desse Sinon cliquez sur le bouton Suite pour recherche: "%" remplace plusieurs caractères el | ous, cliquez dessus.<br>cher dans la BEA<br>* " remplace exactement un caractère |                              |
|----------------------------------------------------------------------------------------------------|----------------------------------------------------------------------------------|------------------------------|
| Critères de recherche                                                                                                    |                                                                                  |                              |
| Nom                                                                                                    | Prénom                                                                           | Date de naissance Rechercher |
| Etablissement fréquenté                                                                                                    | Niveau 💌                                                                         | Classe Liste complète        |

#### On obtient l'écran suivant :

|                                                                                    | addeese to Natio                 |                        |                             |             |
|------------------------------------------------------------------------------------|----------------------------------|------------------------|-----------------------------|-------------|
| Pour simplifier la recherche dans la BEA, renseig                                  | nez les zones de recherche       |                        |                             |             |
| jokers pour la recherche "40" remplace plusieurs caracter<br>Critères de recherche | es et "_" remplace exactement un | caractere              |                             |             |
| Nom<br>Etablissement fréquenté                                                     | Prénom<br>Niveau                 |                        | Date de naissance<br>Classe | Rechercher  |
| Ci l'álàva racharchá ast prácant dans la lista ci-d                                | accour cliquez dessus            | ×.                     |                             | RAZ CIREFES |
| Sinon cliquez sur le bouton Ajouter un nouvel élè                                  | ve                               |                        |                             |             |
| E Liste des élèves de la BEA                                                       | Né(e) le F                       | tablissement fréquenté |                             |             |
| Aucun enregistrement dans la base de données pour                                  | l'instant                        |                        |                             |             |

On peut alors rechercher des élèves en utilisant les jokers, par exemple, GRIF%. La recherche peut être faite sur le nom, le prénom, la date de naissance, l'établissement fréquenté, ou bien le niveau de l'élève.

| Niveau                                   |     |
|------------------------------------------|-----|
|                                          |     |
|                                          | ,ks |
| FCIL & FC NON DIPLOMANTE POST NIVEAU-4   |     |
| BREVET DE TECH.SUP.EN 2 ANS : 1ERE ANN.  |     |
| CLASSE PREPA.GRANDES ECOLES : 2EME ANNEE |     |
| 4EME - SECTION D'ENSGT GENE & PRO ADAPTE |     |
| 6EME - SECTION D'ENSGT GENE & PRO ADAPTE |     |
| MENTION COMPLEMENTAIRE                   |     |
| TERMINALE PROFESSIONNELLE                |     |
| PREMIERE PROFESSIONNELLE                 |     |
| TERMINALE BEP                            |     |
| 2NDE PROFESSIONNELLE                     |     |
| CAD EN 2 ANS : 2EME ANNEE                |     |
| CAP EN 3 ANS : 2EME ANNEE                |     |
| CAP EN 3 ANS : 1ERE ANNEE                |     |
| CAP EN 2 ANS : 2EME ANNEE                |     |
| CAP EN 2 ANS : 1ERE ANNEE                |     |
| CAP EN 1 AN                              |     |
| TERMINALE GENERALE & TECHNO YC BT        | ~   |

#### En cliquant sur le bouton "Rechercher" :

Si l'élève recherché ne figure pas dans la liste, affinez vos critères de recherche pour interroger l'historique.

🖪 Pour simplifier la recherche dans la BEA, renseignez les zones de recherche jokers pour la recherche: "%" remplace plusieurs caractères et "\_" remplace exactement un caractère Critères de recherche Prénom Date de naissance Rechercher GRIF% Etablissement fréquenté Niveau Classe RAZ critères ۷ ? E Si l'élève recherché est présent dans la liste ci-dessous, cliquez dessus. 🖬 Sinon cliquez sur le bouton 🛛 Ajouter un nouvel élève E Liste des élèves de la BEA GRIFFE ALL COMPANY OF STREET MATTICAL SERVICE AND INC. 1-10111-120000 surgemental singers (\*)...... GRIFFE GRIFFE Winds shallow try while CONTRACTOR PROPERTY AND ADDRESS OF CONTRACTOR. Lipping Limit. Description and States Contractory GRIFFIT GRIFFON ALTONY CONTRACTOR successfully and other than to be addressed and MARL & SCHMARTENES STREET STREET, STREET, STREET GRIFFON Arristing Linester GRIFFON ALLINGT arriantion house of GRIFFON And Person and Person and 1002 1222 120001 arranged in the second GRIFFON CARDEN COURSE COMPLETE stream and states, where the states of the GRIFFON and the second state of the second state of th Enregistrements 1 à 10 sur 22 trouvés pages : 1-2-3

On obtient la liste des élèves de l'académie dont le nom commence par GRIF. On observe que la liste contient 22 élèves disposés par ordre alphabétique sur 3 écrans numérotés en pages. Il suffit de cliquer sur le numéro de la page pour consulter la suite de la liste.

**Remarque** : Cet écran vous permet de saisir une fiche pour un élève qui n'est ni référencé dans la base Ecole Ouverte, ni dans la B.E.A. En cliquant sur le bouton "Ajouter un nouvel élève".

Ensuite, pour rapatrier un élève dans la base Ecole Ouverte, il faut cliquer sur son nom.

| Identité              |                   |                  |                    |                   |                                         |                       |                 |
|-----------------------|-------------------|------------------|--------------------|-------------------|-----------------------------------------|-----------------------|-----------------|
| INE                   | Nom               |                  | Prénom             |                   | Sexe                                    | Date de               | Nationalité     |
|                       | GRIFFE            |                  | ALCOHOLDER DITES   |                   | Masculin                                | naissance             | FRANCE          |
| Identifiant           | Mot de passe      |                  |                    |                   | - a - a - a - a - a - a - a - a - a - a |                       |                 |
|                       |                   |                  |                    |                   |                                         |                       |                 |
| Coordonnées           |                   |                  |                    |                   |                                         |                       |                 |
| féléphone             |                   |                  | Adresse électron   | ique              |                                         |                       |                 |
| Advence Album         |                   |                  |                    |                   |                                         |                       |                 |
| Adresse eleve         |                   |                  |                    | Mentior           | distribution                            |                       |                 |
| - Will Care Column    |                   |                  |                    | rientio           | distribution                            |                       |                 |
| Code postal           |                   |                  |                    | Commu             | ne                                      |                       |                 |
| F5+653                |                   |                  |                    | 100021114.0       | 10111                                   |                       |                 |
|                       |                   |                  |                    |                   |                                         |                       |                 |
| Responsable principal |                   |                  |                    |                   |                                         |                       |                 |
| Auresse               |                   |                  |                    | ention distribut  | ion                                     |                       |                 |
| Code postal           |                   | Commune          | N                  | ° tél. personnel  |                                         | N° tél. i             | professionnel   |
| ED1622                |                   | 100001111.0000FT |                    | 1.000.011.000.000 |                                         | 10.00.0               | 11 (MTE - 1980) |
| CSP                   |                   |                  |                    |                   |                                         |                       |                 |
| SERVICE DIRECT AUX P  | ARTICULIERS       |                  |                    |                   |                                         |                       |                 |
| Responsable secondai  | re                |                  |                    |                   |                                         |                       |                 |
| N° tél. personnel     |                   | N° tél. profes   | sionnel            |                   |                                         |                       |                 |
| 10 MI 11 11 10        |                   | 10.000.001.000.0 | 8.                 |                   |                                         |                       |                 |
|                       |                   |                  |                    |                   |                                         |                       |                 |
| Scolarité             |                   |                  |                    |                   |                                         |                       |                 |
| Etablissement fréquen | té                |                  |                    | Classe            |                                         | Ni                    | veau            |
| COLLEGE               | COLUMN TWO IS NOT |                  |                    | 52<br>Statut      |                                         | 5E                    | ME              |
| NON BOURSIER          |                   |                  |                    | SCOLAIRE          |                                         |                       |                 |
|                       |                   |                  |                    |                   |                                         |                       |                 |
|                       |                   | Pour enregistre  | r l'élève dans Eco | le Ouverte et er  | chainer sur                             | son inscription cliqu | ez sur 📃 Va     |
|                       |                   | -                |                    |                   |                                         | stion plus tand allow |                 |

A cette étape, vous pouvez soit l'enregistrer uniquement dans la base Ecole Ouverte (bouton "Valider (sans inscrire)" - dans ce cas, vous pourrez l'inscrire plus tard aux activités via le menu Elèves > Inscription > Inscription directe ), soit l'enregistrer dans la base ET l'inscrire à des activités du dispositif (bouton "Valider et inscrire" - dans ce cas, vous accédez directement à l'étape 2 de la procédure d'inscription).

Cliquer sur le bouton "Valider (sans inscrire)".

| Si l'élève recherché est pré     | sent dans la liste ci-dessous, cliquez d   | essus.                   |                                             |                       |
|----------------------------------|--------------------------------------------|--------------------------|---------------------------------------------|-----------------------|
| Sinon cliquez sur le bouton      | Suite pour rechercher dans la              | BEA                      |                                             |                       |
| iokers pour la recherche: "%" re | mplace plusieurs caractères et "" remplace | exactement un caractère  |                                             |                       |
| ritères de recherche             |                                            |                          |                                             |                       |
| Nom                              | Prénom                                     |                          | Date de naissance                           |                       |
| Photo Process of Antonio and A   | ]                                          |                          |                                             | Rechercher            |
| Etablissement frequente          | 2                                          |                          | Classe                                      | Liste complète        |
|                                  |                                            |                          |                                             |                       |
| lom                              | Prénom                                     | Né(e) le                 | Etablissement fréquenté                     |                       |
| BURGAL BLACKMARK                 | MB00-21227291                              | Solution (Contra         | REFERENCES. PERSONNELLING                   |                       |
| P-Leniture                       | 10001100.11100.00                          | (Phyline) Linner         | RELIGIOUS OF CONTINUE                       | Ø (=)                 |
| A BREEK C                        | ACTIVITY ACTIVITY                          | 207/desy.famous          | Property and a second second second         | $\bigcirc$ $\bigcirc$ |
| UBERT                            | 0.0000                                     | 1002 1202 120001         | COMPACT AND AND ADDRESS OF THE OWNER OF THE | 00                    |
| MALL IT.                         | THOMAS DUT NAVINONE                        | 14/02/1992               | INTERNET AND COLUMNESS                      | 0 -                   |
| EMMAGE.                          | AAGTO-/NETOTONE                            | 07798123.1200m           | LE CHAPITRE                                 | 00                    |
| ENGLE CANFERNAL                  | MGW79031                                   | salphag (ameri           | and a second second second                  | 00                    |
| CTLLE.                           | HEATTHE                                    | 210/121/1210             | 1                                           | 0                     |
| Lanalista.                       | OFFICE                                     | 12 44 (100) (1.1 1000)   |                                             | Ø                     |
| 10.0                             | 14.000                                     | Comp Printy 1 a realised | second course of the second second          | ØG                    |

Pour modifier la fiche individuelle d'un élève, cliquer dans la liste sur le bouton (crayon) à droite de l'écran.

| Informations obligatoire | s : *                |                           |                      |                     |                        |               |               |
|--------------------------|----------------------|---------------------------|----------------------|---------------------|------------------------|---------------|---------------|
| Identité                 |                      |                           |                      |                     |                        |               |               |
|                          | Nom *                | Prénom *                  |                      | Sexe                | Date de<br>naissance * |               |               |
|                          | GRIFFITH             | PAUL                      |                      | Masculin 💌          | 10/10/1980             |               | Nationalité ? |
| Identifiant              | Mot de passe         |                           |                      |                     |                        |               |               |
|                          | (*)                  |                           |                      |                     |                        |               |               |
|                          | *: le n              | not de passe doit conteni | ir entre 8 et 12 car | actères, dont au mo | oins 1 chiffre         |               |               |
| Coordonnées              |                      |                           |                      |                     |                        |               |               |
| Téléphone                | Adresse électronique | 1                         |                      |                     |                        |               |               |
|                          |                      |                           |                      |                     |                        |               |               |
| Adresse élève            |                      |                           |                      |                     |                        |               |               |
| Adresse                  | Mention distrib      | ution                     |                      |                     |                        |               |               |
|                          |                      |                           | ]                    |                     |                        |               |               |
| Code postal              | Commune              |                           |                      |                     |                        |               |               |
|                          |                      |                           | ]                    |                     |                        |               |               |
| Responsable principal    |                      |                           |                      |                     |                        |               |               |
| Adresse *                | Mention distrib      | ution                     |                      |                     |                        |               |               |
| RUE DE MIDLAND           |                      |                           | ]                    |                     |                        |               |               |
| Code postal *            | Commune *            |                           |                      | N° tél.             | personnel              | N° tél. profe | ssionnel      |
| 21000                    | DIJON                |                           | ]                    |                     |                        |               |               |
| CSP                      |                      | _                         |                      |                     |                        |               |               |
|                          | CSP 7                |                           |                      |                     |                        |               |               |
| Responsable secondaire   |                      |                           |                      |                     |                        |               |               |
| N° tél. personnel        | N° tél. professi     | onnel                     |                      |                     |                        |               |               |
|                          |                      |                           |                      |                     |                        |               |               |
| Scolarité                |                      |                           |                      |                     |                        |               |               |
| Etablissement fréquenté  |                      |                           | Classe               | Niveau              |                        |               |               |
| COLLEGE LES LENTILLERES  | Etabl                | issement ?                |                      | NIVEAU INDETER      | RMINE                  | × *           |               |
| Boursier                 |                      |                           | Statut               |                     |                        |               |               |
|                          | ×                    |                           |                      |                     | ×                      |               |               |
|                          |                      |                           |                      |                     |                        |               |               |
|                          |                      | alider et inscrire        | Valider (sans in     | scrire) An          | nuler                  |               |               |

Vous pouvez à cette étape mettre à jour la fiche élève et/ou continuer l'inscription aux activités (directement à l'étape 2 de la procédure d'inscription)

Nous allons ensuite inscrire les élèves aux activités de la session. L'inscription varie selon que la modalité d'inscription soit à *l'activité* ou à la *session* (définie lors de la création du programme détaillé).

#### II - INSCRIPTION DES ELEVES – a) MODALITE INSCRIPTION A L'ACTIVITE

Menu : Elèves>Inscription>Inscription directe

Remarque : On parle d'inscription directe car on ne passe par par le module internet pour les préinscription ...

### *II − a) <u>Etape 1</u>* :

| 0                                    | Sélection des élèves 🛛 🕗 Choix de la sessi       | ion 🚯 Sélection des act | tivités 🛛 🚯 Validation inscription           |                |
|--------------------------------------|--------------------------------------------------|-------------------------|----------------------------------------------|----------------|
| Etape 1 : sélectionnez le ou les     | élèves à inscrire                                |                         |                                              |                |
| sélection UNITAIRE d'élève : vou     | is pouvez inscrire, modifier une inscription ou  | désinscrire l'élève     |                                              |                |
| selection MOLTIPLE d eleves : vol    | us ne pouvez que proceder a de nouvelles in:     | schptions               |                                              |                |
| okers pour la recherche: "%" remplac | e plusieurs caractères et "_" remplace exactemen | it un caractère         |                                              |                |
| lom                                  | Prénom                                           |                         | Date de naissance                            |                |
|                                      |                                                  |                         |                                              | Rechercher     |
| tablissement fréquenté               | Niveau                                           | ¥                       | Classe                                       | Liste complète |
|                                      |                                                  |                         |                                              |                |
| Nom                                  | Prénom                                           | Né(e) le                | Etablissement fréquenté                      |                |
| ARREST ACTIVITY OF A                 | Match: 1021781                                   | 24/08/1994              | COLUMN TAXABLE PARTITION                     |                |
| ALT LANDAU                           | 10001100                                         | 279,7589,11894          | COLUMN TO ADDRESS                            |                |
| (A) 880717                           | RENERATY REAL CLASSES                            | 2772513313288990        | CONTRACTOR ROAD CONTRACT                     |                |
| AUBERT                               | 10,121031                                        | 1003 1413 141001        | CONTRACTOR AND ADDRESS OF CONTRACTORS        |                |
| Restaure P                           | THOMAS (317 NAVINONE)                            | Complexity Assessed     | INTERNET AND COST (MALMER                    |                |
| INCOMPANY.                           | NAME OF A PROPERTY AND                           | (EPY/RE) LEMMAN         | COLUMN TO CAMPTINE                           |                |
| BENGER ENTREMAN                      | BEATRIX                                          | 153p (Feary Assessed)   | TELLETTIE (NOTIFIE LAME                      |                |
| MOTION                               | 1012017108                                       | 219143914988            | 0210012Z STEPHEN LIEGEARD                    |                |
| 10                                   | CROLE                                            | DAVIDED LINES           | AND REPORTED AND REPORTED AND REAL PROPERTY. |                |
|                                      | 1.0.00                                           | CONTRACTORY CONTRACTORY | Designed of the second of the second second  |                |

Vous pouvez inscrire un ou plusieurs élèves aux activités d'une session.

| Inscription de:    | s élèves :                                                                                                    | 0                          | 0                      | 0                                                                                                    |                |
|--------------------|----------------------------------------------------------------------------------------------------|----------------------------|------------------------|----------------------------------------------------------------------------------------------------|----------------|
|                    | Sélection des élét                                                                                                    | ves 🛛 💋 Choix de la se     | ession 🔞 Sélection des | activités 🛛 🔮 Validation inscription                                                                                                    |                |
| Etape 1 : séle     | ctionnez le ou les élèves à inscrire                                                                                                    |                            |                        |                                                                                                    |                |
| sélection UNITA    | IRE d'élève : vous pouvez inscrire,                                                                                                    | modifier une inscription   | ou désinscrire l'élève |                                                                                                    |                |
| sélection MULTI    | PLE d'élèves : vous ne pouvez que                                                                                                    | procéder à de nouvelles    | inscriptions           |                                                                                                    |                |
| akers pour la rech | erche: "%" remplace plusieurs caractèr                                                                                                    | es et "_" remplace exacter | ment un caractère      |                                                                                                    |                |
| itères de rechercl | he                                                                                                    | Brínam                     |                        | Data da existance                                                                                                    |                |
| om                 |                                                                                                    | Prenom                     |                        | Late de haissance                                                                                                    | Rechercher     |
| tablissement fréq  | uenté                                                                                                    | Niveau                     |                        | Classe                                                                                                    |                |
|                    | 2                                                                                                    |                            | ×                      |                                                                                                    | Liste complete |
| Nom                | Prénom                                                                                                    |                            |                        | Etablissement fréquenté                                                                                                    |                |
| 1 COLUMN C         | (AMMERICAN, 2010) (2017) (2017 |                            | 05/08/1992             | COLUMN ST CLARITING                                                                                                    |                |
| 104.1711           | 10/10/2011                                                                                                    |                            | 24/05/1990             | CONTRACTOR COMMILLE CLARIFIEL                                                                                                    |                |
| (10) + (24)        | 1,0007177700                                                                                                    |                            | 20/05/1986             | CONTRACTOR CONTRACTOR                                                                                                    |                |
| GRIFFE             | ALL DOMESTIC STRUCT                                                                                                    |                            | 01/07/1994             | INTERVISION CONTRACTOR                                                                                                    |                |
| GRIFFITH           | PAUL                                                                                                    |                            | 10/10/1980             | 1011-00-000 - 12010 - 12010 FTL 1201001                                                                                                    |                |
| GUTS               | SEBASTIAN                                                                                                    |                            | 10/10/1980             | 0211150L LES LENTILLERES                                                                                                    |                |
| 10.1712341         | MMA.102112206                                                                                                    |                            | 1010/0940 110000       | (8)(148811) (9) (84(19471)) 444/9171                                                                                                    |                |
| ALCONOM.L          | 30.043                                                                                                    |                            | Lake Kang Kaneser      | 1011-0110-0110-0110-0110-0110-0110-011                                                                                                    |                |
| A REAL PROPERTY.   | MANUEL INCOME INCOME                                                                                                    |                            | Lang A and A common    | (01) 1210 m <sup>2</sup> 740, shares, 3100 MC                                                                                                    |                |
|                    | 1847 Contraction                                                                                                    |                            |                        | And a second second sec |                |

Cocher le ou les élèves à inscrire puis cliquer sur le bouton "Etape suivante >>>".

*II – a) <u>Etape 2</u> :* 

| iption des élèves :                |                                             |                   |                        |                      |                     |                       |            |        |        |             |         |         |           |           |         |         |
|------------------------------------|---------------------------------------------|-------------------|------------------------|----------------------|---------------------|-----------------------|------------|--------|--------|-------------|---------|---------|-----------|-----------|---------|---------|
| 🚺 Sél                              | ection des élè                              | ves               | 3                      | 0                    | Che                 | oix d                 | e la       | sessio | n (    | <b>3</b> Sé | ection  | des a   | activités | 0         | Valida  | tion in |
| 2 · Sélectionner une session       |                                             |                   |                        |                      |                     |                       |            |        |        |             |         |         |           |           |         |         |
| ions ne se font que sur des sessio | ons publiables                              |                   |                        |                      |                     |                       |            |        |        |             |         |         |           |           |         |         |
|                                    |                                             |                   |                        |                      |                     |                       | Se         | ssion  | choisi | з: (а       | icune)  | )       |           |           |         |         |
|                                    |                                             |                   |                        |                      |                     |                       | _          |        |        |             |         |         |           |           |         |         |
|                                    | E Program                                   | me                | Dét                    | taill                | é 20                | 007                   | ~          | Progi  | amm    | e dét       | nillé   |         |           |           |         |         |
|                                    | Décision du<br>Décision du<br>Modalité d'in | CA<br>GPR<br>ISCR | : nor<br>: ni<br>iptio | n pr<br>on p<br>n él | ono<br>pron<br>ève: | ncée<br>oncé<br>s : A | e<br>ctivi | té     |        |             |         |         |           |           |         |         |
|                                    | 1                                           | 2                 | 3 4                    | 5                    | 6 7                 | 7 8                   | 9 10       | 11 12  | 13 14  | 15 16       | 17 18 1 | 9 20 21 | 1 22 23 2 | 4 25 26 2 | 27 28 2 | 9 30 31 |
|                                    | Janvier                                     |                   |                        |                      |                     |                       |            |        |        |             |         |         |           |           |         |         |
|                                    | Février                                     |                   |                        |                      |                     |                       |            |        |        |             |         |         |           |           |         |         |
|                                    | Mars                                        |                   |                        |                      |                     |                       |            |        |        |             | D       |         |           | D         |         |         |
|                                    | Avril D                                     |                   |                        |                      |                     |                       |            |        |        |             |         |         |           |           |         |         |
|                                    | Mai                                         |                   |                        |                      |                     |                       |            |        |        |             |         |         |           |           |         |         |
|                                    | Juin                                        |                   |                        |                      |                     |                       |            |        |        |             |         |         |           |           |         |         |
|                                    | Juillet D                                   |                   |                        |                      |                     |                       |            |        |        |             |         |         |           |           |         |         |
|                                    | Aout                                        |                   |                        |                      |                     |                       |            |        |        |             |         |         |           |           |         |         |
|                                    | Octobre                                     |                   |                        |                      |                     |                       |            |        |        |             |         |         |           |           |         |         |
|                                    | Newsphere                                   |                   |                        |                      |                     |                       |            |        |        |             |         |         |           |           |         |         |
|                                    | Rovernore                                   |                   |                        |                      |                     |                       |            |        |        |             |         |         |           |           |         |         |

Sur l'agenda Ecole Ouverte, sélectionner une session à l'état "publiable" afin de cocher les activités auxquelles l'élève ou les élèves vont participer.

## *II – a) <u>Etape 3</u> :*

Cocher les activités auxquelles doivent participer les élèves.

|     | (                          | Sélection des él     | èves 🛛         | Choix de l          | a session 🛛 🕄                      | Sélection d                  | es activités     | 🕚 Validation inscr | iption                  |
|-----|----------------------------|----------------------|----------------|---------------------|------------------------------------|------------------------------|------------------|--------------------|-------------------------|
| Eta | pe 3 : sélectionnez les ac | tivités de la sessio | n<br>18/04/200 | Sessi<br>)7 au 28/0 | on choisie : Ses<br>4/2007 d'une d | sion du 18/<br>lurée de 10 d | 04<br>Jemi-j ave | c 20 places        |                         |
| -   | Activités                  |                      |                |                     |                                    |                              |                  |                    |                         |
| 1   | Libellé                    | Date                 | Début          | Fin                 | Nb places                          | Groupe                       | Sortie           | Types d'activité   | Précisions pour l'élève |
| 1   | Visite d'un musée          | 18/04/2007           | 13h30          | 17h00               | 10                                 |                              |                  | Culturelle         |                         |
|     | Peinture                   | 19/04/2007           | 08h00          | 12h00               | 20                                 |                              |                  | Culturelle         |                         |
|     | Mathématiques              | 20/04/2007           | 13h30          | 17h00               | 20                                 |                              |                  | Scolaire           |                         |
|     | Initiation au Rugby        | 20/04/2007           | 13h30          | 17h00               | 20                                 |                              |                  | Sportive           |                         |
|     | Soutien en Français        | 25/04/2007           | 08h00          | 12h00               | 10                                 |                              |                  | Scolaire           |                         |
|     | Soutien en Anglais         | 25/04/2007           | 08h00          | 12h00               | 10                                 |                              |                  | Scolaire           |                         |
|     | Chorale                    | 26/04/2007           | 08h00          | 12h00               | 12                                 |                              |                  | Culturelle         |                         |
|     | Ciné-Club                  | 27/04/2007           | 08h00          | 12h00               | 20                                 |                              |                  | Loisirs            |                         |
|     | Volley-Ball                | 27/04/2007           | 13h30          | 17h00               | 15                                 |                              |                  | Sportive           |                         |
| egi | strements 1 à 9 sur 9 trou | vés                  |                |                     |                                    |                              |                  |                    | pages : J               |

Passer à l'étape suivante.

## *II – a) <u>Etape 4</u> :*

Cliquer sur le bouton "INSCRIRE" pour valider définitivement l'inscription des élèves.

| Inscript | ion des élèves :                 |                       |                          |                  |              |                  |               |                  |
|----------|----------------------------------|-----------------------|--------------------------|------------------|--------------|------------------|---------------|------------------|
|          | Sélection                        | des élèves 🛛 🙆 Choix  | de la session 🛛 🚯 Sél    | ection des activ | vités 🛛 🕚 🕻  | /alidation inscr | iption        |                  |
| Etape 4  | : Validez l'inscription suivante |                       |                          |                  |              |                  |               |                  |
|          |                                  | Si du 19/04/2007 au 2 | ession choisie : Session | du 18/04         | avec 20 plac |                  |               |                  |
|          |                                  | du 10/04/2007 au 2    | 28/04/2007 d une duree   | de 10 denn-j     | avec zo piac | .05              |               |                  |
| 201      | Elèves (3 Elèves )               |                       | Activités                | (7)              | Activités )  |                  |               |                  |
| Nom      |                                  | Né(e) le              | Libellé                  | Date             | Début F      | in Nb places     | Groupe Sortie | Types d'activité |
| CASCA    | EVELYNE                          | 10/10/1980            | Visite d'un musée        | 18/04/2007       | 13h30 17     | h00 10           |               | Culturelle       |
| GRIFFE   | ALEXANDRE STEVE                  | (31)/072.518080       | Peinture                 | 19/04/2007       | 08h00 12     | h00 20           |               | Culturelle       |
| GUTS     | SEBASTIAN                        | 10/10/1980            | Initiation au Rugby      | 20/04/2007       | 13h30 17     | h00 20           |               | Sportive         |
|          |                                  |                       | Soutien en Anglais       | 25/04/2007       | 08h00 12     | h00 10           |               | Scolaire         |
|          |                                  |                       | Chorale                  | 26/04/2007       | 08h00 12     | h00 12           |               | Culturelle       |
|          |                                  |                       | Ciné-Club                | 27/04/2007       | 08h00 12     | h00 20           |               | Loisirs          |
|          |                                  |                       | Volley-Ball              | 27/04/2007       | 13h30 17     | h00 15           |               | Sportive         |
|          |                                  |                       |                          |                  |              |                  |               |                  |
|          |                                  | <<< Etape préc        | édente INSCR             | RE               | Annuler      |                  |               |                  |

#### L'inscription a été réalisée avec succès pour 3 élève(s) sur 3

#### 🖪 Les élèves suivants

|        | Prénom          | Né(e) le              |
|--------|-----------------|-----------------------|
| CASCA  | EVELYNE         | salar falar falamente |
| GRIFFE | ALEXANDRE STEVE | (A system) A summary  |
| GUTS   | SEBASTIAN       | salap dalap da nemori |

#### ont bien été inscrits à

F Session Vacances de la Toussaint : Session du 18/04 du 18/04/2007 au 28/04/2007 d'une durée de 10 demi-j avec 20 places

| Libellé             | Date       | Début | Fin   | Nb places | Groupe | Sortie | Types d'activité |
|---------------------|------------|-------|-------|-----------|--------|--------|------------------|
| Visite d'un musée   | 18/04/2007 | 13h30 | 17h00 | 10        |        |        | Culturelle       |
| Peinture            | 19/04/2007 | 08h00 | 12h00 | 20        |        |        | Culturelle       |
| Initiation au Rugby | 20/04/2007 | 13h30 | 17h00 | 20        |        |        | Sportive         |
| Soutien en Anglais  | 25/04/2007 | 08h00 | 12h00 | 10        |        |        | Scolaire         |
| Chorale             | 26/04/2007 | 08h00 | 12h00 | 12        |        |        | Culturelle       |
| Ciné-Club           | 27/04/2007 | 08h00 | 12h00 | 20        |        |        | Loisirs          |
| Volley-Ball         | 27/04/2007 | 13h30 | 17h00 | 15        |        |        | Sportive         |

Nouvelle inscription

### Maintenant nous allons désinscrire un élève aux activités.

| n Inscription de                       | 1 Sélection de                                               | es élèves 🛛 🙆 Choix de la session                                                  | 3 Sélection des activités       | Validation inscription |                |
|----------------------------------------|--------------------------------------------------------------|------------------------------------------------------------------------------------|---------------------------------|------------------------|----------------|
| 🖪 Etape 1 : séle                       | ctionnez le ou les élèves à in                               | scrire                                                                             |                                 |                        |                |
| - sélection UNITA<br>- sélection MULTI | IRE d'élève : vous pouvez in<br>PLE d'élèves : vous ne pouve | scrire, modifier une inscription ou dési<br>z que procéder à de nouvelles inscript | nscrire l'élève<br>ions         |                        |                |
| jokers pour la rech                    | erche: "%" remplace plusieurs ca                             | iractères et "_" remplace exactement un o                                          | aractère                        |                        |                |
| ritères de recherci<br>Nom             | he                                                           | Prénom                                                                             |                                 | Date de naissance      |                |
| CAS%                                   |                                                              |                                                                                    |                                 |                        | Rechercher     |
| Etablissement fréq                     | uenté                                                        | Niveau                                                                             | M                               | Classe                 | Liste complète |
| Nom                                    | Prénom                                                       |                                                                                    | Etablissement fréquenté         |                        |                |
| CASCA                                  | EVELYNE                                                      | 10/10/1980                                                                         | 101-001-000-020-0204711-02000-0 |                        |                |
| nregistrements :                       | l à 1 sur 1 trouvés                                          |                                                                                    |                                 |                        | pages : 1      |
|                                        |                                                              | Etape suivante >>>                                                                 | Annuler                         |                        |                |

Cocher un élève (il n'est pas possible de désinscrire plusieurs élèves à la fois). Passer à l'étape suivante.

| Inscription des élèves :                                                              |                                             |                             |                           |                      |                       |          |           |         |         |               |           |                |
|---------------------------------------------------------------------------------------|---------------------------------------------|-----------------------------|---------------------------|----------------------|-----------------------|----------|-----------|---------|---------|---------------|-----------|----------------|
| 1 Séle                                                                                | ction des élè                               | ves                         | 0                         | Choi                 | x de l                | a sessi  | on E      | ) Sélec | tion d  | es activités  | 0         | Validation ir  |
| Etape 2 : Sélectionner une session<br>Les inscriptions ne se font que sur des session | is publiables                               |                             |                           |                      |                       |          |           |         |         |               |           |                |
|                                                                                       |                                             |                             |                           |                      | S                     | ession   | choisie   | : (aucu | ne)     |               |           |                |
| [                                                                                     | Program                                     | ime D                       | étaille                   | 6 200                | 07 💌                  | Prog     | ramme     | détaili | é       |               |           |                |
| 1                                                                                     | Décision du<br>Décision du<br>Modalité d'in | CA : n<br>GPR :<br>Iscripti | on pr<br>non p<br>ion éli | onon<br>rono<br>èves | cée<br>ncée<br>: Acti | vité     |           |         |         |               |           |                |
|                                                                                       | 1                                           | 2 3                         | 4 5                       | 6 7                  | 8 9                   | 10 11 12 | 2 13 14 1 | 5 16 17 | L8 19 2 | 20 21 22 23 2 | 4 25 26 2 | 27 28 29 30 31 |
|                                                                                       | Janvier                                     |                             |                           |                      |                       |          |           |         |         |               |           |                |
|                                                                                       | Février                                     |                             |                           |                      |                       |          |           |         |         |               |           |                |
|                                                                                       | Mars                                        |                             |                           |                      |                       |          |           |         | D       |               | D         |                |
|                                                                                       | Avril D                                     |                             |                           |                      |                       |          |           | 2       |         |               |           | D              |
|                                                                                       | Mai                                         |                             |                           |                      |                       |          |           |         |         |               |           |                |
|                                                                                       | Juin                                        |                             |                           |                      |                       |          |           |         |         |               |           |                |
|                                                                                       | Juillet D                                   |                             |                           |                      |                       |          |           |         |         |               |           |                |
|                                                                                       | Août                                        |                             |                           |                      |                       |          |           |         |         |               |           |                |
|                                                                                       | Septembre                                   |                             |                           |                      |                       |          |           |         |         |               |           |                |
|                                                                                       | Octobre                                     |                             |                           |                      |                       |          |           |         |         |               |           |                |
|                                                                                       | Novembre                                    |                             |                           |                      |                       |          |           |         |         |               |           |                |
|                                                                                       | Decembre                                    |                             |                           |                      |                       |          |           |         |         |               |           |                |

Sélectionner une session. Passer à l'étape suivante.

Décocher les activités auxquelles a été inscrit l'élève.

| Inscript  | tion des élèves :      |                                                                       |                                                                 |
|-----------|------------------------|-----------------------------------------------------------------------|-----------------------------------------------------------------|
|           |                        | <ul> <li>Sélection des élèves</li> <li>Choix de la session</li> </ul> | Sélection des activités <b>O Validation désinscription</b>      |
| 🖪 Etape 4 | t : Validez l'inscript | ion suivante                                                          |                                                                 |
|           |                        | Session choisi<br>du 18/04/2007 au 28/04/2007 d                       | e : Session du 18/04<br>d'une durée de 10 demi-j avec 20 places |
| <u>.</u>  | Elèves                 | (1 Elève )                                                            | Activités ( 0 Activité )                                        |
| Nom       |                        | Né(e) le                                                              | Décinemintion demandée                                          |
| CASCA     | EVELYNE                | 10/10/1980                                                            | Desinscription demandee                                         |
|           |                        | < Etape précédente                                                    | DESINSCRIRE Annuler                                             |

Cliquer sur le bouton "DESINSCRIRE" pour valider.

|                         | La suppression de l'inscription a été réalis                                                                                  | ée avec succès |  |  |  |  |  |  |  |  |
|-------------------------|----------------------------------------------------------------------------------------------------|----------------|--|--|--|--|--|--|--|--|
| E L'élève suivant       |                                                                                                    |                |  |  |  |  |  |  |  |  |
| Nom                     | Prénom                                                                                                    | Né(e) le       |  |  |  |  |  |  |  |  |
| CASCA                   | EVELYNE                                                                                                    | 10/10/1980     |  |  |  |  |  |  |  |  |
| n'est plus inscrit à la | session<br>Vacances de la Toussaint : Session du 18/04<br>du 18/04/2007 au 28/04/2007 d'une durée de 10 demi-j avec 20 places |                |  |  |  |  |  |  |  |  |
|                         | Nouvelle inscription                                                                                                    |                |  |  |  |  |  |  |  |  |

Z:\COMMUN\Ecole\_Ouverte\aide en ligne\guide v731\Copie de guide.doc Page 53/104

#### *II - <u>INSCRIPTION DES ELEVES</u> – b) <u>MODALITE INSCRIPTION A LA SESSION</u> Si la modalité d'inscription du programme détaillé est à la session ...*

Nous allons prendre l'exemple du programme détaillé suivant (cas ou il y a la notion de groupe et où des activités se chevauchent exactement en date et en heure.

| adalitá d'inc  | cription álàvas : Sassian                                                                                                    |                                                                                          |                                                             |                                                           |                                                   |                                                  |        |                                                                              |                 |              |                 |
|----------------|----------------------------------------------------------------------------------------------------|------------------------------------------------------------------------------------------|-------------------------------------------------------------|-----------------------------------------------------------|---------------------------------------------------|--------------------------------------------------|--------|------------------------------------------------------------------------------|-----------------|--------------|-----------------|
| oualite u llis | scripcion eleves : session                                                                                                    |                                                                                          |                                                             |                                                           |                                                   |                                                  |        |                                                                              |                 |              |                 |
| $\bigcirc$     | Vacances d'été →→                                                                                                    | grp amb exacte                                                                           |                                                             |                                                           |                                                   |                                                  |        |                                                                              |                 |              |                 |
|                | Statut                                                                                                    | D                                                                                        | u                                                           |                                                           |                                                   | Au                                               |        | De                                                                           | Nb d'élèves     | Coût         | estimé          |
|                | Publiable                                                                                                    | 01/06                                                                                    | /2007                                                       |                                                           | 04/                                               | 06/2007                                          |        | 5 demi-j                                                                     | 10              | 2 000        | ).00€           |
|                | n des participations en nature (pour<br>info.)                                                                                                    | Transport H<br>Restau                                                                    | ébergem<br>iration                                          |                                                           | Dép<br>foncti                                     | enses de<br>ionnement                            |        | Autre<br>foncti                                                              |                 | Crédi<br>emp | ts non<br>Ioyés |
|                | 0.00€                                                                                                    | 0.0                                                                                      | 0€                                                          |                                                           | 0                                                 | ).00€                                            |        | C                                                                            | ).00€           | 0.0          | 0€              |
| Participatio   | ns en nature                                                                                                    |                                                                                          |                                                             |                                                           |                                                   |                                                  |        |                                                                              |                 |              |                 |
| Appréciatio    | n de la session 🔉                                                                                                    |                                                                                          |                                                             |                                                           |                                                   |                                                  |        |                                                                              |                 |              |                 |
|                |                                                                                                    |                                                                                          |                                                             |                                                           |                                                   |                                                  |        |                                                                              |                 |              |                 |
| ø 444          | Activités                                                                                                    |                                                                                          |                                                             |                                                           |                                                   |                                                  |        |                                                                              |                 |              |                 |
| Annulée        | Activités<br>Libellé                                                                                                    | Date                                                                                     | Début                                                       | Fin                                                       | Nb places                                         | Groupe                                           | Sortie | Туре                                                                         | Précisions pour | l'élève      | Détail          |
| Annulée        | Activités<br>Libellé<br>J1-AM PARCOURS SANTE                                                                                                    | Date<br>01/06/2007                                                                       | Début<br>08h00                                              | Fin<br>12h00                                              | Nb places<br>O                                    | Groupe<br>G2                                     | Sortie | Type<br>Sportive                                                             | Précisions pour | l'élève      | Détail          |
| Annulée        | Activités<br>Libellé<br>J1-AM PARCOURS SANTE<br>J1-AM JUDO-GESTUELLE                                                                                                    | Date<br>01/06/2007<br>01/06/2007                                                         | Début<br>O8h00<br>O8h00                                     | Fin<br>12h00<br>12h00                                     | Nb places<br>O<br>O                               | Groupe<br>G2<br>G1                               | Sortie | Type<br>Sportive<br>Sportive                                                 | Précisions pour | l'élève      | Détail          |
| Annulée        | Activités<br>Libellé<br>J1-AM PARCOURS SANTE<br>J1-AM JUDO-GESTUELLE<br>J1-AM VISITE CITADELLE SOUTERR                                                                                              | Date<br>01/06/2007<br>01/06/2007<br>01/06/2007                                           | <b>Début</b><br>08h00<br>08h00<br>08h00                     | Fin<br>12h00<br>12h00<br>12h00                            | Nb places<br>O<br>O<br>O                          | Groupe<br>G2<br>G1<br>G3                         | Sortie | Type<br>Sportive<br>Sportive<br>Culturelle                                   | Précisions pour | l'élève      | Détail          |
| Annulée        | Activités<br>Libellé<br>J1-AM PARCOURS SANTE<br>J1-AM JUDO-GESTUELLE<br>J1-AM VISITE CITADELLE SOUTERR<br>J2-PM SORTIE PEDESTRE CAMPING                                                             | Date<br>01/06/2007<br>01/06/2007<br>01/06/2007<br>02/06/2007                             | <b>Début</b><br>08h00<br>08h00<br>08h00<br>13h30            | Fin<br>12h00<br>12h00<br>12h00<br>12h00                   | Nb places<br>O<br>O<br>O<br>O                     | Groupe<br>G2<br>G1<br>G3<br>G2                   | Sortie | Type<br>Sportive<br>Sportive<br>Culturelle<br>Loisirs                        | Précisions pour | l'élève      | Détail          |
| Annulée        | Activités<br>Libellé<br>J1-AM PARCOURS SANTE<br>J1-AM JUDO-GESTUELLE<br>J1-AM VISITE CITADELLE SOUTERR<br>J2-PM SORTIE PEDESTRE CAMPING<br>J4-PM PREPARATION BREVET MATH                            | Date<br>01/06/2007<br>01/06/2007<br>01/06/2007<br>02/06/2007<br>04/06/2007               | Début<br>08h00<br>08h00<br>08h00<br>13h30<br>13h30          | Fin<br>12h00<br>12h00<br>12h00<br>12h00<br>17h00          | Nb places<br>0<br>0<br>0<br>0<br>0                | Groupe<br>G2<br>G1<br>G3<br>G2<br>G2<br>G3       | Sortie | Type<br>Sportive<br>Sportive<br>Culturelle<br>Loisirs<br>Scolaire            | Précisions pour | l'élève      | Détail          |
| Annulée        | Activités<br>Libellé<br>J1-AM PARCOURS SANTE<br>J1-AM JUDO-GESTUELLE<br>J1-AM VISITE CITADELLE SOUTERR<br>J2-PM SORTIE PEDESTRE CAMPING<br>J4-PM PREPARATION BREVET MATH<br>J4-PM ACTIVITE EQUESTRE | Date<br>01/06/2007<br>01/06/2007<br>01/06/2007<br>02/06/2007<br>04/06/2007<br>04/06/2007 | Début<br>08h00<br>08h00<br>08h00<br>13h30<br>13h30<br>13h30 | Fin<br>12h00<br>12h00<br>12h00<br>17h00<br>17h00<br>17h00 | Nb places<br>0<br>0<br>0<br>0<br>0<br>0<br>0<br>0 | Groupe<br>G2<br>G1<br>G3<br>G2<br>G3<br>G2<br>G2 | Sortie | Type<br>Sportive<br>Sportive<br>Culturelle<br>Loisirs<br>Scolaire<br>Loisirs | Précisions pour | l'élève      | Détail          |

Sélectionner le menu Elèves > Inscription > Inscription directe

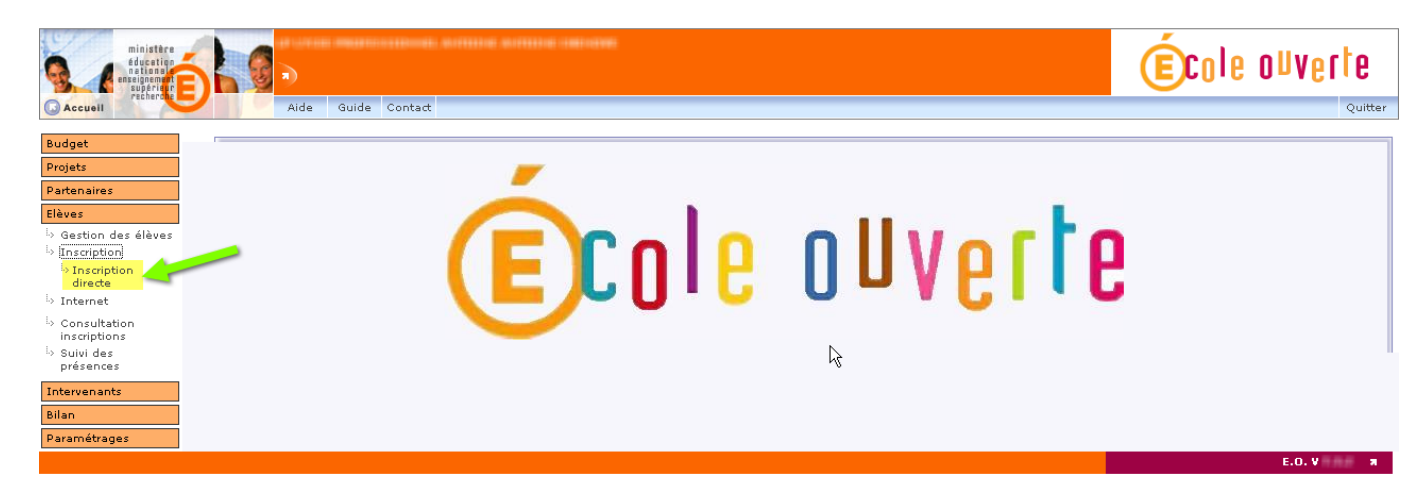

L'inscription se déroule en quatre étapes.

II – b) ETAPE 1 : Sélection des élèves

| ministère<br>éducation<br>national<br>enseignement<br>supérion                                                                                                    | n) Elèves > Inscription > Inscr                                                                                                    | iption directe                                                                                                    |                                                           | École ouverte                                                                                                    |
|----------------------------------------------------------------------------------------------------|----------------------------------------------------------------------------------------------------|----------------------------------------------------------------------------------------------------|-----------------------------------------------------------|----------------------------------------------------------------------------------------------------|
| Accueil                                                                                                    | Aide Guide Contact                                                                                                    |                                                                                                    |                                                           | Quitter                                                                                                    |
| Budget Projets Partenaires Elàves b Gestion des élèves b Inscription directe b Inscription directe b Consultation linscriptions b Suivi des présences Intervenants Bilan D Busmótenes | Inscription des élèves :  Séle  Etape 1 : sélectionnez le ou les élè  - sélection UNITAIRE d'élève : vous pr - sélection MULTIPLE d'élèves : vous n jokers pour la recherche : "%" remplace plu Critères de recherche Nom Etablissement fréquenté                                                                                                    | ection des élèves ② Choix de la session<br>ves à inscrire<br>puvez inscrire, modifier une inscription ou désin<br>e pouvez que procéder à de nouvelles inscriptio<br>sieurs caractères et "_" remplace exactement un ca | Sélection des activité<br>scrire l'élève<br>ms<br>ractère | s Validation inscription                                                                                                    |
| - aramed ages                                                                                                    | Nom                                                                                                    | Prénom                                                                                                    | Né(e) le                                                  | Etablissement fréquenté                                                                                                    |
|                                                                                                    | INTELENT.                                                                                                    | 1887910(1887)                                                                                                    | 07/10/1987                                                | 17 - COURT AND TREAST (180 C, AND FF (1944) MILLER                                                                                                    |
|                                                                                                    | BODAL                                                                                                    | ALLEY CONTRACTOR (MARRIED IN CONTRACTOR)                                                                                                    | 27/11/1989                                                | EXPERIENCE LEVEL AND ADDRESS                                                                                                    |
|                                                                                                    | Including to the Contract of Contract of C | GUILLENARTTE MAARE GLOTTLE                                                                                                    | 07/02/1993                                                | AMERICAN AND AND A COMPANY                                                                                                    |
| _                                                                                                    | CASCA                                                                                                    | EVELYNE                                                                                                    | 10/10/1980                                                | AND THE PARTY AND A DESCRIPTION OF A DESCRIPTION OF A DES |
|                                                                                                    |                                                                                                    | 10.10094488                                                                                                    | 09/07/1992                                                | ARCHITECTURE (CONTRACTOR OF ACCOUNTS AND                                                                                                    |
|                                                                                                    | C CLARATE                                                                                                    | ANAPYSI(INV) (INNAPES)                                                                                                    | 24/09/1994                                                | THE PERSON AND A PERSON AND A                                                                                                    |
|                                                                                                    | (                                                                                                    | 1020-02946                                                                                                    | 16/10/1991                                                | CONTRACTOR OF A STOCK STREET                                                                                                    |
|                                                                                                    | () () () () () () () () () () () () () (                                                                                                    | Renten-III 11046(14481/04681)31                                                                                                    | 10/09/1987                                                | RELEASED SHAFT AND SHE SHALL                                                                                                    |
|                                                                                                    | CONTRACTOR CONTRACTOR                                                                                                    | 01.1101002 (%sa)(se01.                                                                                                    | 05/12/1994                                                | Colorador de Cassertene                                                                                                    |
|                                                                                                    | ()***(1)(******************************                                                                                                    | BINNESS (RECORD - SECONDARIE)                                                                                                    | 07/02/1988                                                | The second second secon |
|                                                                                                    | Enregistrements 11 à 20 sur 78 trouvés                                                                                                    | Etape suivante >>>                                                                                                    | Annuler                                                   | pages : <u>1</u> -2- <u>3-4-5-6-7-8</u>                                                                                                    |
|                                                                                                    |                                                                                                    |                                                                                                    |                                                           | E.O. V 🛪                                                                                                    |

Cet écran liste les élève de la base Ecole Ouverte. Nous allons inscrire plusieurs élèves. Sélectionner un numéro de page pour consulter la suite de la liste.

| ministère<br>éducation<br>nationelle<br>enseignement<br>supérieur                                                       | <b>5</b>                                                                                               | ves >Inscription >Inscription directe                                                                                                    |                            | (                                       | École ouverte                   |
|----------------------------------------------------------------------------------------------------|----------------------------------------------------------------------------------------------------|----------------------------------------------------------------------------------------------------|----------------------------|-----------------------------------------|---------------------------------|
| Accueil                                                                                                    | Aide                                                                                                   | Guide Contact                                                                                                    |                            |                                         | Qu                              |
| idget<br>intenaires<br>ives<br>Gestion des élèves<br>Inscription<br>directe<br>Internet<br>Consultation<br>inscriptions | Inscription des     Etape 1 : sélect     sélection UNITA     sélection MULTII     jokers pour la recht | élèves :<br>① Sélection des élèves ② Cho<br>tionnez le ou les élèves à inscrire<br>RE d'élève : vous pouvez inscrire, modifier une<br>PLE d'élèves : vous ne pouvez que procéder à de<br>erche: "%" remplace plusieurs caractères et "_" rempl | bix de la session          | tés 🛛 🕼 Validation inscription          |                                 |
| Suivi des<br>présences                                                                                                  | Critères de recherch                                                                                   | e                                                                                                    |                            |                                         |                                 |
| presences<br>tervenants                                                                                                 | Nom                                                                                                    | Prénom                                                                                                    |                            | Date de naissanc                        | e                               |
| an                                                                                                    | Etablissement fréqu                                                                                    | enté Niveau                                                                                                    |                            | Classe                                  | Recipited                       |
| ramétrages                                                                                                    |                                                                                                    | 2                                                                                                    | ×                          |                                         | Liste complète                  |
|                                                                                                    | Nem                                                                                                    | Prénom                                                                                                    | Né(e) le                   | Etablissement fréquenté                 |                                 |
|                                                                                                    | - Higherick                                                                                            | ANNET TO A CONTRACT AND A MARKED AND A                                                                                                    | 100 / Sold 1.4 mms         | CONTRACTOR OF CONTRACTOR                |                                 |
|                                                                                                    | CARLETTER!                                                                                             | BUREAU.                                                                                                    | (2 mg/(102) 7.1 mm))       | ITTERT CAMELLE CLAREN                   |                                 |
|                                                                                                    |                                                                                                    | LAND FEFTAN                                                                                                    | consportenza il a remana.  | CONTRACTOR OF CARTER.                   |                                 |
|                                                                                                    | GRIFFITH                                                                                               | PAUL                                                                                                    | 10/10/1980                 | 101-000.000-000F11-000F1                |                                 |
|                                                                                                    | GUTS                                                                                                   | SEBASTIAN                                                                                                    | 10/10/1980                 | 101-10-1005-1201-12010711-1200000       |                                 |
|                                                                                                    | (3)(1)(1)(1)(1)(1)(1)(1)(1)(1)(1)(1)(1)(1)                                                             | 100000.10011.10000                                                                                                    | control france in a second | 10112001-0172-00000071-00000071         |                                 |
|                                                                                                    | JUDEAU                                                                                                 | JEAN                                                                                                    | 10/10/1980                 | 101-101-101-101-101-101-101-101-101-101 |                                 |
|                                                                                                    |                                                                                                    | determine of the other states and the second                                                                                                    | - 2010 7-2010 7-2000000    | SECLIDED FOR MANAGE. MARINE             |                                 |
|                                                                                                    | 016.1398                                                                                               | MCDURATE.                                                                                                    | - stayoftery, i consta-    | **************************************  |                                 |
|                                                                                                    |                                                                                                    | COME - MANNED - MALER PROFILE                                                                                                    | - conjulta și di antener   | SETTING MARKING MARKING                 |                                 |
|                                                                                                    | Enregistrements 3                                                                                      | 1 à 40 sur 78 trouvés                                                                                                    |                            |                                         | pages : <u>1-2-3</u> -4-5-6-7-8 |
|                                                                                                    | -                                                                                                    | Ft                                                                                                    | ape suivante >>> Annuler   |                                         |                                 |
|                                                                                                    |                                                                                                    |                                                                                                    |                            |                                         |                                 |
|                                                                                                    |                                                                                                    |                                                                                                    |                            |                                         |                                 |

Z:\COMMUN\Ecole\_Ouverte\aide en ligne\guide v731\Copie de guide.doc Page 55/104

Attention : Si vous cliquer sur le bouton "Liste Complète", les sélections de la première page seront perdues.

Utiliser la recherche par nom pour inscrire un seul élève.

Pour inscrire plusieurs élèves, il est conseillé d'utiliser les critères de recherche Niveau et classe (par exemple 6% dans le champ Classe pour les élèves de 6iéme) ainsi que établissement pour affiner votre recherche. Une fois la sélection faite, cocher les élèves dans les pages (utiliser les boutons de pagination).

Passer à l'étape suivante.

Z:\COMMUN\Ecole\_Ouverte\aide en ligne\guide v731\Copie de guide.doc Page 56/104

# II – b) ETAPE 2 : Sélection d'une session

| Ministère<br>éducation<br>nationale<br>supérior<br>supérior | A Elèves > Inscription >Inscription directe                                                                                      | École ouverte |
|-------------------------------------------------------------|----------------------------------------------------------------------------------------------------|---------------|
| Accueil                                                     | Aide Guide Contact                                                                                                    | Quitte        |
| Budget<br>Projets                                           | Aucun session n'a été choisie, veuillez sélectionner une session sur l'agenda.                                                   |               |
| Partenaires<br>Elèves                                       | Inscription des élèves :                                                                                                    |               |
| Gestion des élèves     Inscription     Inscription          | <ul> <li>Sélection des élèves</li> <li>Choix de la session</li> <li>Sélection des activités</li> <li>Validation inscr</li> </ul> | iption        |
| directe<br>i Internet                                       | Etape 2 : Sélectionner une session<br>Les inscriptions ne se font que sur des sessions publiables                                |               |
| Consultation inscriptions                                   | Session choisie : (aucune)                                                                                                    |               |
| <ul> <li>Suivi des<br/>présences</li> </ul>                 | Programme Détaillé 2007 💌 Programme détaillé                                                                                     |               |
| Intervenants<br>Bilan                                       | Décision du CA : Approuvé le 07/05/2007<br>Décision du GPR : non prononcée<br>Modalité d'inscription élèves : <b>Session</b>     |               |
| Paramétrages                                                | 1 2 3 4 5 6 7 8 9 10 11 12 13 14 15 16 17 18 19 20 21 22 23 24 25 26 27 28 29 30 31                                              |               |
|                                                             | Janvier D D D                                                                                                    |               |
|                                                             |                                                                                                    |               |
|                                                             | Avril D D D D D                                                                                                    |               |
|                                                             | Mai D D D                                                                                                    |               |
|                                                             | Juilet gro amb exacte                                                                                                    |               |
|                                                             | Septembre<br>Octobre<br>10 éléves<br>coût estimé : 2 000.00 €                                                                    |               |
|                                                             | Novembre D D D D D D                                                                                                    |               |
|                                                             | /// Elana urásádanta Elana aniunda XXX                                                                                           |               |
|                                                             | css Etape precedente Etape suivante >>> Annuier                                                                                  |               |

Attention : Les sessions doivent être à l'état "publiables" pour être visibles dans l'agenda Ecole Ouverte.

**Remarque** : Sur l'agenda, la modalité d'inscription est à la session. Choisissez la session à laquelle seront inscrits les élèves (le champ "session choisie" doit être renseigné lors de la sélection d'une session)

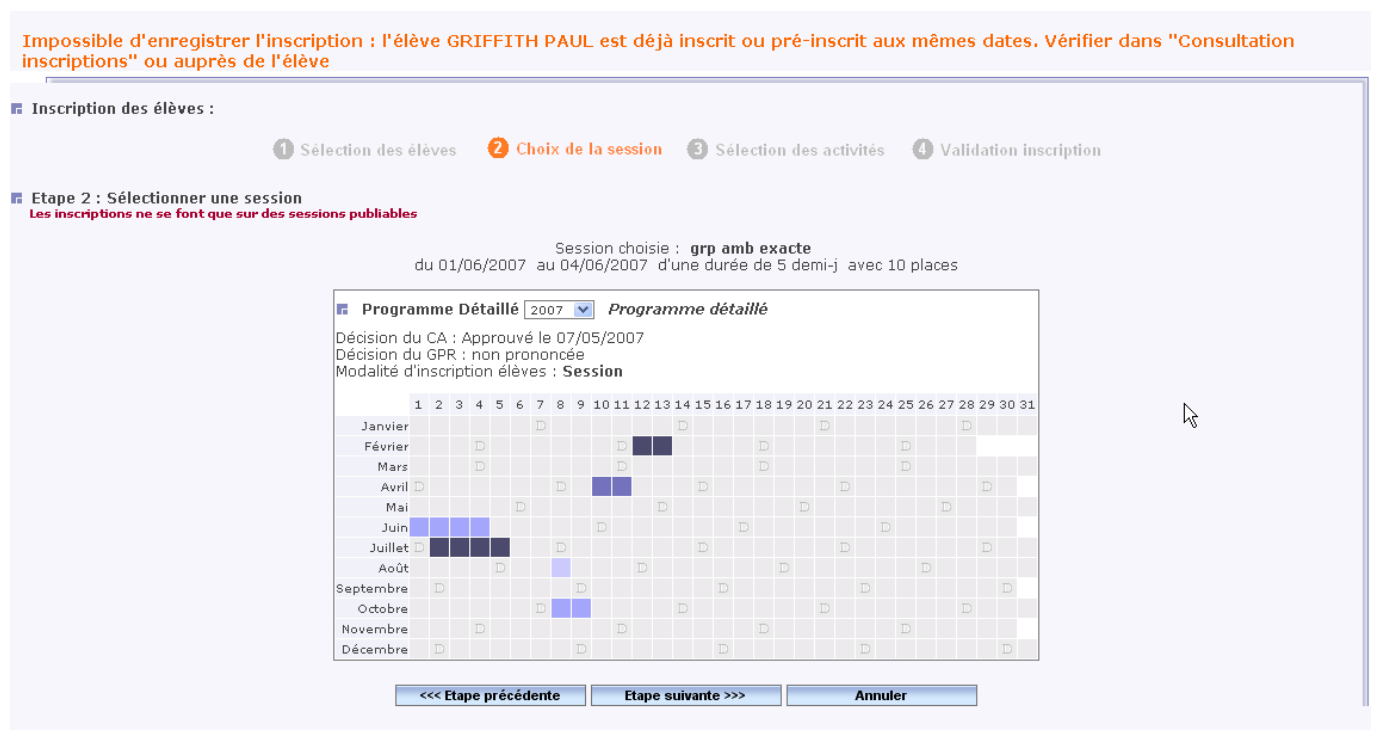

Si un élève est déjà inscrit à une session dans un autre établissement, un message d'erreur est affiché. Passer à l'étape suivante.

# II – b) ETAPE 3 : Sélection des activités

|                          |                                                                                                    | Sélection des élèv                                                                                                    | ves 💋 Cl                                  | ioix de la                                                                                                | session                                                                                                    | Sélecti                                                                                                    | on des activ                                                                             | vitės 🕚                        | Validation inscrip                              | otion           |                  |
|--------------------------|----------------------------------------------------------------------------------------------------|----------------------------------------------------------------------------------------------------|-------------------------------------------|----------------------------------------------------------------------------------------------------|----------------------------------------------------------------------------------------------------|----------------------------------------------------------------------------------------------------|------------------------------------------------------------------------------------------|--------------------------------|-------------------------------------------------|-----------------|------------------|
| tape 3                   | 3 : sélectionnez un                                                                                                    | groupe ou toutes les                                                                                                    | activités                                 |                                                                                                    |                                                                                                    |                                                                                                    |                                                                                          |                                |                                                 |                 |                  |
|                          |                                                                                                    | 4                                                                                                    | 01/07/0007                                | Sessi                                                                                                    | on choisie                                                                                                    | : grp amb e                                                                                                    | xacte                                                                                    | 10!-                           |                                                 |                 |                  |
|                          |                                                                                                    | au                                                                                                    | 01/06/2007                                | au 04/06                                                                                                  | )/2007 au                                                                                                    | ine auree a                                                                                                    | e 5 demi-j a                                                                             | avec to pia                    | aces                                            |                 |                  |
| 11 842s                  | Groupe                                                                                                    |                                                                                                    |                                           |                                                                                                    |                                                                                                    |                                                                                                    |                                                                                          |                                |                                                 |                 |                  |
| Inscr                    | ription au groupe [                                                                                                    | gi 💌 de la session '                                                                                                    | "grp amb exa                              | acte"                                                                                                    |                                                                                                    |                                                                                                    |                                                                                          |                                |                                                 |                 |                  |
|                          |                                                                                                    |                                                                                                    |                                           |                                                                                                    |                                                                                                    |                                                                                                    |                                                                                          |                                |                                                 |                 |                  |
| til kats                 | Activités                                                                                                    |                                                                                                    |                                           |                                                                                                    |                                                                                                    |                                                                                                    |                                                                                          |                                |                                                 |                 |                  |
| Inscri                   | ription aux activités                                                                                                    | de la session proposé <sup>.</sup>                                                                                                    | es à tous les                             | : élèves (p                                                                                               | as de choi                                                                                                    | x possible)                                                                                                    |                                                                                          |                                |                                                 |                 |                  |
|                          |                                                                                                    |                                                                                                    |                                           |                                                                                                    |                                                                                                    |                                                                                                    |                                                                                          |                                |                                                 |                 |                  |
|                          | Libol                                                                                                    | á                                                                                                    | Data                                      | Dábu                                                                                                    | E in                                                                                                    | Nh places                                                                                                    |                                                                                          |                                | Tupos d'activitá                                | Drácicione nour | Pálàna           |
| 12-PN                    | Libel<br>M SORTIE PEDESTRE                                                                                                    | é<br>CAMPING                                                                                                    | Date<br>02/06/2001                        | Début<br>7 13h3(                                                                                          | t Fin<br>17h00                                                                                                  | Nb places                                                                                                    | Groupe<br>G2                                                                             | Sortie                         | Types d'activité<br>Loisirs                     | Précisions pour | l'élève          |
| J2-PM                    | Libel<br>M SORTIE PEDESTRE                                                                                                    | lé<br>CAMPING                                                                                                    | Date<br>02/06/2003                        | Début<br>7 13h30                                                                                          | t Fin<br>D 17h00                                                                                                | Nb places<br>O                                                                                                    | Groupe<br>G2                                                                             | Sortie                         | Types d'activité<br>Loisirs                     | Précisions pour | l'élève          |
| J2-PM<br>Enre(           | Libel<br>M SORTIE PEDESTRE<br>gistrements 1 à 1 s                                                                                                    | lé<br>CAMPING<br>ur 1 trouvés                                                                                                    | Date<br>02/06/200                         | Début<br>7 13h30                                                                                          | t Fin<br>D 17h00                                                                                                | Nb places<br>O                                                                                                    | Groupe<br>G2                                                                             | Sortie                         | Types d'activité<br>Loisirs                     | Précisions pour | l'élève<br>pages |
| J2-PM<br>Enreq<br>Certai | Libel<br>M SORTIE PEDESTRE<br>gistrements 1 à 1 s<br><b>sines activités se du</b>                                                                                                    | lé<br>CAMPING<br>ur 1 trouvés<br>roulent simultanéme                                                                                                    | Date<br>02/06/200<br>nt, choisisse        | Début<br>7 13h30<br>ez parmi li                                                                           | t Fin<br>D 17h00<br>es activité                                                                                 | Nb places<br>O<br>s suivantes                                                                                                    | Groupe<br>G2                                                                             | Sortie                         | Types d'activité<br>Loisirs                     | Précisions pour | l'élève<br>pages |
| J2-PM<br>Enreg<br>Certai | M SORTIE PEDESTRE<br>gistrements 1 à 1 s<br><b>ines activités se d</b> e<br>01/06/2007 de 08                                                                                                    | IÉ<br>CAMPING<br>ur 1 trouvés<br>Foulent simultanéme                                                                                                    | Date<br>02/06/200<br>nt, choisisse        | Débu<br>7 13h30<br>2 parmi la                                                                             | t Fin<br>D 17h00<br>es activité                                                                                 | Nb places<br>O<br>s suivantes                                                                                                    | Groupe<br>G2                                                                             | Sortie                         | Types d'activité<br>Loisirs                     | Précisions pour | l'élève<br>pages |
| J2-PM<br>Enreç<br>Certai | Libel<br>M SORTIE PEDESTRE<br>gistrements 1 à 1 s<br>ines activités se de<br>01/06/2007 de 08                                                                                                    | lé<br>CAMPING<br>ur 1 trouvés<br>froulent simultanéme<br>100 à 12h00<br>Libellé                                                                                                    | Date<br>02/06/200<br>nt, choisisse        | Début<br>7 13h30<br>22 parmi la                                                                           | t Fin<br>0 17h00<br>es activité<br>Groupe                                                                       | Nb places<br>0<br>s suivantes<br>Sortie                                                                                                | Groupe<br>G2                                                                             | Sortie                         | Types d'activité<br>Loisirs                     | Précisions pour | l'élève<br>pages |
| J2-PM<br>Enreç<br>Certai | Libel<br>M SORTIE PEDESTRE<br>gistrements 1 à 1 s<br>nines activités se de<br>01/06/2007 de 08                                                                                                    | IÉ<br>CAMPING<br>ur 1 trouvés<br>roulent simultanémer<br>100 à 12h00<br>Libellé<br>IS SANTE                                                                                         | Date<br>02/06/2001<br>nt, choisisse<br>Nb | Début<br>7 13h30<br>22 parmi la<br>places<br>0                                                            | t Fin<br>) 17h00<br>es activité<br>Groupe<br>G2                                                                 | Nb places<br>0<br>s suivantes<br>Sortie                                                                                                | Groupe<br>G2<br>: :<br>Type<br>Sportive                                                  | Sortie<br>Précisio             | Types d'activité<br>Loisirs<br>ons pour l'élève | Précisions pour | l'élève<br>pages |
| J2-PM<br>Enreg<br>Certai | Libel<br>M SORTIE PEDESTRE<br>gistrements 1 à 1 s<br>nines activités se du<br>01/06/2007 de 08<br>0 J1-AM PARCOUR<br>0 J1-AM JUDO-GE                                                                                                | IÉ<br>CAMPING<br>ur 1 trouvés<br>roulent simultanéme<br>100 à 12h00<br>Libellé<br>IS SANTE<br>STUELLE                                                                               | Date<br>02/06/2001<br>nt, choisisse       | Début<br>7 13h30<br>ez parmi la<br>places<br>0<br>0                                                       | t Fin<br>0 17h00<br>es activité<br>Groupe<br>G2<br>G1                                                           | Nb places<br>0<br>s suivantes<br>Sortie                                                                                                | Groupe<br>G2<br>::<br>Sportive<br>Sportive                                               | Sortie<br>Précisio             | Types d'activité<br>Loisirs<br>ons pour l'élève | Précisions pour | l'élève<br>pages |
| J2-PM<br>Enreç<br>Certai | Libel<br>M SORTIE PEDESTRE<br>ogistrements 1 à 1 s<br>nines activités se du<br>01/06/2007 de 08<br>0 J1-AM PARCOUR<br>0 J1-AM JUDO-GE<br>0 J1-AM VISITE C                                                                           | IÉ<br>CAMPING<br>ur 1 trouvés<br>iroulent simultanéme<br>100 à 12h00<br>Libellé<br>IS SANTE<br>STUELLE<br>TADELLE SOUTERR                                                           | Date<br>02/06/200<br>nt, choisisse<br>Nb  | Début<br>7 13h30<br>82 parmi la<br>places<br>0<br>0<br>0                                                  | t Fin<br>0 17h00<br>es activité<br>Groupe<br>G2<br>G1<br>G3                                                     | Nb places<br>0<br>s suivantes<br>Sortie                                                                                                | Groupe<br>G2<br>::<br>Type<br>Sportive<br>Sportive<br>ulturelle                          | Sortie<br>Précisio             | Types d'activité<br>Loisirs<br>ons pour l'élève | Précisions pour | l'élève<br>pages |
| J2-PM<br>Enre(<br>Certai | Libel<br>M SORTIE PEDESTRE<br>gistrements 1 à 1 s<br>nines activités se de<br>01/06/2007 de 08<br>0 J1-AM PARCOUR<br>0 J1-AM JUDO-GE<br>0 J1-AM VISITE C<br>04/06/2007 de 13                                                        | IÉ<br>CAMPING<br>ur 1 trouvés<br>Froulent simultanéme<br>100 à 12h00<br>Libellé<br>IS SANTE<br>STUELLE<br>TADELLE SOUTERR<br>130 à 17h00                                            | Date<br>02/06/200<br>nt, choisisse<br>Nb  | Débui<br>7 13h30<br>ez parmi le<br>0<br>0<br>0<br>0                                                       | t Fin<br>17h00<br>es activité<br>Groupe<br>G2<br>G1<br>G3                                                       | Nb places<br>0<br>s suivantes<br>Sortie                                                                                                | Groupe<br>G2<br>::<br>Sportive<br>Sportive<br>ulturelle                                  | Sortie<br>Précisio             | Types d'activité<br>Loisirs                     | Précisions pour | l'élève<br>pages |
| J2-PM<br>Enre(<br>Certai | Libel<br>M SORTIE PEDESTRE<br>gistrements 1 à 1 s<br>nines activités se de<br>01/06/2007 de 08<br>0 J1-AM PARCOUR<br>0 J1-AM JUDO-GE<br>0 J1-AM VISITE C<br>04/06/2007 de 13                                                        | lé<br>CAMPING<br>ur 1 trouvés<br>sroulent simultanéme<br>100 à 12h00<br>Libellé<br>RS SANTE<br>STUELLE<br>TADELLE SOUTERR<br>130 à 17h00<br>Libellé                                 | Date<br>02/06/200<br>nt, choisisse<br>Nb  | Débui<br>7 13h30<br>22 parmi la<br>0<br>0<br>0<br>0<br>0                                                  | t Fin<br>17h00<br>es activité<br>Groupe<br>G2<br>G1<br>G3<br>G3<br>Groupe                                       | Nb places<br>0<br>s suivantes<br>Sortie<br>9<br>9<br>9<br>9<br>9<br>9<br>9<br>0<br>0                                                   | Groupe<br>G2<br>::<br>Sportive<br>Sportive<br>ulturelle                                  | Sortie<br>Précisio<br>Précisio | Types d'activité<br>Loisirs<br>ons pour l'élève | Précisions pour | l'élève<br>pages |
| J2-PM<br>Enreg<br>Certai | Libel<br>M SORTIE PEDESTRE<br>gistrements 1 à 1 s<br>nines activités se de<br>01/06/2007 de 08<br>0 J1-AM PARCOUR<br>0 J1-AM JUDO-GE<br>0 J1-AM VISITE C<br>04/06/2007 de 13<br>04/06/2007 de 13                                    | IÉ<br>CAMPING<br>ur 1 trouvés<br>iroulent simultanéme<br>100 à 12h00<br>Libellé<br>IS SANTE<br>STUELLE<br>ITADELLE SOUTERR<br>130 à 17h00<br>Libellé<br>TION BREVET MATH            | Date<br>02/06/200<br>nt, choisisse<br>Nb  | Débui<br>7 13h3C<br>2 parmi lo<br>0<br>0<br>0<br>0<br>0<br>0<br>0<br>0                                    | t Fin<br>17h00<br>es activité<br>Groupe<br>G2<br>G1<br>G3<br>G3<br>Groupe<br>G3                                 | Nb places<br>0<br>s suivantes<br>Sortie<br>9<br>9<br>9<br>9<br>9<br>9<br>9<br>0<br>0<br>0<br>0<br>0<br>0<br>0<br>0<br>0<br>0<br>0<br>0 | Groupe<br>G2<br>Type<br>Sportive<br>ulturelle<br>Type<br>Scolaire                        | Sortie<br>Précisio<br>Précisio | Types d'activité<br>Loisirs<br>ons pour l'élève | Précisions pour | l'élève<br>pages |
| J2-PM<br>Enreç<br>Certai | Libel<br>M SORTIE PEDESTRE<br>gistrements 1 à 1 s<br>nines activités se de<br>01/06/2007 de 08<br>01/06/2007 de 08<br>01/-AM JUDO-GE<br>01/-AM JUDO-GE<br>01/-AM VISITE C<br>04/06/2007 de 13<br>014-PM PREPARA<br>0 J4-PM ACTIVITE | IÉ<br>CAMPING<br>ur 1 trouvés<br>iroulent simultanéme<br>100 à 12h00<br>Libellé<br>S SANTE<br>STUELLE<br>ITADELLE SOUTERR<br>130 à 17h00<br>Libellé<br>TION BREVET MATH<br>EQUESTRE | Date<br>02/06/200<br>nt, choisisse<br>Nb  | Débui<br>7 13h3C<br>2 parmi lo<br>0<br>0<br>0<br>0<br>0<br>0<br>0<br>0<br>0<br>0<br>0<br>0<br>0<br>0<br>0 | t Fin<br>17h00<br>es activité<br>Groupe<br>G2<br>G1<br>G3<br>G3<br>G2<br>G3<br>G2<br>G2<br>G3<br>G2<br>G3<br>G2 | Nb places<br>0<br>s suivantes<br>Sortie<br>Sortie                                                                                      | Groupe<br>G2<br>Type<br>Sportive<br>Sportive<br>ulturelle<br>Type<br>Scolaire<br>Loisirs | Sortie<br>Précisio<br>Précisio | Types d'activité<br>Loisirs<br>ons pour l'élève | Précisions pour | l'élève<br>pages |

Dans cet écran, les activités sont rattachées à des groupes, vous avez donc la possibilité de choisir "l'inscription au groupe" ou bien "l'inscription aux activités".

L'inscription au groupe va inscrire les élèves sélectionnés aux activités du groupe sélectionné. Dans ce cas, il faut veiller à ce que les activités du groupe couvre l'ensemble de la session (car à la modalité d'inscription à la session, les élèves doivent être inscrits à toutes les activités de la session) si vous choisissez cette option.

**Attention** : Une fois les élèves inscrits définitivement, vous avez la possibilité de modifier les inscriptions de chaque élève en les sélectionnant individuellement. Une inscription à un groupe G2 remplace une inscription à un groupe G1.

**Remarque** : A cette étape, si vous aviez sélectionné un seul élève, vous auriez pu accéder à l'option de désinscription.

|                                                                       | 1 Sélection des élèv                                                                                                    | res 🛛 🛛 Choix                                                                                       | de la session                                                                                                    | 3 Sélectio                                                                                                    | n des activ                                                                                | /ités 🥻                              | Validation inscrip                                                  | tion                               |  |  |  |
|-----------------------------------------------------------------------|----------------------------------------------------------------------------------------------------|----------------------------------------------------------------------------------------------------|----------------------------------------------------------------------------------------------------|----------------------------------------------------------------------------------------------------|--------------------------------------------------------------------------------------------|--------------------------------------|---------------------------------------------------------------------|------------------------------------|--|--|--|
| Etape 3 :                                                             | ape 3 : sélectionnez un groupe ou toutes les activités                                                                                                    |                                                                                                    |                                                                                                    |                                                                                                    |                                                                                            |                                      |                                                                     |                                    |  |  |  |
|                                                                       | du                                                                                                    | 01/06/2007 au                                                                                       | Session choisi<br>04/06/2007 d                                                                                                    | e : <b>grp amb ex</b><br>'une durée de                                                                                              | <b>acte</b><br>5 demi-j a                                                                  | avec 10 pl                           | aces                                                                |                                    |  |  |  |
|                                                                       | Groupe                                                                                                    |                                                                                                    |                                                                                                    |                                                                                                    |                                                                                            |                                      |                                                                     |                                    |  |  |  |
| ) Inscript                                                            | tion au groupe 🛛 💽 de la session "                                                                                                    | grp amb exacte                                                                                      |                                                                                                    |                                                                                                    |                                                                                            |                                      |                                                                     |                                    |  |  |  |
|                                                                       |                                                                                                    |                                                                                                    |                                                                                                    |                                                                                                    |                                                                                            |                                      |                                                                     |                                    |  |  |  |
| A MARE A                                                              | ctivités                                                                                                    |                                                                                                    |                                                                                                    |                                                                                                    |                                                                                            |                                      |                                                                     |                                    |  |  |  |
| 🕽 Désinsc                                                             | ription complète de l'élève                                                                                                    |                                                                                                    |                                                                                                    |                                                                                                    |                                                                                            |                                      |                                                                     |                                    |  |  |  |
| ) Inscripti                                                           | ion aux activités de la session proposée                                                                                                    | es à tous les élè                                                                                   | ves (pas de ch                                                                                                    | oix possible)                                                                                                    |                                                                                            |                                      |                                                                     |                                    |  |  |  |
|                                                                       |                                                                                                    |                                                                                                    |                                                                                                    |                                                                                                    |                                                                                            |                                      |                                                                     |                                    |  |  |  |
|                                                                       |                                                                                                    | Date                                                                                                |                                                                                                    |                                                                                                    |                                                                                            |                                      | Types d'activité                                                    |                                    |  |  |  |
| J2-PM S<br>Enregis                                                    | Libellé<br>CORTIE PEDESTRE CAMPING<br>trements 1 à 1 sur 1 trouvés                                                                                                    | Date<br>02/06/2007                                                                                  | Début Fin<br>13h30 17h00                                                                                                    | Nb places                                                                                                    | Groupe<br>G2                                                                               | Sortie                               | Types d'activité<br>Loisirs                                         | Précisions pour l'élève<br>pages   |  |  |  |
| J2-PM S<br>Enregis<br>Certaine                                        | Libellé<br>CORTIE PEDESTRE CAMPING<br>strements 1 à 1 sur 1 trouvés<br>es activités se déroulent simultanémer                                                                                                    | Date<br>02/06/2007<br>ht, choisissez pa                                                             | Début Fin<br>13h30 17h00<br>armi les activit                                                                                                 | Nb places                                                                                                    | Groupe<br>G2                                                                               | Sortie                               | Types d'activité<br>Loisirs                                         | Précisions pour l'élève<br>pages : |  |  |  |
| J2-PM S<br>Enregis<br>Certaine                                        | Libellé<br>SORTIE PEDESTRE CAMPING<br>Strements 1 à 1 sur 1 trouvés<br>es activités se déroulent simultanémer<br>(/06/2007 de 08h00 à 12h00                                                                                                    | Date<br>02/06/2007                                                                                  | Début Fin<br>13h30 17h00<br>armi les activit                                                                                                 | Nb places                                                                                                    | Groupe<br>G2<br>:                                                                          | Sortie                               | Types d'activité<br>Loisirs                                         | Précisions pour l'élève<br>pages : |  |  |  |
| J2-PM S<br>Enregis<br>Certaine                                        | Libellé<br>SORTIE PEDESTRE CAMPING<br>strements 1 à 1 sur 1 trouvés<br>es activités se déroulent simultanémer<br>,/06/2007 de 08h00 à 12h00<br>Libellé<br>J1-AM PARCOURS SANTE                                                                                                    | Date<br>02/06/2007<br>ht, choisissez pa<br>Nb plac                                                  | Début Fin<br>13h30 17h00<br>armi les activi<br>ces Groupe<br>G2                                                                              | Nb places                                                                                                    | Groupe<br>G2<br>:<br>Type                                                                  | Sortie<br>Précisi                    | Types d'activité<br>Loisirs                                         | Précisions pour l'élève<br>pages : |  |  |  |
| J2-PM S<br>Enregis<br>Certaine                                        | Libellé<br>SORTIE PEDESTRE CAMPING<br>strements 1 à 1 sur 1 trouvés<br>es activités se déroulent simultanémer<br>(/06/2007 de 08h00 à 12h00<br>Libellé<br>J1-AM PARCOURS SANTE<br>J1-AM JUDO-GESTUELLE                                                                                                    | Date<br>02/06/2007<br>ht, choisissez pa<br>Nb plac<br>0                                             | Début Fin<br>13h30 17h00<br>armi les activi<br>ces Groupe<br>G2<br>G1                                                                        | Nb places<br>0 0<br>:és suivantes<br>Sortie<br>Sj<br>Si                                                                             | Groupe<br>G2<br>:<br>Type<br>portive                                                       | Sortie<br>Précisi                    | Types d'activité<br>Loisirs                                         | Précisions pour l'élève<br>pages : |  |  |  |
| J2-PM S<br>Enregis<br>Certains<br>In Le 01,                           | Libellé<br>CORTIE PEDESTRE CAMPING<br>itrements 1 à 1 sur 1 trouvés<br>es activités se déroulent simultanémer<br>(/06/2007 de 08h00 à 12h00<br>Libellé<br>J1-AM PARCOURS SANTE<br>J1-AM JUDO-GESTUELLE<br>J1-AM VISITE CITADELLE SOUTERR                                                                                                    | Date<br>02/06/2007<br>ht, choisissez pa<br>Nb plac<br>0<br>0                                        | Début         Fin           13h30         17h00           armi les activit           ces         Groupe           G2         G1           G3 | Nb places<br>0 0<br>tés suivantes<br>Sortie Sp<br>Sp<br>Cu                                                                          | Groupe<br>G2<br>:<br>Type<br>portive<br>portive                                            | Sortie<br>Précisi                    | Types d'activité<br>Loisirs                                         | Précisions pour l'élève<br>pages : |  |  |  |
| 12-PM S<br>Enregis<br>Certaine<br>E Le 01                             | Libellé<br>SORTIE PEDESTRE CAMPING<br>strements 1 à 1 sur 1 trouvés<br>es activités se déroulent simultanémer<br>./D6/2007 de 08h00 à 12h00<br>Libellé<br>J1-AM PARCOURS SANTE<br>J1-AM JUDO-GESTUELLE<br>J1-AM VISITE CITADELLE SOUTERR<br>./D6/2007 de 13h30 à 17h00                                                                      | Date<br>02/06/2007<br>ht, choisissez pa<br>0<br>0<br>0<br>0                                         | Début         Fin           13h30         17h00           armi les activit           ces         Groupe           G1         G3              | Nb places<br>0<br>565 suivantes<br>50rtie<br>51<br>51<br>51<br>Cu                                                                   | Groupe<br>G2<br>:<br>Type<br>portive<br>portive<br>ulturelle                               | Sortie<br>Précisi                    | Types d'activité<br>Loisirs                                         | Précisions pour l'élève<br>pages : |  |  |  |
| J2-PM S<br>Enregis<br>Certaine<br>E Le 01                             | Libellé<br>SORTIE PEDESTRE CAMPING<br>strements 1 à 1 sur 1 trouvés<br>es activités se déroulent simultanémer<br>/06/2007 de 08h00 à 12h00<br>Libellé<br>J1-AM PARCOURS SANTE<br>J1-AM JUDO-GESTUELLE<br>J1-AM VISITE CITADELLE SOUTERR<br>I/06/2007 de 13h30 à 17h00<br>Libellé                                                            | Date<br>02/06/2007<br>nt, choisissez pr<br>0<br>0<br>0<br>0<br>0                                    | Début Fin<br>13h30 17h00<br>armi les activit<br>ces Groupe<br>G2<br>G1<br>G3                                                                 | Nb places<br>0<br>1<br>5<br>5<br>5<br>5<br>5<br>5<br>5<br>5<br>5<br>5<br>5<br>5<br>5                                                | Groupe<br>G2<br>:<br>Type<br>portive<br>portive<br>ulturelle                               | Sortie<br>Précisi<br>Préci <u>si</u> | Types d'activité<br>Loisirs<br>ons pour l'élève<br>ns pour l'élève  | Précisions pour l'élève<br>pages : |  |  |  |
| J2-PM S<br>Enregis<br>Certaine<br>E Le 01                             | Libellé<br>SORTIE PEDESTRE CAMPING<br>strements 1 à 1 sur 1 trouvés<br>es activités se déroulent simultanémer<br>/06/2007 de 08h00 à 12h00<br>Libellé<br>J1-AM PARCOURS SANTE<br>J1-AM JUDO-GESTUELLE<br>J1-AM VISITE CITADELLE SOUTERR<br>I/06/2007 de 13h30 à 17h00<br>Libellé<br>J4-PM PREPARATION BREVET MATH                           | Date<br>02/06/2007<br>nt, choisissez pa<br>0<br>0<br>0<br>0<br>0<br>0<br>0                          | Début Fin<br>13h30 17h00<br>armi les activi<br>ces Groupe<br>G2<br>G1<br>G3<br>aces Groupe<br>G3                                             | Nb places<br>0 0<br>Sés suivantes<br>Sortie<br>Si<br>Cu<br>Si<br>Sortie<br>Si<br>Si<br>Si<br>Si<br>Si<br>Si<br>Si<br>Si<br>Si<br>Si | Groupe<br>G2<br>:<br>Type<br>portive<br>portive<br>ulturelle<br>Type<br>ticolaire          | Sortie<br>Précisi<br>Précisio        | Types d'activité<br>Loisirs<br>ons pour l'élève<br>ns pour l'élève  | Précisions pour l'élève<br>pages : |  |  |  |
| 12-PM S<br>Enregis<br>Certaine<br>E Le 01<br>O<br>O<br>O<br>TE Le 04; | Libellé<br>SORTIE PEDESTRE CAMPING<br>itrements 1 à 1 sur 1 trouvés<br>es activités se déroulent simultanémer<br>/06/2007 de 08h00 à 12h00<br>Libellé<br>J1-AM PARCOURS SANTE<br>J1-AM JUDO-GESTUELLE<br>J1-AM VISITE CITADELLE SOUTERR<br>/06/2007 de 13h30 à 17h00<br>Libellé<br>J4-PM PREPARATION BREVET MATH<br>J4-PM ACTIVITE EQUESTRE | Date<br>02/06/2007<br>ht, choisissez pa<br>0<br>0<br>0<br>0<br>0<br>0<br>0<br>0<br>0<br>0<br>0<br>0 | Début Fin<br>13h30 17h00<br>armi les activi<br>ces Groupe<br>G2<br>G1<br>G3<br>aces Groupo<br>G3<br>G2                                       | Nb places<br>0 0<br>tés suivantes<br>Sortie<br>Cu<br>Sortie<br>Sortie<br>Sortie                                                     | Groupe<br>G2<br>:<br>Type<br>portive<br>portive<br>ulturelle<br>Type<br>Colaire<br>Loisirs | Sortie<br>Précisi<br>Précisio        | Types d'activité<br>Loisirs<br>ons pour l'élève<br>ons pour l'élève | Précisions pour l'élève<br>pages : |  |  |  |

| taines activités ont lieu simultanément, l                                                                                                    | a sélection d'u                                                                                                    | ne activite e                                                                                                    | st obligatori e u                                                                                                   | ins chacun o                                 | les tableaux ci-                                                  | 4633043         |                    |
|----------------------------------------------------------------------------------------------------|----------------------------------------------------------------------------------------------------|----------------------------------------------------------------------------------------------------|----------------------------------------------------------------------------------------------------|----------------------------------------------|-------------------------------------------------------------------|-----------------|--------------------|
| Inscription des élèves :                                                                                                    |                                                                                                    |                                                                                                    |                                                                                                    |                                              |                                                                   |                 |                    |
| 🚺 Sélection des élè                                                                                                    | ves 🛛 🛛 Choix a                                                                                                    | le la session                                                                                                    | 3 Sélection des                                                                                                    | activités 🛛 🚺                                | Validation inscrip                                                | tion            |                    |
| Etape 3 : sélectionnez un groupe ou toutes les                                                                                                    | activités                                                                                                    |                                                                                                    |                                                                                                    |                                              |                                                                   |                 |                    |
|                                                                                                    | S                                                                                                    | ession choisie                                                                                                    | : grp amb exacte                                                                                                    |                                              |                                                                   |                 |                    |
| du                                                                                                    | 01/06/2007 au C                                                                                                    | 14/06/2007 d'u                                                                                                    | iné durée de 5 den                                                                                                  | ii-j avec 10 pla                             | ices                                                              |                 |                    |
| Groupe                                                                                                    |                                                                                                    |                                                                                                    |                                                                                                    |                                              |                                                                   |                 |                    |
| ) Inscription au groupe 🛛 💽 de la session                                                                                                    | "grp amb exacte"                                                                                                    |                                                                                                    |                                                                                                    |                                              |                                                                   |                 |                    |
| A                                                                                                    |                                                                                                    |                                                                                                    |                                                                                                    |                                              |                                                                   |                 |                    |
| Activités                                                                                                    |                                                                                                    |                                                                                                    |                                                                                                    |                                              |                                                                   |                 |                    |
|                                                                                                    |                                                                                                    |                                                                                                    |                                                                                                    |                                              |                                                                   |                 |                    |
| ) Inscription aux activites de la session propose                                                                                                    | es a tous les elevi                                                                                                    | oc (noc do choi                                                                                                    | ix nossihle)                                                                                                    |                                              |                                                                   |                 |                    |
|                                                                                                    |                                                                                                    |                                                                                                    |                                                                                                    |                                              |                                                                   |                 |                    |
| Libellé                                                                                                    | Date D                                                                                                    | ébut Fin                                                                                                    | Nb places Gro                                                                                                    | ipe Sortie                                   | Types d'activité                                                  | Précisions pour | l'élève            |
| Libellé<br>J2-PM SORTIE PEDESTRE CAMPING                                                                                                    | Date D<br>02/06/2007 1                                                                                                    | ébut Fin<br>3h30 17h00                                                                                                    | Nb places Gro<br>O G                                                                                                | ipe Sortie<br>2                              | Types d'activité<br>Loisirs                                       | Précisions pour | l'élève            |
| Libellé<br>J2-PM SORTIE PEDESTRE CAMPING<br>Enregistrements 1 à 1 sur 1 trouvés                                                                                                    | Date D<br>02/06/2007 1                                                                                                    | ébut Fin<br>3h30 17h00                                                                                                    | Nb places Gro                                                                                                    | upe Sortie<br>2                              | Types d'activité<br>Loisirs                                       | Précisions pour | l'élève<br>pages : |
| Libellé<br>J2-PM SORTIE PEDESTRE CAMPING<br>Enregistrements 1 à 1 sur 1 trouvés                                                                                                    | Date D<br>02/06/2007 1                                                                                                    | rébut Fin<br>3h30 17h00                                                                                                    | Nb places Gro<br>O G                                                                                                | ipe Sortie<br>2                              | Types d'activité<br>Loisirs                                       | Précisions pour | l'élève<br>pages : |
| Libellé<br>J2-PM SORTIE PEDESTRE CAMPING<br>Enregistrements 1 à 1 sur 1 trouvés<br>Certaines activités se déroulent simultanéme                                                                                                    | Date D<br>02/06/2007 1<br>nt, choisissez par                                                                                                    | rébut Fin<br>3h30 17h00<br>rmi les activité                                                                                                    | Nb places Gro<br>0 G                                                                                                | upe Sortie<br>2                              | Types d'activité<br>Loisirs                                       | Précisions pour | l'élève<br>pages : |
| Libellé<br>J2-PM SORTIE PEDESTRE CAMPING<br>Enregistrements 1 à 1 sur 1 trouvés<br>Certaines activités se déroulent simultanéme<br>E Le 01/06/2007 de 08h00 à 12h00                                                                                                    | Date D<br>02/06/2007 1<br>nt, choisissez par                                                                                                    | rébut Fin<br>3h30 17h00<br>rmi les activité                                                                                                    | Nb places Gro<br>0 G<br>s suivantes :                                                                               | upe Sortie<br>2                              | Types d'activité<br>Loisirs                                       | Précisions pour | l'élève<br>pages : |
| Libellé J2-PM SORTIE PEDESTRE CAMPING Enregistrements 1 à 1 sur 1 trouvés Certaines activités se déroulent simultanéme E Le 01/06/2007 de 08h00 à 12h00 Libellé O 11-AM PARCOURS SANTE                                                                                                    | Date D<br>02/06/2007 1<br>nt, choisissez par<br>Nb place                                                                                                    | rmi les activité                                                                                                    | Nb places Gro<br>0 G<br>ss suivantes :<br>Sortie Type<br>Sportive                                                   | upe Sortie<br>2<br>Précisio                  | Types d'activité<br>Loisirs<br>ns pour l'élève                    | Précisions pour | l'élève<br>pages : |
| Libellé<br>J2-PM SORTIE PEDESTRE CAMPING<br>Enregistrements 1 à 1 sur 1 trouvés<br>Certaines activités se déroulent simultanéme<br>E Le 01/06/2007 de 08h00 à 12h00<br>Libellé<br>J1-AM PARCOURS SANTE<br>J1-AM JUDO-GESTUEU E                                                                                                    | Date D<br>02/06/2007 1<br>nt, choisissez par<br>Nb place<br>0                                                                                                    | <ul> <li>ébut Fin</li> <li>3h30 17h00</li> <li>mi les activité</li> <li>Groupe</li> <li>G2</li> <li>G1</li> </ul>                                            | Nb places Gro<br>0 G<br>ss suivantes :<br>Sortie Type<br>Sportive<br>Sportive                                       | upe Sortie<br>2<br>Précisio                  | Types d'activité<br>Loisirs<br>ns pour l'élève                    | Précisions pour | l'élève<br>pages : |
| Libellé J2-PM SORTIE PEDESTRE CAMPING Enregistrements 1 à 1 sur 1 trouvés Certaines activités se déroulent simultanéme Le 01/06/2007 de 08h00 à 12h00 Libellé J1-AM PARCOURS SANTE J1-AM JUDO-GESTUELLE J1-AM VISITE CITADELLE SOUTERR                                                                                                    | Date         D           02/06/2007         1           nt, choisissez par           Nb place           0           0           0           0           0           0           0                                                                                                    | rébut Fin<br>3h30 17h00<br>rmi les activité<br>62<br>61<br>63                                                                                                | Nb places Gro<br>0 G<br>s suivantes :<br>Sortie Type<br>Sportive<br>Sportive<br>Culturell                           | ipe Sortie<br>2<br>Précisio                  | Types d'activité<br>Loisirs<br>ns pour l'élève                    | Précisions pour | l'élève<br>pages : |
| Libellé<br>J2-PM SORTIE PEDESTRE CAMPING<br>Enregistrements 1 à 1 sur 1 trouvés<br>Certaines activités se déroulent simultanéme<br>E Le 01/06/2007 de 08h00 à 12h00<br>Libellé<br>O J1-AM PARCOURS SANTE<br>O J1-AM JUDO-GESTUELLE<br>O J1-AM VISITE CITADELLE SOUTERR<br>E Le 04/06/2007 de 13h30 à 17h00                                                                            | Date         D           02/06/2007         1           nt, choisissez par           Nb place           0           0           0           0           0           0           0           0                                                                                              | iébut Fin<br>3h30 17h00<br>rmi les activité<br>s Groupe<br>G2<br>G1<br>G3                                                                                    | Nb places Gro<br>0 G<br>s suivantes :<br>Sortie Type<br>Sportive<br>Sportive<br>Culturell                           | upe Sortie<br>2<br>Précisio                  | Types d'activité<br>Loisirs<br>ns pour l'élève                    | Précisions pour | l'élève<br>pages : |
| Libellé<br>J2-PM SORTIE PEDESTRE CAMPING<br>Enregistrements 1 à 1 sur 1 trouvés<br>Certaines activités se déroulent simultanéme<br>E Le 01/06/2007 de 08h00 à 12h00<br>E Libellé<br>0 J1-AM PARCOURS SANTE<br>0 J1-AM JUDO-GESTUELLE<br>0 J1-AM VISITE CITADELLE SOUTERR<br>1 Le 04/06/2007 de 13h30 à 17h00<br>Libellé                                                               | Date         D           02/06/2007         1           nt, choisissez par           Nb place           0           0           0           0           0           0           0           0                                                                                              | <pre></pre>                                                                                                    | Nb places Gro<br>0 G<br>s suivantes :<br>Sortie Type<br>Sportive<br>Sportive<br>Culturell<br>Sortie Type            | upe Sortie<br>2<br>Précisio<br>3<br>Précisio | Types d'activité<br>Loisirs<br>ns pour l'élève                    | Précisions pour | l'élève<br>pages : |
| Libellé<br>J2-PM SORTIE PEDESTRE CAMPING<br>Enregistrements 1 à 1 sur 1 trouvés<br>Certaines activités se déroulent simultanéme<br>E Le 01/06/2007 de 08h00 à 12h00<br>Libellé<br>O J1-AM PARCOURS SANTE<br>O J1-AM JUDO-GESTUELLE<br>O J1-AM VISITE CITADELLE SOUTERR<br>E Le 04/06/2007 de 13h30 à 17h00<br>Libellé<br>O J4-PM PREPARATION BREVET MATH                              | Date D<br>02/06/2007 1<br>nt, choisissez par<br>0<br>0<br>0<br>0<br>0<br>0                                                                                                    | <ul> <li>ébut Fin</li> <li>3h30 17h00</li> <li>mi les activité</li> <li>Groupe</li> <li>G2</li> <li>G1</li> <li>G3</li> <li>es Groupe</li> <li>G3</li> </ul> | Nb places Gro<br>G G<br>s suivantes :<br>Sortie Type<br>Sportive<br>Culturell<br>Sortie Type<br>Scolain             | upe Sortie<br>2<br>Précisio<br>9<br>Précisio | Types d'activité<br>Loisirs<br>ns pour l'élève                    | Précisions pour | l'élève<br>pages : |
| Libellé<br>J2-PM SORTIE PEDESTRE CAMPING<br>Enregistrements 1 à 1 sur 1 trouvés<br>Certaines activités se déroulent simultanéme<br>E Le 01/06/2007 de 08h00 à 12h00<br>Libellé<br>O J1-AM PARCOURS SANTE<br>O J1-AM JUDO-GESTUELLE<br>O J1-AM VISITE CITADELLE SOUTERR<br>E Le 04/06/2007 de 13h30 à 17h00<br>Libellé<br>O J4-PM PREPARATION BREVET MATH<br>O J4-PM ACTIVITE EQUESTRE | Date         D           02/06/2007         1           nt, choisissez par         0           0         0           0         0           0         0           0         0           0         0           0         0           0         0           0         0           0         0 | ébut         Fin           3h30         17h00           mi les activité         6           62         61           63         63           63         62    | Nb places Gro<br>G G<br>s suivantes :<br>Sortie Type<br>Sportive<br>Culturell<br>Sortie Type<br>Scolaire<br>Loisirs | upe Sortie<br>2<br>Précisio<br>9<br>Précisio | Types d'activité<br>Loisirs<br>ns pour l'élève<br>ns pour l'élève | Précisions pour | l'élève<br>pages : |

Dans ce cas, les élèves seront inscrits automatiquement aux activités pour lesquelles il n'y a pas d'ambiguïté.

Il faut ensuite lever les ambiguïtés des activités (les activités ce chevauchent exactement en date et en heure), ce qui vous permet d'inscrire des élèves à plusieurs groupes.

Passer à l'étape suivante.

# II – b) ETAPE 4 : Validation inscription

| Inscription                                                                                     | Inscription des élèves :                                                                                         |            |                |                         |               |       |       |        |               |          |  |  |
|-------------------------------------------------------------------------------------------------|----------------------------------------------------------------------------------------------------|------------|----------------|-------------------------|---------------|-------|-------|--------|---------------|----------|--|--|
| 1 Sélection des élèves 🛛 Choix de la session 🚯 Sélection des activités 🚯 Validation inscription |                                                                                                    |            |                |                         |               |       |       |        |               |          |  |  |
| 🖬 Etape 4 : V                                                                                   | Etape 4 : Validez l'inscription suivante                                                                         |            |                |                         |               |       |       |        |               |          |  |  |
|                                                                                                 | Session choisie : <b>grp amb exacte</b><br>du 01/06/2007  au 04/06/2007  d'une durée de 5 demi-j  avec 10 places |            |                |                         |               |       |       |        |               |          |  |  |
|                                                                                                 | lèves (:                                                                                                    | 2 Elèves ) |                | Activités               | ( 3 Activités | )     |       |        |               |          |  |  |
| Nom                                                                                             | Prénom                                                                                                    | Né(e) le   |                | Libellé                 | Date          | Début | Fin   | Nb     | Groupe Sortie | Types    |  |  |
| CASCA                                                                                           | EVELYNE                                                                                                    | 10/10/198  | o              | 19 PM CODTLE DEDECTRE   |               |       |       | places |               |          |  |  |
| GRIFFITH                                                                                        | PAUL                                                                                                    | 10/10/198  | 0              | CAMPING                 | 02/06/2007    | 13h30 | 17h00 | 0      | G2            | Loisirs  |  |  |
|                                                                                                 |                                                                                                    |            |                | J1-AM JUDO-GESTUELLE    | 01/06/2007    | 08h00 | 12h00 | 0      | G1            | Sportive |  |  |
|                                                                                                 |                                                                                                    |            |                | J4-PM ACTIVITE EQUESTRE | 04/06/2007    | 13h30 | 17h00 | 0      | G2            | Loisirs  |  |  |
|                                                                                                 |                                                                                                    |            | L              |                         |               |       |       |        |               |          |  |  |
|                                                                                                 |                                                                                                    |            | < Etano prácád |                         | Annular       |       |       |        |               |          |  |  |

A cette étape, vous allez pouvoir inscrire définitivement les élèves aux activités choisies.

Tant que vous n'avez pas inscrit définitivement les élèves, vous pouvez revenir aux étapes précédentes.

# ETAPE FINALE

L'inscription a été réalisée avec succès pour 2 élève(s) sur 2

#### 🖪 Les élèves suivants

| Nom      |         | Né(e) le   |
|----------|---------|------------|
| CASCA    | EVELYNE | 10/10/1980 |
| GRIFFITH | PAUL    | 10/10/1980 |

#### ont bien été inscrits à

J4-PM PREPARATION BREVET MATH

| Session              | Vacances d'été : grp amb exact<br>du 01/06/2007 au 04/06/2007 ( | e<br>d'une durée de 5 der | ni-j avec 10 | places |           |        |        |                  |
|----------------------|-----------------------------------------------------------------|---------------------------|--------------|--------|-----------|--------|--------|------------------|
|                      | Libellé                                                         | Date                      | Début        | Fin    | Nb places | Groupe | Sortie | Types d'activité |
| J2-PM SORTIE PEDEST  | RE CAMPING                                                      | 02/06/2007                | 13h30        | 17h00  | 0         | G2     |        | Loisirs          |
| J1-AM JUDO-GESTUELL  | E                                                               | 01/06/2007                | 08h00        | 12h00  | 0         | G1     |        | Sportive         |
| J4-PM ACTIVITE EQUES | STRE                                                            | 04/06/2007                | 13h30        | 17h00  | 0         | G2     |        | Loisirs          |
|                      |                                                                 |                           |              |        |           |        |        |                  |

Nouvelle inscription

Cet écran est un récapitulatif des inscriptions qui ont été réalisées.

Dans la cas ou vous avez sélectionné plusieurs élèves, cet écran détecte ceux qui auraient été inscrits à d'autres session dans d'autres établissements.

|                     | L'inscrip           | tion a été réalisée avec succès p | our 2 élève(s) s | ur 3 L'inscriptio | n a échouée pour | 1 élève(s) sur : | 3          |                  |
|---------------------|---------------------|-----------------------------------|------------------|-------------------|------------------|------------------|------------|------------------|
| 🖪 Les élèves suiv   | zants               |                                   |                  |                   |                  |                  |            |                  |
| Nom                 | Prénc               | m                                 |                  |                   |                  |                  | Né(e) le   |                  |
| CASCA               | EVELY               | 'NE                               |                  |                   |                  |                  | 10/10/1980 |                  |
| GUTS                | SEBA:               | STIAN                             |                  |                   |                  |                  | 10/10/1980 |                  |
| ont bien été inscri | ts à                | and availa                        |                  | ·                 |                  |                  |            |                  |
| Session             | du 01/06/2007 au 04 | /06/2007 d'une durée de 5 d       | lemi-j avec 10   | places            |                  |                  |            |                  |
|                     | Libellé             | Date                              | Début            | Fin               | Nb places        | Groupe           | Sortie     | Types d'activité |
| J2-PM SORTIE PED    | ESTRE CAMPING       | 02/06/2007                        | 13h30            | 17h00             | 0                | G2               |            | Loisirs          |
| J1-AM PARCOURS S    | SANTE               | 01/06/2007                        | 08h00            | 12h00             | 0                | G2               |            | Sportive         |

Elève(s) non inscrit(s) car déjà inscrit(s) ou pré-inscrit(s) aux mêmes dates. Vérifier dans "Consultation inscriptions" ou auprès de l'élève

13h30

04/06/2007

| Nom      |      |            |
|----------|------|------------|
| GRIFFITH | PAUL | 10/10/1980 |
|          |      |            |

17h00

Π

G3

Scolaire

Nouvelle inscription

#### Ensuite vous pouvez consulter les inscriptions des élèves ...

Choisissez le Menu Elèves > Consultation inscriptions

| Accel     Accel     Accel     Projetz     Sélectionner une session     Partenaires     Binscription   b Internet   b Consultation   inscriptione   b Suivi des   présences     Intervenants     Bilan   Paramétrages                                                                                                    | ministère<br>éducation<br>nationaut<br>supériour | Bièves >Consultation inscr | iptions          |           |                 |              |            |              |            |          |            |         | École ouver | te     |
|----------------------------------------------------------------------------------------------------|--------------------------------------------------|----------------------------|------------------|-----------|-----------------|--------------|------------|--------------|------------|----------|------------|---------|-------------|--------|
| Budget   Projets   Partenaires   Eñves   10 Gestion des élèves   10 Internet   10 Internet   10 Internet   10 Sentenses   10 Internet   10 Internet   11 Internet   12 Internet   13 Internet   14 Internet   15 Internet   16 Internet   16 Internet   17 Internet   18 Internet   19 Internet   10 Internet   10 Internet   10 Internet   10 Internet   10 Internet   10 Internet   10 Internet   10 Internet                                                                                                    | C Accuell                                        | Aide Guide Contact         |                  |           |                 |              |            |              |            |          |            |         |             | Quitte |
| Budget     Protest     Sélectionner une session     Patenaires      Bestion des élèves     Inscription     Interret     Interret     Inscriptions     Inscriptions     Inscription                                                                                                    |                                                  |                            |                  |           |                 |              |            |              |            |          |            |         |             |        |
| Projets Sélectionner une session     Parentires     b Gestion des élèves   b Inscription   b Internet   b Cosultation inscription finscription field (III)   b Cosultation inscription sprésence   b Súlvi des présence   présence   Intervenantz   Bilan   Paramétrages                                                                                                    | Budget                                           |                            |                  |           |                 |              |            |              |            |          |            |         |             |        |
| Partenaires     Elven   • Gestion des élives   • Inscription   • Inscription   • Inscription   • Consultation   inscription   • Sourcitation   inscription   • Sourcitation   • Sourcitation   • Sourcit                                                                                                    | Projets                                          | Sélectionner une session   |                  |           |                 |              |            |              |            |          |            |         |             |        |
| Eièves   b destion des élèves   b Internet   b Consultation   b Suivi des   b Suivi des   b Suivi des   présences     Intervenants   Bilan   Paramétrages     Jainie   Jainie   Jainie   Jainie   Jainie   Jainie   Jainie   Jainie   Jainie   Jainie   Jainie   Jainie   Jainie   Jainie   Jainie   Jainie   Jainie   Jainie   Jainie   Jainie   Jainie   Jainie   Jainie   Jainie    Jainie   Jainie </td <td>Partenaires</td> <td></td> <td></td> <td></td> <td></td> <td></td> <td></td> <td></td> <td></td> <td></td> <td></td> <td></td> <td></td> <td></td>                                                                                                    | Partenaires                                      |                            |                  |           |                 |              |            |              |            |          |            |         |             |        |
| b Gestion des élèves   b Inscription   b Inscription   b Inscription   b Inscription   b Inscription   b Suivi des   b Suivi des   b Suivi des   b Inscription   b Suivi des   b Inscription   b Suivi des   b Suivi des   b Inscription   b Suivi des   b Inscription   b Inscription   b Suivi des   b Inscription   b Suivi des   b Inscription   b Suivi des   b Inscription   b Suivi des   b Inscription   b Suivi des   b Inscription   b Suivi des   b Inscription   b Inscription                                                                                                    | Elèves                                           |                            | F Programme      | a Détai   | l <b>é</b> 2007 | V Pr         | ogramme    | détaillé     |            |          |            |         |             |        |
| b. Inscription       Decision du GPR: non promotee         b. Inscription       Modalité d'inscription         b. Consultation       I 2 3 4 5 6 7 8 9 10 11 12 13 14 15 16 17 18 19 20 12 22 32 4 25 26 27 8 29 30 31         j. Scriptions       j. Scription         b. Soultation       J. J. Soultation         j. Scriptions       j. Soultation         b. Soultation       J. J. Soultation         j. Soultation       J. J. Soultation         j. Soultation       Mars         Soultation       J. Soultation         Mars       J. Soultation         Juine       J. Soultation         Juine       J. Soultation         Juine       J. Soultation         Soultation       J. Soultation         Southation       J. Soultation         Juine       J. Soultation         Southation       J. Soultation         Southation       J. Southation         Southation       J. Southation         Southation       J. Southation         Southation       J. Southation         Southation       J. Southation         Southation       J. Southation         Southation       J. Southation         Southation       J. Southation                                                                                                    | b Gestion des élèves                             |                            | Décision du CA   | · Appro   |                 | <br>7/05/201 | 17         |              |            |          |            |         |             |        |
| b Internet       Modality       Is a log alog       Is a log alog       Is a log       Is a log       Is                                                                                                    | Inscription                                      |                            | Décision du GP   | R : non   | prononce        | ée           | ,,         |              |            |          |            |         |             |        |
| <sup>1</sup> Consultation         is subjective         is subjective         i                                | 🗄 Internet                                       |                            | Modalité d'inscr | ription e | élèves : S      | ession       |            |              |            |          |            |         |             |        |
| Janvier Janvier                                                                                                    | Consultation                                     |                            | 1 2              | 3 4 5     | 678             | 9 10 11      | 12 13 14 1 | 5 16 17 18 1 | 9 20 21 22 | 23 24 25 | 26 27 28 2 | 9 30 31 |             |        |
| Solid des présences   Intervenants   Mars   Aviii   Mars   Aviii   Mars   Juin   Juin   Juin   Aviii   Juin   Aviii   Juin   Aviii   Aviii   Juin   Aviii   Aviii                                                                                                    | inscriptions                                     |                            | Janvier          |           |                 |              |            |              |            |          |            |         |             |        |
| Intervenants     Mars     Image: Image: Imag                                    | ⇒ Suivi des<br>présences                         |                            | Février          |           |                 |              |            |              |            |          |            |         |             |        |
| Intervenancs   Bilan   Paramétrages   Juine   Juine    Juine   Juine </th <th></th> <th></th> <th>Mars</th> <th></th> <th></th> <th></th> <th></th> <th></th> <th></th> <th></th> <th></th> <th></th> <th></th> <th></th>                                                                                                    |                                                  |                            | Mars             |           |                 |              |            |              |            |          |            |         |             |        |
| Bilan   Mai   Juin   Juin                                                                                                    | Intervenants                                     |                            | Avril D          |           |                 |              | I          |              |            |          |            |         |             |        |
| Paramétrages     Juine 1     Image: Compare to the second second                                     | Bilan                                            |                            | Mai              |           |                 |              |            |              |            |          |            |         |             |        |
| JuilletDDDAoûtDDDSeptembreDDDOctoberDDDNovembreDDD                                                                                                    | Paramétrages                                     |                            | Juin             |           | _               |              |            |              |            |          |            |         |             |        |
| Août  D  D  D    Septembre  D  D  D  D    Octobe  D  D  D  D    Novembre  D  D  D  D                                                                                                    |                                                  |                            | Juillet D        |           | D               |              |            |              |            |          |            | D       |             |        |
| Septembre D D D D<br>Octobre D D D<br>Novembre D D D                                                                                                    |                                                  |                            | Août             |           |                 |              |            |              |            |          |            |         |             |        |
| Octobre     D     D     D       Novembre     D     D     D                                                                                                    |                                                  |                            | Septembre D      |           |                 | D            |            |              |            |          |            | D       |             |        |
| Novembre D D D D                                                                                                    |                                                  |                            | Octobre          |           | D               |              |            |              |            |          |            |         |             |        |
|                                                                                                    |                                                  |                            | Novembre         |           |                 |              |            |              |            |          |            | -       |             |        |
| vecembre v vecembre vecembre v |                                                  |                            | Decembre D       |           |                 | D            |            | D            |            | D        |            | D       |             |        |

| Accesit       Aide       Guide       Contact       Quide         Budget       Projets       I: Liste des élèves inscrits       I: Liste des élèves inscrits       I: Liste des élèves inscrits         Dartenaires       Exves       Vacances d'été : grp amb exacte       Du 01/06/2007 au 04/06/2007 d'une durée de 5 demi-j avec 10 places       I: Liste des élèves       I: Liste complète         Is Inscription       jokers pour la recherche: "%" remplace plusieurs caractères et "_" remplace exactement un caractère       I: Iste complète         Intervenants       INE       Nom       Prénom       Date de naissance         Intervenants       INE       Nom       Prénom       Date de naissance       Détail         Bilan       CASCA       EVELYNE       10/10/1980       INE         Paramétrages       GUTS       SEBASTIAN       10/10/1980       INE         Enregistrements 1 à 2 sur 2 trouvés       pages : 1                                                                                                    | ministère<br>éducation<br>enterparte             | Elèves :                                      | >Consultation ins             | scriptions                         |                              | Ć                 | cole ouverte   |
|----------------------------------------------------------------------------------------------------|--------------------------------------------------|-----------------------------------------------|-------------------------------|------------------------------------|------------------------------|-------------------|----------------|
| Budget       Projetz       IListe des élèves inscrits         Partenaires       Inscription       Vacances d'été : grp amb exacte         Is destion des élèves       Vacances d'été : grp amb exacte       Du 01/06/2007 au 04/06/2007 d'une durée de 5 demi-j avec 10 places         Is Inscription       Josensultation<br>inscriptions       Josensultation<br>inscriptions       Josensultation<br>inscriptions         Is Suivi des<br>présences       INE       Nom       Prénom       Date de naissance         Intervenants       INE       Nom       Prénom       Date de naissance       Détail         Bilan       CASCA       EVELYNE       10/10/1980       Sourt       Sourt       Sourt       Sourt         Paramétrages       GUTS       SEBASTIAN       10/10/1980       Sourt       Sourt       So | Accueil Pecherche                                | Aide Gi                                       | iuide Contact                 |                                    |                              |                   | Quitter        |
| Prenames         Elives       Vacances d'été : grp amb exacte         b Gestion des élèves       Du 01/06/2007 d'une durée de 5 demi-j avec 10 places         b Internet       jokers pour la recherche: "%" remplace plusieurs caractères et "_" remplace exactement un caractère         b Consultation<br>inscriptions       jokers pour la recherche: "%" remplace plusieurs caractères et "_" remplace exactement un caractère         Nom       Prénom       Date de naissance         jokers       INE       Nom         Prénom       Date de naissance       Détail         Bilan       CASCA       EVELYNE       10/10/1980       >>>         Paramétrages       GUTS       SEBASTIAN       10/10/1980       >>>       >>>         Enregistrements 1 à 2 sur 2 trouvés       pages : 1                                                                                                    | Budget<br>Projets                                | 🖪 Liste des élèves in                         | nscrits                       |                                    |                              |                   |                |
| b Internet   b Consultation   inscriptions   b Suivi des   prénom   Date de naissance     Intervenants   Bilan   CASCA   EvELVNE   10/10/1980   Enregistrements 1 à 2 sur 2 trouvés                                                                                                    | Elèves<br>i> Gestion des élèves<br>> Inscription | Vacances d'été : grp a<br>Du 01/06/2007 au 04 | amb exacte<br>1/06/2007 d'une | e durée de 5 demi-j avec 10 pla    | aces                         |                   |                |
| Intervenants     INE     Nom     Prénom     Date de naissance       Intervenants     INE     Nom     Prénom     Date de naissance       Bilan     CASCA     EVEL/INE     10/10/1980       Paramétrages     GUTS     SEBASTIAN     10/10/1980                                                                                                    | l> Internet                                      | jokers pour la recherch                       | ne: "%" remplace              | e plusieurs caractères et "_" remp | lace exactement un caractère |                   |                |
| Subvirdes<br>présences     Rechercher     Liste complète       Intervenants     INE     Nom     Prénom     Date de naissance     Détail       Bilan     CASCA     EVELVINE     10/10/1980     >>>       Paramétrages     GUTS     SEBASTIAN     10/10/1980     >>>                                                                                                    | Consultation<br>inscriptions                     | Nom                                           |                               | Prénom                             | Date de naissance            |                   |                |
| Intervenants     INE     Nom     Prénom     Date de naissance     Détail       Bilan     CASCA     EVELYNE     10/10/1980     >>>       Paramétrages     GUTS     SEBASTIAN     10/10/1980     >>>                                                                                                    | Suivi des<br>présences                           |                                               |                               |                                    |                              | <br>Rechercher    | Liste complète |
| Bilan     CASCA     EVELYNE     10/10/1980       Paramétrages     GUTS     SEBASTIAN     10/10/1980                                                                                                    | Intervenants                                     | INE                                           | Nom                           | P                                  | rénom                        | Date de naissance | Détail         |
| Paramétrages     GUTS     SEBASTIAN     10/10/1980       Enregistrements 1 à 2 sur 2 trouvés     pages : 1                                                                                                    | Bilan                                            | C                                             | CASCA                         | EV                                 | /ELYNE                       | 10/10/1980        | >>>            |
| Enregistrements 1 à 2 sur 2 trouvés pages : 1                                                                                                    | Paramétrages                                     | 0                                             | GUTS                          | SE                                 | BASTIAN                      | 10/10/1980        | >>>            |
|                                                                                                    |                                                  | Enregistrements 1 à 2                         | 2 sur 2 trouvés               |                                    |                              |                   | pages : 1      |

Cliquer sur le bouton "détail" pour consulter les activités auxquelles est inscrit l'élève.

| ministère<br>ducation<br>nationau<br>nationau<br>nationau<br>nationau<br>nationau<br>nationau<br>nationau<br>nationau                                           | Bièves >Consultation inscriptions     Aide Guide Contact                                                             |                                                |                                  |                                          |                          |                          |        | École (                                             | DUVERFE<br>Editions Quitter |
|----------------------------------------------------------------------------------------------------|----------------------------------------------------------------------------------------------------|------------------------------------------------|----------------------------------|------------------------------------------|--------------------------|--------------------------|--------|-----------------------------------------------------|-----------------------------|
| Budget       Projets       Partenaires       Elèves       b Gestion des élèves       b Inscription                                                              | Inscriptions Vacances d'été : grp amb exacte Du 01/06/2007 au 04/06/2007 d'une durée de 5 demi Elève : CASCA EVELYNE | -j avec 10 places                              |                                  |                                          |                          |                          |        |                                                     |                             |
| <ul> <li>Internet</li> <li>Consultation<br/>inscriptions</li> <li>Suivi des<br/>présences</li> <li>Intervenants</li> <li>Bilan</li> <li>Paramétrages</li> </ul> | Libellé<br>J1-AM PARCOURS SANTE<br>J2-PM SORTIE PEDESTRE CAMPING<br>J4-PM PREPARATION BREVET MATH                    | Date<br>01/06/2007<br>02/06/2007<br>04/06/2007 | Début<br>08h00<br>13h30<br>13h30 | Fin<br>12h00<br>17h00<br>17h00<br>Retour | Nb places<br>O<br>O<br>O | Groupe<br>G2<br>G2<br>G3 | Sortie | Types d'activité<br>Sportive<br>Loisirs<br>Scolaire | Contenu                     |

Retour à notre cas avec la modalité d'inscription à l'activité ...

Z:\COMMUN\Ecole\_Ouverte\aide en ligne\guide v731\Copie de guide.doc Page 64/104

#### On peut visualiser la liste des élèves inscrits. *Menu : Elèves>Consultation inscriptions*

| EListe des élèves inscr   | its                                |                           |                                               |                             |
|---------------------------|------------------------------------|---------------------------|-----------------------------------------------|-----------------------------|
| Vacances de la Toussaint  | : : Session du 18/04               | - 00 slaves               |                                               |                             |
| Ju 18/04/2007 au 28/04/   | 2007 d'une durée de 10 demi-j ave  | c zu places               |                                               |                             |
| Jokers pour la recherche: | Prénom                             | Date de naissance         |                                               |                             |
|                           |                                    |                           | Rechercher                                    | Liste complète              |
|                           |                                    |                           |                                               |                             |
|                           |                                    |                           |                                               |                             |
| INE                       | CASCA                              | Prénom<br>EVELYNE         | Date de naissance<br>10/10/1980               | Détail                      |
| INE                       | CASCA<br>GRIFFE                    | Prénom<br>EVELYNE         | Date de naissance<br>10/10/1980               | Détail<br>2333<br>2333      |
| INE                       | Nom<br>CASCA<br>GRIFFE<br>GRIFFITH | Prénom<br>EVELYNE<br>PAUL | Date de naissance<br>10/10/1980<br>10/10/1980 | Détail<br>333<br>333<br>333 |

En cliquant sur le bouton ">>>", on peut visualiser la liste des activités auxquelles l'élève est inscrit.

| Inscriptions                     |                                       |              |       |    |        |        |                   |         |
|----------------------------------|---------------------------------------|--------------|-------|----|--------|--------|-------------------|---------|
| acances de la Toussaint : Sessio | on du 18/04<br>una durác da 10 dami i | awaa 20 alaa |       |    |        |        |                   |         |
| lève : CASCA EVELYNE             | une durée de 10 denn-j                | avec zu piac | 62    |    |        |        |                   |         |
|                                  |                                       |              |       |    | Cround | Contin | Turner d'activité |         |
| Visite d'un musée                | 18/04/2007                            | 13h30        | 17h00 | 10 | Groupe | sorae  | Culturelle        | concent |
| Peinture                         | 19/04/2007                            | 08h00        | 12h00 | 20 |        |        | Culturelle        |         |
| Initiation au Rugby              | 20/04/2007                            | 13h30        | 17h00 | 20 |        |        | Sportive          |         |
| Soutien en Anglais               | 25/04/2007                            | 08h00        | 12h00 | 10 |        |        | Scolaire          |         |
| Chorale                          | 26/04/2007                            | 08h00        | 12h00 | 12 |        |        | Culturelle        |         |
| Ciné-Club                        | 27/04/2007                            | 08h00        | 12h00 | 20 |        |        | Loisirs           |         |
| Volley-Ball                      | 27/04/2007                            | 13h30        | 17h00 | 15 |        |        | Sportive          |         |

Retour

On peut éditer les listes d'émargement appelées "feuilles d'appel" par demi-journée ou par activité ou toutes.

Menu : Elèves>Suivi des présences>Feuilles d'appel.

#### Edition des feuilles d'appel

| E E E E E E E E E E | n des reunies à appei  |                      |                                       |            |             |
|---------------------|------------------------|----------------------|---------------------------------------|------------|-------------|
| Vac                 | ances de la Toussaint  | >>> Session du 18/04 |                                       |            |             |
|                     | Statut                 | Du                   | Au                                    | De         | NB d'élèves |
|                     | Publiable              | 18/04/2007           | 28/04/2007                            | 10 demi-j  | 20          |
| Choix o             | l'une demi-journée     |                      | Sélection des activités               |            |             |
|                     | Date                   | Demi-jour            | Activité                              |            | Horaires    |
| ۲                   | Toutes celles de la se | ssion                | <ul> <li>Visite d'un musée</li> </ul> | 18/04/2007 | 13h30-17h00 |
| 0                   | 18/04/2007 après-mi    | di                   | Peinture                              | 19/04/2007 | 08h00-12h00 |
| 0                   | 19/04/2007 matin       |                      | <ul> <li>Mathématiques</li> </ul>     | 20/04/2007 | 13h30-17h00 |
| 0                   | 20/04/2007 après-mi    | di                   | Initiation au Rugby                   | 20/04/2007 | 13h30-17h00 |
| 0                   | 25/04/2007 matin       |                      | Soutien en Francais                   | 25/04/2007 | 08h00-12h00 |
| 0                   | 20/04/2007 matin       |                      | Soutien en Anglais                    | 25/04/2007 | 08h00-12h00 |
| ŏ                   | 27/04/2007 après-mi    | di                   | Chorale                               | 26/04/2007 | 08h00-12h00 |
|                     |                        |                      | Ciné-Club                             | 27/04/2007 | 08h00-12h00 |
|                     |                        |                      | Volley-Ball                           | 27/04/2007 | 13h30-17h00 |
|                     |                        |                      | Enregistrements 1 à 9 sur 9 trouvés   |            | pages : 1   |
|                     |                        |                      |                                       |            |             |
|                     |                        |                      | Valider Annuler                       |            |             |
|                     |                        |                      |                                       |            |             |

### Ou bien les activités d'une demi-journée

| Vac  | ances de la Toussaint     | Session du 18/04 |                                     |            |             |
|------|---------------------------|------------------|-------------------------------------|------------|-------------|
|      | Statut                    | Du               | Au                                  | De         | NB d'élèves |
|      | Publiable                 | 18/04/2007       | 28/04/2007                          | 10 demi-j  | 20          |
| hoix | d'une demi-journée        |                  | Sélection des activités             |            |             |
|      | Date                      | Demi-jour        | Activité                            | Date       |             |
| 0    | Toutes celles de la sessi | ion              | Visite d'un musée                   | 18/04/2007 | 13h30-17h00 |
| ۲    | 18/04/2007 après-midi     |                  | L                                   |            |             |
| 0    | 19/04/2007 matin          |                  | Enregistrements 1 à 1 sur 1 trouvés |            | pages       |
| 0    | 20/04/2007 après-midi     |                  |                                     |            |             |
| 0    | 25/04/2007 matin          |                  |                                     |            |             |
| 0    | 26/04/2007 matin          |                  |                                     |            |             |
| 0    | 27/04/2007 matin          |                  |                                     |            |             |
| 0    | 27/04/2007 après-midi     |                  |                                     |            |             |

#### Cliquer sur le bouton "valider"

| Vacances de la Toussaint | Session du 18/04      |                                |                 |             |
|--------------------------|-----------------------|--------------------------------|-----------------|-------------|
| Statut                   | Du<br>19/04/2007      | Au<br>28/04/2007               | De<br>10 demi-i | NB d'élèves |
| Publiabie                | 10/04/2007            | 20/04/2007                     | to delui-j      | 20          |
| 1 activités              | demi-journée : 18/04, | /2007 après-midi               |                 |             |
|                          | Activité              | Date                           |                 | Horaires    |
| ite d'un musée           |                       | 18/04/2007                     |                 | 13h30-17h00 |
|                          | l                     | Editer feuilles d'appel Retour |                 |             |

# Feuille d'appel

1

| Du Au De         Du Au De         1804/2007       10 demij         Activité : Visite d'un musée         Date Notaires Nb. places         Date Notaires Nb. places         Date       Notaires       Nb. places         Restricté : Visite d'un musée       Nb. places       Date         Date       Notaires       Nb. places         Nom intervenant       Signature         Nom élève       Présence       Signature élève         CASCA EVELYNE       GRIFFE ALEXANDRE STEVE       GRIFFITH PAUL       GUIS SEBASTIAN       GUIS SEBASTIAN         GUIS SEBASTIAN       Image: Colspan="2">Image: Colspan="2">Image: Colspan="2" Image: Colspan="2" Ima                                                                                                    |                                      | Fedilie d appel |                    | le 05/00/200                                   |
|----------------------------------------------------------------------------------------------------|--------------------------------------|-----------------|--------------------|------------------------------------------------|
| Nom élève         Présence         Signature élève           CASCA EVELYNE         GRIFFIE ALEXANDRE STEVE         Signature élève           Instruction         Instruction         Instruction                                                                                                    |                                      |                 | COLLEGE E<br>RUE E | DOUARD HERRIO<br>DOUARD HERRIO<br>21302 CHENOV |
| Du         Au         De           18/04/2007         28/04/2007         10 demi-j           Activité : Visite d'un musée         No. piaces           Date         Heraires         Nb. piaces           lo 18/04/2007         de 13h30 à 17h00         10           Nom intervenant         Signature           ANTOINE Gérard                                                                                                    | Vacances de la Toussaint : Session d | lu 18/04        |                    |                                                |
| 1804/2007         2804/2007         10 demi-j           Activité : Vísite d'un musée         Nb. places         Nb. places           le 18/04/2007         de 13h30 à 17h00         10           Nom intervenant         Signature           ANTOINE Gérard                                                                                                    | Du                                   | Au              |                    | De                                             |
| Activité : Visite d'un musée           Date         Horaires         Nb. places           le 18/04/2007         de 13h30 à 17h00         10           Nom intervenant         Signature           ANTOINE Gérard                                                                                                    | 18/04/2007                           | 28/04/2         | 007                | 10 demi-j                                      |
| Date         Horaires         Nb. places           le 18/04/2007         de 13/30 à 17/100         10           Nom intervenant         Signature           ANTOINE Gérard                                                                                                    | Activité : Visite d'un musée         |                 |                    |                                                |
| le 18/04/2007         de 13h30 à 17h00         10           Nom intervenant         Signature           ANTOINE Gérard                                                                                                    | Date                                 | Horai           | res                | Nb. places                                     |
| Nom intervenant Signature ANTOINE Gérard ANTOINE Gérard  Nom élève Présence Signature élève CASCA EVELYNE GRIFFE ALEXANDRE STEVE GRIFFITH PAUL GUTS SEBASTIAN  GUTS SEBASTIAN                                                                                                    | le 18/04/2007                        | de 13h30 á      | 17h00              | 10                                             |
| ANTOINE Gérard  ANTOINE Gérard  Nom élève Présence Signature élève CASCA EVELYNE GRIFFE ALEXANDRE STEVE GRIFFITH PAUL GUTS SEBASTIAN  GUTS SEBASTIAN  IIIIIIIIIIIIIIIIIIIIIIIIIIIIIIIIII                                                                                                    | Nom intervenant                      |                 | Signa              | iture                                          |
| Nom élève     Présence     Signature élève       CASCA EVELYNE                                                                                                    | ANTOINE Gérard                       |                 |                    |                                                |
| Nom élève     Présence     Signature élève       CASCA EVELYNE                                                                                                    |                                      |                 |                    |                                                |
| Nom élève     Présence     Signature élève       CASCA EVELYNE                                                                                                    |                                      |                 |                    |                                                |
| CASCA EVELYNE GRIFFE ALEXANDRE STEVE GRIFFITH PAUL GUTS SEBASTIAN                                                                                                    | Nom élève                            | Présence        | Signatur           | e élève                                        |
| GRIFFE ALEXANDRE STEVE                                                                                                    | CASCA EVELYNE                        |                 |                    |                                                |
| GRIFFITH PAUL       Image: Constraint of the set of the set                        | GRIFFE ALEXANDRE STEVE               |                 |                    |                                                |
| GUTS SEBASTIAN       Image: Constraint of the second second                         | GRIFFITH PAUL                        |                 |                    |                                                |
| Image: Constraint of the second second se               | GUTS SEBASTIAN                       |                 |                    |                                                |
| Image: Constraint of the second second se |                                      |                 |                    |                                                |
|                                                                                                    |                                      |                 |                    |                                                |
|                                                                                                    |                                      |                 |                    |                                                |
|                                                                                                    |                                      |                 |                    |                                                |
|                                                                                                    |                                      |                 |                    |                                                |
|                                                                                                    |                                      |                 |                    |                                                |
|                                                                                                    |                                      |                 |                    |                                                |
|                                                                                                    |                                      |                 |                    |                                                |
|                                                                                                    |                                      |                 |                    |                                                |
|                                                                                                    |                                      |                 |                    |                                                |
|                                                                                                    |                                      |                 |                    |                                                |
|                                                                                                    |                                      |                 |                    |                                                |
|                                                                                                    |                                      |                 |                    |                                                |
|                                                                                                    |                                      |                 |                    |                                                |
|                                                                                                    |                                      |                 |                    |                                                |
|                                                                                                    |                                      |                 |                    |                                                |
|                                                                                                    |                                      |                 |                    |                                                |
|                                                                                                    |                                      |                 |                    |                                                |

## Contrôle de la saisie :

### Menu : Elèves>Suivi des présences>Contrôle des saisies.

| Dates           du 18/04/2007au 28/04/2007           i ++           3h30 à 17h00 )           Prénom           EVELYNE           PAUL | Durée<br>10 demi-j<br>Date de Naissance                          |
|----------------------------------------------------------------------------------------------------|------------------------------------------------------------------|
| du 18/04/2007au 28/04/2007                                                                                                    | 10 demi-j<br>Date de Naissance                                   |
| i ++<br>3h30 à 17h00 )<br>Prénom<br>EVELYNE<br>H PALII                                                                               | Date de Naissance                                                |
| i ++<br>3h30 à 17h00 )<br>Prénom<br>EVELYNE<br>H PALII                                                                               | Date de Naissance                                                |
| 3h30 à 17h00 )<br>EVELYNE                                                                                                    | Date de Naissance                                                |
| Prénom<br>EVELYNE                                                                                                    | Date de Naissance                                                |
| EVELYNE<br>H PAU                                                                                                    | 140/140/14000                                                    |
| H PALI                                                                                                    |                                                                  |
| H PAUL                                                                                                    |                                                                  |
| r roote                                                                                                    | Lady fully fully for second                                      |
| SEBASTIAN                                                                                                    | 18.62 5.8 (0.1 1997)                                             |
| Prénom                                                                                                    | Date de Naissance                                                |
| EVELYNE                                                                                                    | 1212 1212 121000                                                 |
| ALEXANDRE STEVE                                                                                                    | (11) (17) Januar                                                 |
| H PAUL                                                                                                    | Lang Fange Fanger                                                |
| SEBASTIAN                                                                                                    | 1212/1212/121000                                                 |
|                                                                                                    | ++  thoo)  Prénom  EVELYNE  ALEXANDRE STEVE  TH  PAUL  SEBASTIAN |

Z:\COMMUN\Ecole\_Ouverte\aide en ligne\guide v731\Copie de guide.doc Page 68/104

#### Saisie des présences

*Menu : Elèves>Suivi des présences>Saisies des présences.* Après avoir sélectionné une session.

|                         | Statut                   |      | Du                  |            | o                             | De         | NR d'álàuar |
|-------------------------|--------------------------|------|---------------------|------------|-------------------------------|------------|-------------|
| Publiable 18/04/2007    |                          |      | 28/04/2007          | 10 demi-j  | 20                            |            |             |
| hoix d'une demi-journée |                          |      |                     | Sélecti    | ion des activités             |            |             |
|                         | Date                     | De   | mi-jour             |            | Activité                      | Date       | Horaires    |
| ۲                       | Toutes celles de la sess | sion |                     | 0          | Visite d'un musée             | 18/04/2007 | 13h30-17h00 |
| 0                       | 18/04/2007 après-midi    |      |                     | 0          | Peinture                      | 19/04/2007 | 08h00-12h00 |
| 19/04/2007 matin        |                          | 0    | Mathématiques       | 20/04/2007 | 13h30-17h00                   |            |             |
| O 20/04/2007 après-midi |                          | 0    | Initiation au Rugby | 20/04/2007 | 13h30-17h00                   |            |             |
| 0                       | 25/04/2007 matin         |      |                     | 0          | Soutien en Français           | 25/04/2007 | 08h00-12h00 |
| 0                       | 26/04/2007 matin         |      |                     | 0          | Soutien en Anglais            | 25/04/2007 | 08h00-12h00 |
| 0                       | 27/04/2007 matin         |      |                     | 0          | Chorale                       | 26/04/2007 | 08h00-12h00 |
| 0                       | 27/04/2007 après-midi    |      |                     | 0          | Ciné-Club                     | 27/04/2007 | 08h00-12h00 |
|                         |                          |      |                     | 0          | Volley-Ball                   | 27/04/2007 | 13h30-17h00 |
|                         |                          |      |                     | Enregi     | strements 1 à 9 sur 9 trouvés |            | nag         |

## Ou bien choisir une demi-journée.

| Vac                                       | ances de la Toussaint                           | Session du 18/04 |         |                               |             |          |  |
|-------------------------------------------|-------------------------------------------------|------------------|---------|-------------------------------|-------------|----------|--|
| Statut Du                                 |                                                 | Au               |         | De                            | NB d'élèves |          |  |
| Publiable 18/04/2007                      |                                                 | 28/04/2007 10    |         | 10 demi-j                     | 20          |          |  |
| Choix d'une demi-journée                  |                                                 |                  | Sélecti | Sélection des activités       |             |          |  |
|                                           | Date                                            | Demi-jour        |         | Activité                      | Date        | Horaires |  |
| 0                                         | <ul> <li>Toutes celles de la session</li> </ul> |                  |         | Visite d'un musée             | 13h30-17h00 |          |  |
| <ul> <li>18/04/2007 après-midi</li> </ul> |                                                 |                  | Enrogi  | chromophe 1 à 1 eur 1 heaunác |             |          |  |
| 0                                         | 19/04/2007 matin                                |                  | Enregi  | screments 1 a 1 sur 1 crouves |             | page     |  |
| 0                                         | 20/04/2007 après-midi                           |                  |         |                               |             |          |  |
| 0                                         | 25/04/2007 matin                                |                  |         |                               |             |          |  |
| 0                                         | 26/04/2007 matin                                |                  |         |                               |             |          |  |
| 0                                         | 27/04/2007 matin                                |                  |         |                               |             |          |  |
| O 27/04/2007 après-midi                   |                                                 |                  |         |                               |             |          |  |

Pour une activité donnée, on peut saisir la présence ou l'absence des élèves.

| résent Absent Nom            | Visite d un musee | Mercredi 18 Avril 2007 | de 13h30 a 17h00 |              |
|------------------------------|-------------------|------------------------|------------------|--------------|
| ésent Absent Nom             |                   |                        |                  |              |
|                              |                   |                        |                  |              |
| O CASCA                      | EVELYNE           |                        | 10/10/1980       |              |
| <ul> <li>GRIFFE</li> </ul>   | ALEXANDRE         | STEVE                  | 01/07/1994       | ATTRACTORY'S |
| <ul> <li>GRIFFITH</li> </ul> | PAUL              |                        | 10/10/1980       |              |
| <ul> <li>GUTS</li> </ul>     | SEBASTIAN         |                        | 10/10/1980       |              |
| O GUTS                       | SEBASTIAN         | Valider Annuler        | 10/10/1980       |              |

On peut alors éditer l'état des présences.

# Menu : Elèves>Suivi des présences>Etat des présences.

Après avoir sélectionner une session.

| Va                    | cances de la Toussaint   | Session du 18/04 |                                        |                 |               |
|-----------------------|--------------------------|------------------|----------------------------------------|-----------------|---------------|
|                       | Statut Du                |                  | Au<br>29/04/2007                       | De<br>10 demi i | NB d'élèves   |
|                       | Publiable                | 18/04/2007       | 28/04/2007                             | to demi-j       | 20            |
| Choix                 | d'une demi-journée       |                  | Sélection des activités                |                 |               |
|                       | Date                     | Demi-jour        | Activité                               | Date            | Horaires      |
| ۲                     | Toutes celles de la sess | sion             | <ul> <li>Visite d'un musée</li> </ul>  | 18/04/2007      | 13h30-17h00   |
| 18/04/2007 après-midi |                          |                  | Peinture                               | 19/04/2007      | 08h00-12h00   |
| 19/04/2007 matin      |                          |                  | Mathématiques                          | 20/04/2007      | 13h30-17h00   |
| 0                     | 20/04/2007 après-midi    |                  | Initiation au Rughy                    | 20/04/2007      | 12620-17600   |
| 0                     | 25/04/2007 matin         |                  |                                        | 20/04/2007      | 131130-171100 |
| 0                     | 26/04/2007 matin         |                  | Soutien en Français                    | 25/04/2007      | 08h00-12h00   |
| 0                     | 27/04/2007 matin         |                  | <ul> <li>Soutien en Anglais</li> </ul> | 25/04/2007      | 08h00-12h00   |
| 0                     | 27/04/2007 après-midi    |                  | Chorale                                | 26/04/2007      | 08h00-12h00   |
|                       |                          |                  | Ciné-Club                              | 27/04/2007      | 08h00-12h00   |
|                       |                          |                  | Volley-Ball                            | 27/04/2007      | 13h30-17h00   |

Valider Annuler

#### Edition état des présences

| Vac   | ances de la Toussaint | Session du 18/04 |                                     |            |             |  |  |
|-------|-----------------------|------------------|-------------------------------------|------------|-------------|--|--|
|       | Statut                | Du               | Au                                  | De         | NB d'élèves |  |  |
|       | Publiable             | 18/04/2007       | 28/04/2007                          | 20         |             |  |  |
| Choix | d'une demi-journée    |                  | Sélection des activités             |            |             |  |  |
|       | Date                  | Demi-jour        | Activité                            |            | Horaires    |  |  |
| 0     | Toutes celles de la s | ession           | Visite d'un musée                   | 18/04/2007 | 13h30-17h00 |  |  |
| ۲     | 18/04/2007 après-m    | idi              |                                     |            |             |  |  |
| 0     | 19/04/2007 matin      |                  | Enregistrements 1 à 1 sur 1 trouvés | pages : 1  |             |  |  |
| 0     | 20/04/2007 après-m    | idi              |                                     |            |             |  |  |
| 0     | 25/04/2007 matin      |                  |                                     |            |             |  |  |
| 0     | 26/04/2007 matin      |                  |                                     |            |             |  |  |
| 0     | 27/04/2007 matin      |                  |                                     |            |             |  |  |
| 0     | 27/04/2007 après-m    | idi              |                                     |            |             |  |  |
|       |                       |                  | Valider Annuler                     |            |             |  |  |

# Cliquer sur le bouton "valider"

| Edition état des présences |                               |                                  |           |             |  |
|----------------------------|-------------------------------|----------------------------------|-----------|-------------|--|
| Vacances de la Toussaint   | Session du 18/04              |                                  |           |             |  |
| Statut                     | Du                            | Au                               | De        | NB d'élèves |  |
| Publiable                  | 18/04/2007                    | 28/04/2007                       | 10 demi-j | 20          |  |
| 1 activités                | demi-journée : 18/04/         | 2007 après-midi                  |           |             |  |
|                            | Activité                      | Date                             |           | Horaires    |  |
| Visite d'un musée          |                               | 18/04/2007                       |           | 13h30-17h00 |  |
|                            |                               | Editer état des présences Retour |           |             |  |
| Z:\COMMUN\Ecole_Ou         | verte\aide en ligne\guide v73 | 1\Copie de guide.doc Page 70/    | 104       |             |  |

École ouverte

Feuille d'appel

le 05/06/2007

#### COLLEGE EDOUARD HERRIOT RUE EDOUARD HERRIOT 21302 CHENOVE

| Vacances de la Toussaint                      | Session du 18/04  |            |                  |
|-----------------------------------------------|-------------------|------------|------------------|
|                                               | Du                | Au         | De               |
|                                               | 18/04/2007        | 28/04/2007 | 10 demi-j        |
| Visite d'un musée 18/04/2007 de 13h30 à 17h00 | )                 | _          | Nbre places : 10 |
| Nom élève                                     | Date de naissance | Présent    | Absent           |
| CASCA EVELYNE                                 | 10/10/1980        | x          |                  |
| GRIFFE ALEXANDRE STEVE                        | 01/07/1994        | x          |                  |
| GRIFFITH PAUL                                 | 10/10/1980        | X          |                  |
| GUTS SEBASTIAN                                | 10/10/1980        | X          |                  |

Par une connexion CE ou AD, la session s'étant déroulée, il faut changer son statut<br/>en réalisée. Retour Page 1Lexique

# Menu : Projets>Programme détaillé>Session.

| Ministère<br>déscritor<br>na tianut<br>supérior<br>supérior | CLG COLLEGE                          | ne détaillé >Sessio | m           |           |            |             |         |            |                 | Écol         | 9 <b>o</b> u/ | /erte               |
|-------------------------------------------------------------|--------------------------------------|---------------------|-------------|-----------|------------|-------------|---------|------------|-----------------|--------------|---------------|---------------------|
| Accuell                                                     | Aide Guide Contr                     | ict                 |             |           |            |             |         |            |                 |              |               | Quitter             |
| Budget Projets      Programme prévisionnel                  | Informations obligatoires : *        |                     |             |           |            |             |         |            |                 |              |               |                     |
| Programme<br>détaillé     Programme<br>Session     Session  | Modalité d'inscription élèves : Acti | vrogramme deta      | nille       |           |            |             |         |            |                 |              |               |                     |
| → Annulation<br>activité                                    | Session 2007 + 4                     | Vacances            | s de la Tou | issaint 💙 | Nom Sess   | ion du 18/0 | 4       | Au         | Duráe           | Nh d'álàuar  | Colita        | ctimé               |
| Partenaires                                                 | * Réalisée                           | ×                   |             | * 18/04   | /2007      |             | • 28/04 | /2007      | • 10 demi-j     | 20           | 750.0         |                     |
| Intervenants                                                | Estimation des participations        | en nature (pour     | 1           | ransport  | Hébergemen | t           | Dépe    | enses de   | Autres f        | rais de      | Crédit        | s non<br>ovés       |
| Bilan                                                       | 0.0                                  |                     |             | 0.0       |            |             | 0.0     |            | 0.0             |              | 0.0           |                     |
| Paramétrages                                                | Participations en nature 🚺           |                     |             |           |            |             |         |            |                 |              |               |                     |
|                                                             | Appréciation de la session 👔         |                     |             |           |            |             |         |            |                 |              |               |                     |
|                                                             | Activités                            |                     |             |           |            |             |         |            |                 |              |               |                     |
|                                                             | Ann. Libellé                         | Date                | Début       | Fin       | Nb places  | Groupe      | Sortie  | Туре       | Précisions pour | l'élève Déta | ils 🙆         | •                   |
|                                                             | Visite d'un musée                    | 18/04/2007          | 13h30       | 17h00     | 10         |             |         | Culturelle |                 | >>           |               | $\oslash \ominus$   |
|                                                             | Peinture                             | 19/04/2007          | 08h00       | 12h00     | 20         |             |         | Culturelle |                 | 33           |               | $\oslash \bigcirc$  |
|                                                             | Mathématiques                        | 20/04/2007          | 13h30       | 17h00     | 20         |             |         | Scolaire   |                 | >>           |               | $\oslash \ominus$   |
|                                                             | Initiation au Rugby                  | 20/04/2007          | 13h30       | 17h00     | 20         |             |         | Sportive   |                 | >>           |               | $\oslash \bigcirc$  |
|                                                             | Soutien en Français                  | 25/04/2007          | 08h00       | 12h00     | 10         |             |         | Scolaire   |                 | >>           |               | $\oslash \ominus$   |
|                                                             | Soutien en Anglais                   | 25/04/2007          | 08h00       | 12h00     | 10         |             |         | Scolaire   |                 | >>           |               | $\oslash \bigcirc$  |
|                                                             | Chorale                              | 26/04/2007          | 08h00       | 12h00     | 12         |             |         | Culturelle |                 | >>           |               | ØΘ                  |
|                                                             | Ciné-Club                            | 27/04/2007          | 08h00       | 12h00     | 20         |             |         | Loisirs    |                 | >>           |               | $\bigcirc \bigcirc$ |
|                                                             | Volley-Ball                          | 27/04/2007          | 13h30       | 17h00     | 15         |             |         | Sportive   |                 | >>           |               | $\oslash \ominus$   |
|                                                             |                                      |                     |             |           | Valider    | An          | nuler   |            |                 |              |               |                     |

Z:\COMMUN\Ecole\_Ouverte\aide en ligne\guide v731\Copie de guide.doc Page 72/104
# Connexion CE (Chef d'établissement)RetourPage 1Lexique

# A ce niveau, le chef d'établissement peut contrôler l'encadrement des activités

#### Menu : Intervenants>Récap. inscriptions sessions.

Session : Session du 18/04 du 18/04/2007 au 28/04/2007 ( durée : 10 demi-j )

| Etat des personnels Attestation de service fait                |                     |  |  |  |  |  |  |
|----------------------------------------------------------------|---------------------|--|--|--|--|--|--|
|                                                                |                     |  |  |  |  |  |  |
| 🔲 édition avec les rubriques pour le FSE                       |                     |  |  |  |  |  |  |
|                                                                |                     |  |  |  |  |  |  |
| rganisation de l'opération : intervenants engagés à la session |                     |  |  |  |  |  |  |
| rvenants Type de gestion                                       | Nombre de Vacations |  |  |  |  |  |  |
| Responsabilité du projet                                       | 2.0                 |  |  |  |  |  |  |
| AND François Organisation matérielle                           | 2.0                 |  |  |  |  |  |  |
| ncadrement des élèves : intervenants engagés à la session      |                     |  |  |  |  |  |  |
| rvenants Nombre de Vacations                                   |                     |  |  |  |  |  |  |
| s d'intervenant engagé à la session pour encadrer les élèves   |                     |  |  |  |  |  |  |
|                                                                |                     |  |  |  |  |  |  |
| ncadrement des élèves : intervenants inscrits aux activités    |                     |  |  |  |  |  |  |
|                                                                |                     |  |  |  |  |  |  |
| umée du Mercredi 18 Avril 2007                                 |                     |  |  |  |  |  |  |
| ivité Intervenants                                             | Nombre de Vacations |  |  |  |  |  |  |
| ite d'un musée à 13h30 ANTOINE Gérard                          | 2.0                 |  |  |  |  |  |  |
|                                                                |                     |  |  |  |  |  |  |
| umée du Jeudi 19 Avril 2007                                    |                     |  |  |  |  |  |  |
| ivité Intervenants Nomi                                        | bre de Vacations    |  |  |  |  |  |  |
| nture à 08h00 ANTOINE Gérard 2.0                               |                     |  |  |  |  |  |  |
| DURAND François 2.0                                            |                     |  |  |  |  |  |  |
| umée du Vendredi 20 Avril 2007                                 |                     |  |  |  |  |  |  |
| ivité Intervenants                                             | Nombre de Vacations |  |  |  |  |  |  |
| thématiques à 13h30 ANTOINE Gérard                             | 2.0                 |  |  |  |  |  |  |
| DURAND François                                                | 2.0                 |  |  |  |  |  |  |
| tiation au Rugby à 13h30 DURAND François                       | 2.0                 |  |  |  |  |  |  |
| umás du Marcradi 25 Auril 2007                                 |                     |  |  |  |  |  |  |
| unté du Mercreal 25 Avril 2007                                 | Nombre de Vacations |  |  |  |  |  |  |
| utien en Français à OBh00 DURAND François                      | 30                  |  |  |  |  |  |  |
| utien en Anglais à 08h00 ANTOINE Gérard                        | 2.0                 |  |  |  |  |  |  |
|                                                                |                     |  |  |  |  |  |  |
| umée du Jeudi 26 Avril 2007                                    |                     |  |  |  |  |  |  |
| ivité Intervenants Nomb                                        | re de Vacations     |  |  |  |  |  |  |
| orale à 08h00 ANTOINE Gérard 2.0                               |                     |  |  |  |  |  |  |
| DURAND François 3.0                                            |                     |  |  |  |  |  |  |
| umée du Vendredi 27 Avril 2007                                 |                     |  |  |  |  |  |  |
| ivité Intervenants Nom                                         | bre de Vacations    |  |  |  |  |  |  |
| té-Club à 08h00 ANTOINE Gérard 2.0                             |                     |  |  |  |  |  |  |
| lley-Ball à 13h30 ANTOINE Gérard 2.0                           |                     |  |  |  |  |  |  |

Retour

Menu : Intervenants>Activité et rémunération>Encadrement des élèves.

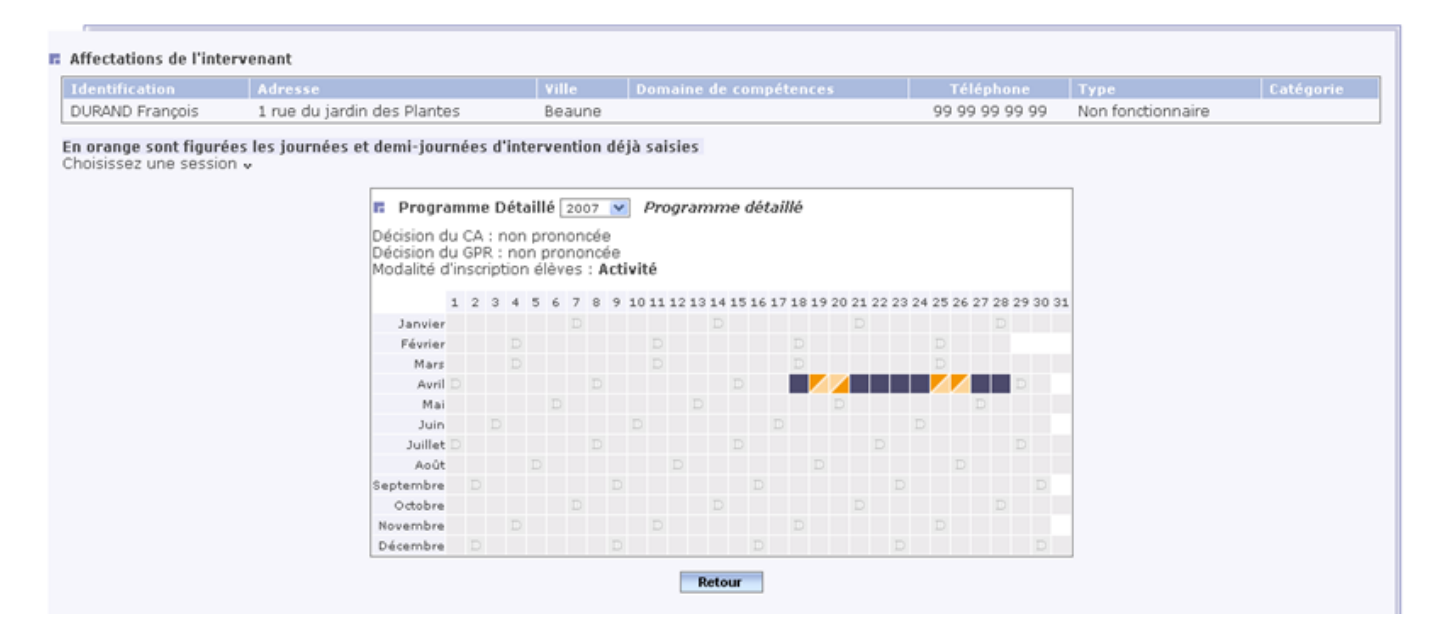

#### Menu : Intervenants>Documents administratifs.

|                       | Editions                 |             |               |                 |           |               |           |               |                 |                                                |
|-----------------------|--------------------------|-------------|---------------|-----------------|-----------|---------------|-----------|---------------|-----------------|------------------------------------------------|
|                       | Identification           | Adresse     |               |                 |           | Ville         | Domaine o | le compétence |                 | Téléphone                                      |
|                       | M. DURAND François       | 1 rue du ja | rdin des Plai | ntes            |           | Beaune        |           |               |                 | 99 99 99 99 99                                 |
|                       | Туре                     | Catégorie   |               |                 |           | Situation     |           |               |                 |                                                |
| ļ                     | Non fonctionnaire        |             |               |                 |           | Aide éducateu | r         |               |                 |                                                |
| 1                     |                          |             |               |                 | Documents | administratif | is i      |               |                 |                                                |
| Autorisation de cumul |                          |             |               |                 | Décompte  | des vacations | 1         |               | Coni            | trat d'engagement<br>les rubriques pour le FSE |
| I                     | Vacances de la Toussaint | **          |               |                 |           |               |           |               |                 |                                                |
| ĺ                     | Nom session              |             |               | Du              |           | Au            |           |               | De              | Nb. d'élèves                                   |
| I                     | Session du 18/           | 04          | 18            | 3/04/2007       |           | 28/04/20      | 007       | 10 0          | lemi-j          | 20                                             |
|                       | Inscriptions Sessi       | on          |               |                 |           |               |           | Organisation  | n de la session | n - Total nb. Vacations = 4.0 (*)              |
|                       |                          |             | Type gesti    | on              |           |               |           |               | Nb              | vacations                                      |
|                       |                          | Resp        | onsabilité d  | i du projet 2.0 |           |               | 2.0       |               |                 |                                                |
|                       |                          | Orga        | anisation ma  | scenelle        |           |               |           |               |                 | 2.0                                            |
|                       | Inscriptions aux Ac      | tivités     |               |                 |           |               |           | Encadreme     | nt des élèves   | - Total nb. Vacations = 12.0 (*)               |
|                       |                          |             | Début         | Fin             |           |               | Sortie    | Туре          | Annulée         | Nombres de vacations                           |
|                       | Peinture                 | 19/04/2007  | 08h00         | 12h00           | 20        |               |           | Culturelle    |                 | 2.0                                            |
|                       | Mathématiques            | 20/04/2007  | 13h30         | 17h00           | 20        |               |           | Scolaire      |                 | 2.0                                            |
|                       | Initiation au Rugby      | 20/04/2007  | 13h30         | 17h00           | 20        |               |           | Sportive      |                 | 2.0                                            |
|                       | Soutien en Français      | 25/04/2007  | 08h00         | 12h00           | 10        |               |           | Scolaire      |                 | 3.0                                            |
|                       | Chorale                  | 26/04/2007  | 08h00         | 12h00           | 12        |               |           | Culturelle    |                 | 3.0                                            |

Retour

#### Menu : Intervenants>Vérification vacations.

| Inscriptions à la session Session Dates |                  |             |           |                             |                                                |  |  |
|-----------------------------------------|------------------|-------------|-----------|-----------------------------|------------------------------------------------|--|--|
| 0                                       | Session du 18/04 |             |           | du 18/04/2007 au 28/04/2007 |                                                |  |  |
| Inscriptions a                          | à l'activité     |             |           |                             | Demi-journée choisie 🛛 18/04/2007 après-midi 💌 |  |  |
|                                         | Date             | Heure début | Heure fin | Activité                    |                                                |  |  |
| 0                                       | 18/04/2007       | 13h30       | 17h00     | Visite d'un musée           |                                                |  |  |
|                                         |                  |             | l         | Saisie des présences Retour |                                                |  |  |

# Saisie des présences :

| Liste des intervenants inscrits<br>Vacances de la Toussaint | sur l'activi                                                             | ité            |            |           |             |  |  |
|-------------------------------------------------------------|--------------------------------------------------------------------------|----------------|------------|-----------|-------------|--|--|
| Nom session                                                 |                                                                          | Du             | Au         | De        | NB d'élèves |  |  |
| Session du 18/04                                            |                                                                          | 18/04/2007     | 28/04/2007 | 10 demi-j | 20          |  |  |
| Intervenants inscrits                                       | Intervenants inscrits Visite d'un musée - le 18/04/2007 de 13h30 à 17h00 |                |            |           |             |  |  |
| résent Absent                                               |                                                                          | Identification |            | Nb.vacati | ons         |  |  |
| ANTOINE Gérard                                              |                                                                          |                |            | 2.0       |             |  |  |
| Valider Annuler                                             |                                                                          |                |            |           |             |  |  |

#### Décompte des vacations sur les 12 derniers mois

Pour éditer le décompte des vacants, cliquer sur le lien "Décompte des vacations"du menu "Documents administratifs" (Exemple de décompte) *Menu : Intervenants>Documents administratifs*.

| Editions                       |              |                       |           |           |                |         |               |                |                                                        |
|--------------------------------|--------------|-----------------------|-----------|-----------|----------------|---------|---------------|----------------|--------------------------------------------------------|
| Identification                 | Adresse      |                       |           |           | Ville          | Domaine | de compétence |                | Téléphone                                              |
| M. DURAND François             | 1 rue du jar | din des Plar          | ntes      |           | Beaune         |         |               |                | 99 99 99 99 99                                         |
| Туре                           | Catégorie    |                       |           |           | Situation      |         |               |                |                                                        |
| Non fonctionnaire              |              |                       |           |           | Aide éducateu  | ur      |               |                |                                                        |
|                                |              |                       |           | Document  | s administrati | fs      |               |                |                                                        |
| Autorisation de cumul Décompte |              |                       |           |           | e des vacation | 5       |               | Cont<br>avec   | t <u>rat d'enqagement</u><br>les rubriques pour le FSE |
| Vacances de la Toussaint       |              |                       |           |           |                |         |               |                |                                                        |
| Nom session                    |              |                       | Du        |           | Au             |         |               | De             | Nb. d'élèves                                           |
| Session du 18/0                | 04           | 18                    | 3/04/2007 |           | 28/04/2        | 2007    | 10 (          | demi-j         | 20                                                     |
| Inscriptions Sessi             | on           |                       |           |           |                |         | Organisatio   | n de la sessio | n - Total nb. Vacations = 4.0 (*)                      |
|                                |              | Type gesti            | on        |           |                |         |               | Nb             | vacations                                              |
|                                | Resp         | ionsabilité du projet |           |           |                | 2.0     |               |                |                                                        |
|                                | Orga         | anisation ma          | aterielle |           |                |         |               |                | 2.0                                                    |
| Inscriptions aux Ac            | tivités      |                       |           |           |                |         | Encadreme     | nt des élèves  | - Total nb. Vacations = 12.0 (*)                       |
|                                | Date         | Début                 | Fin       | Nb places | Groupe         | Sortie  | Туре          | Annulée        | Nombres de vacations                                   |
| Peinture                       | 19/04/2007   | 08h00                 | 12h00     | 20        |                |         | Culturelle    |                | 2.0                                                    |
| Mathématiques                  | 20/04/2007   | 13h30                 | 17h00     | 20        |                |         | Scolaire      |                | 2.0                                                    |
| Initiation au Rugby            | 20/04/2007   | 13h30                 | 17h00     | 20        |                |         | Sportive      |                | 2.0                                                    |
| Soutien en Français            | 25/04/2007   | 08h00                 | 12h00     | 10        |                |         | Scolaire      |                | 3.0                                                    |
|                                |              |                       | 101.00    |           |                |         | a. h          |                |                                                        |

Retour

Z:\COMMUN\Ecole\_Ouverte\aide en ligne\guide v731\Copie de guide.doc Page 77/104

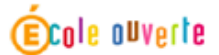

le 05/06/2007

# Décompte des vacations sur les 12 derniers mois \*

\* toute session se terminant après la date du jour - 12 mois ou en cours est prise en compte

Intervenant concerné

M. DURAND François 1 rue du jardin des Plantes 21000 Beaune 99 99 99 99 99

Non fonctionnaire

Etablissement

COLLEGE EDOUARD HERRIOT RUE EDOUARD HERRIOT 21302 CHENOVE

| Période                  | Nom Session            |             | Dates                |                     |  |  |  |  |
|--------------------------|------------------------|-------------|----------------------|---------------------|--|--|--|--|
| Vacances de la Toussaint | Session du 18/04       | du          | 18/04/2007 au 28/04/ | 2007                |  |  |  |  |
| Encadrement des élèves   | Encadrement des élèves |             |                      |                     |  |  |  |  |
| Libellé                  | Date                   | Heure début | Heure fin            | Nb. vacations       |  |  |  |  |
| Peinture                 | 19/04/2007             | 08h00       | 12h00                | 2.0                 |  |  |  |  |
| Mathématiques            | 20/04/2007             | 13h30       | 17h00                | 2.0                 |  |  |  |  |
| Initiation au Rugby      | 20/04/2007             | 13h30       | 17h00                | 2.0                 |  |  |  |  |
| Soutien en Français      | 25/04/2007             | 08h00       | 12h00                | 3.0                 |  |  |  |  |
| Chorale                  | 26/04/2007             | 08h00       | 12h00                | 3.0                 |  |  |  |  |
|                          |                        |             | Total nb             | o. vacations : 12.0 |  |  |  |  |

 Période
 Nom Session
 Dates

 Vacances de la Toussaint
 Session du 18/04
 du 18/04/2007 au 28/04/2007

 Organisation de la session
 Mb. vacations

 Type gestion
 Nb. vacations

 Responsabilité du projet
 2.0

 Organisation matérielle
 2.0

Total nb. vacations pour la période du 05/06/2006 au 05/06/2007 : 16.0

Page 1/1

| ECOLE OUVERTE            |                                                                                                    |                                                                                                    |  |  |
|--------------------------|----------------------------------------------------------------------------------------------------|----------------------------------------------------------------------------------------------------|--|--|
|                          | Lexique <b>R</b> a                                                                                                    | etour Page 1                                                                                                    |  |  |
| Profil utilisateur :     |                                                                                                    |                                                                                                    |  |  |
|                          | <ul> <li>Connexion à Ecole ouverte</li> <li>Connexion Académie</li> <li>Connexion Chef d'établisseme</li> <li>Connexion Administration</li> <li>Connexion Scolarité</li> </ul> | $\begin{array}{r} : \underline{p \ 2.} \\ : \underline{p \ 3.} \ \underline{p \ 17} \\ \text{nt} \\ : \underline{p \ 8.} \ \underline{p \ 29.} \ \underline{p \ 71} \\ : \underline{p \ 20} \\ : \underline{p \ 40}. \end{array}$ |  |  |
| Paramétrage, sélection   | des établissements EO                                                                                                    | : <u>p 5</u>                                                                                                    |  |  |
| Typologie des établisse  | ements                                                                                                    | : <u>p 7</u>                                                                                                    |  |  |
| Création du programme    | e prévisionnel                                                                                                    | : <u>p 12</u>                                                                                                    |  |  |
| Edition du programme     | prévisionnel                                                                                                    | : <u>p 16</u>                                                                                                    |  |  |
| Validation du program    | ne prévisionnel par le GPR                                                                                                    | : <u>p 18</u>                                                                                                    |  |  |
| Validation du programi   | ne prévisionnel par le CA                                                                                                    | : <u>p 20</u>                                                                                                    |  |  |
| Création des activités p | our une session d'un programme d                                                                                                    | létaillé : <u>p 22</u>                                                                                                    |  |  |
| Création des intervenar  | ts dans l'établissement                                                                                                    | : <u>p 25</u>                                                                                                    |  |  |
| Lien entre intervenants  | et activités                                                                                                    | : <u>p 29</u>                                                                                                    |  |  |
| Publication du program   | ume détaillé                                                                                                    | : <u>p 38</u>                                                                                                    |  |  |
| Inscription des élèves ( | inscription directe)                                                                                                    | : <u>p 40</u>                                                                                                    |  |  |
| Feuille d'appel          |                                                                                                    | : <u>p 65</u>                                                                                                    |  |  |
| Saisie de la présence de | es élèves                                                                                                    | : <u>p 68</u>                                                                                                    |  |  |
| Contrat d'engagement     |                                                                                                    | : <u>p 33</u>                                                                                                    |  |  |

# **SCENARIO BUDGET**

**<u>Retour</u>** Page 1

# I.Attribution des crédits nationaux et répartition des crédits dans les EPLE (profil AC)

Se connecter avec le profil AC

Z:\COMMUN\Ecole\_Ouverte\aide en ligne\guide v731\Copie de guide.doc Page 79/104

# Menu : Budget>Crédits nationaux

Le profil AC saisit les crédits alloués à l'Académie par les partenaires nationaux.

Saisissez l'année d'attribution des crédits nationaux

| ministère<br>éducation<br>national<br>enseignement<br>supérieur                    | Académie 007 - DIJON<br>Budget > Crédits nationaux | École o⊔verte |
|------------------------------------------------------------------------------------|----------------------------------------------------|---------------|
| Accuell                                                                            | Aide Guide Contact                                 | Quitter       |
| Budget<br><sup>1</sup> .> Crédits nationaux<br><sup>1</sup> .> Crédits nationaux   | Crédits prévus et délégués pour Ecole Ouver        | rte           |
| par EPLE<br><sup>1</sup> > Crédits locaux<br><sup>1</sup> > Synthèse<br>ressources | Saisissez une nouvelle année *                     |               |
| Projets<br>Bilan<br>Paramétrages                                                   | Valider Annuler                                    |               |
|                                                                                    |                                                    | E.O. V 3.0 🛪  |

Ensuite appuyer sur le bouton "Valider".

| Ministère<br>education<br>energiement<br>supériar<br>recherche      | Académie 007 - DIJON<br>Budget > Crédits nationaux<br>Aide Guide Contact |                                            | enter Suiter                                                                         |
|---------------------------------------------------------------------|--------------------------------------------------------------------------|--------------------------------------------|--------------------------------------------------------------------------------------|
| Budget<br>Crédits nationaux<br>Crédits nationaux<br>par EPLE        |                                                                          | Crédits prévus et délégués pour Ecole Ouv  | erte                                                                                 |
| <ul> <li>Crédits locaux</li> <li>Synthèse<br/>ressources</li> </ul> |                                                                          | Choisissez l'année co<br>(                 | rrespondant aux crédits à consulter 2006 💌<br>ou <u>ajouter une nouvelle année</u> ) |
| Projets<br>Bilan                                                    | Total prévu : 0.00 €                                                     |                                            | Total délégué : 0.00 €                                                               |
| Paramétrages                                                        | dont reliquat rémunération : 0.00 €                                      | dont reliquat fonctionnement : 0.00 €<br>N | dont frais de gestion : 0.00 € (soit 0.00% des reliquats)                            |
|                                                                     |                                                                          | k                                          |                                                                                      |
|                                                                     | Pour ajouter un partenaire national                                      | ÷                                          |                                                                                      |
|                                                                     |                                                                          |                                            | E.O. V 3.0 🛪                                                                         |

*Vous pouvez modifier les reliquats en rémunération et en fonctionnement ainsi que les frais de gestion en cliquant sur le bouton (bouton modifier)* 

| Ministère<br>éducation<br>national<br>meignement<br>esperien<br>recherche | <u>jk</u>    | Académie 007 - DIJON                  | Cole ouverte                        |                         |
|---------------------------------------------------------------------------|--------------|---------------------------------------|-------------------------------------|-------------------------|
| Budget<br>Crédits nationaux<br>Crédits nationaux<br>par EPLE              |              | Crédits pro                           | évus et délégués pour Ecole Ouverte |                         |
| <ul> <li>Crédits locaux</li> <li>Synthèse<br/>ressources</li> </ul>       | E Modificat  | ion des reliquats et frais de gestion |                                     |                         |
| Bilan                                                                     | Informations | dest veliquet vérsuséveties *         | dest veliquet for stiessenet #      | dest fusis de gostion # |
| Paramétrages                                                              | 2006         |                                       |                                     | 0.00                    |
|                                                                           |              |                                       | Valider Annuler                     |                         |

| education<br>etional<br>unseignempt<br>suppriar<br>recharche | Académie 007 - DIJON<br>) Budget >Crédits nationaux                                              |                                           | École ouverte                  |  |  |  |
|--------------------------------------------------------------|--------------------------------------------------------------------------------------------------|-------------------------------------------|--------------------------------|--|--|--|
| Budget                                                       | Aide Guide Contact                                                                               | Crédits prévus et délégués pour Ecole Ouv | Quitter                        |  |  |  |
| par EPLE<br>Crédits locaux<br>Synthèse<br>ressources         | Choisissez l'année correspondant aux crédits à consult<br>( ou <u>aiouter une nouvelle année</u> |                                           |                                |  |  |  |
| Bilan                                                        | Total prévu : 0.00 €                                                                             |                                           | Total délégué : 0.00 €         |  |  |  |
| Paramétrages                                                 | dont reliquat rémunération : 0.00 €                                                              | dont reliquat fonctionnement : 0.00 €     | dont frais de gestion : 0.00 € |  |  |  |
|                                                              |                                                                                                  | l≩                                        |                                |  |  |  |
|                                                              |                                                                                                  |                                           |                                |  |  |  |
|                                                              | Pour ajouter un partenaire national                                                              | (+)                                       |                                |  |  |  |
|                                                              |                                                                                                  |                                           |                                |  |  |  |
|                                                              |                                                                                                  |                                           | E.O. V 3.0 7                   |  |  |  |

*Vous pouvez ajouter un partenaire national et le montant des crédits prévus pour ce partenaire en cliquant sur le bouton* (bouton ajouter).

Les partenaires nationaux du dispositif Ecole Ouverte sont :

- Le ministère de l'éducation nationale : Vie de l'élève (MEN)
- Le ministère de la ville (DIV)
- Le ministère de l'action sociale (DGAS)
- La direction des populations et migration (DPM)
- L'acsé.

| ministère<br>ducation<br>etions<br>supériari<br>recherche                                     | Académie<br>Budg<br>Aide                                                                            | École ouverte                           |                  |  |  |  |  |
|-----------------------------------------------------------------------------------------------|----------------------------------------------------------------------------------------------------|-----------------------------------------|------------------|--|--|--|--|
| Budget<br>Crédits nationaux<br>Crédits nationaux<br>POIS                                      | r                                                                                                   | Crédits prévus et délégués pour Ecole O | uverte           |  |  |  |  |
| par EPLE<br><sup>1</sup> > Crédits locaux<br><sup>1</sup> > Synthèse<br>ressources<br>Projets | par EPLE<br>> Crédits locaux<br>> Synthèse<br>ressources<br>Projets<br>Leformations philostaires +* |                                         |                  |  |  |  |  |
| Bilan                                                                                         | Année                                                                                               | Partenaire *                            | Crédits prévus * |  |  |  |  |
| Paramétrages                                                                                  | 2006                                                                                                | MEN - Vie de l'élève 💌                  | 15000            |  |  |  |  |
|                                                                                               |                                                                                                    | Valider Annu gr                         |                  |  |  |  |  |

Z:\COMMUN\Ecole\_Ouverte\aide en ligne\guide v731\Copie de guide.doc Page 82/104

Après validation de l'écran, vous visualisez le montant prévu pour ce partenaire.

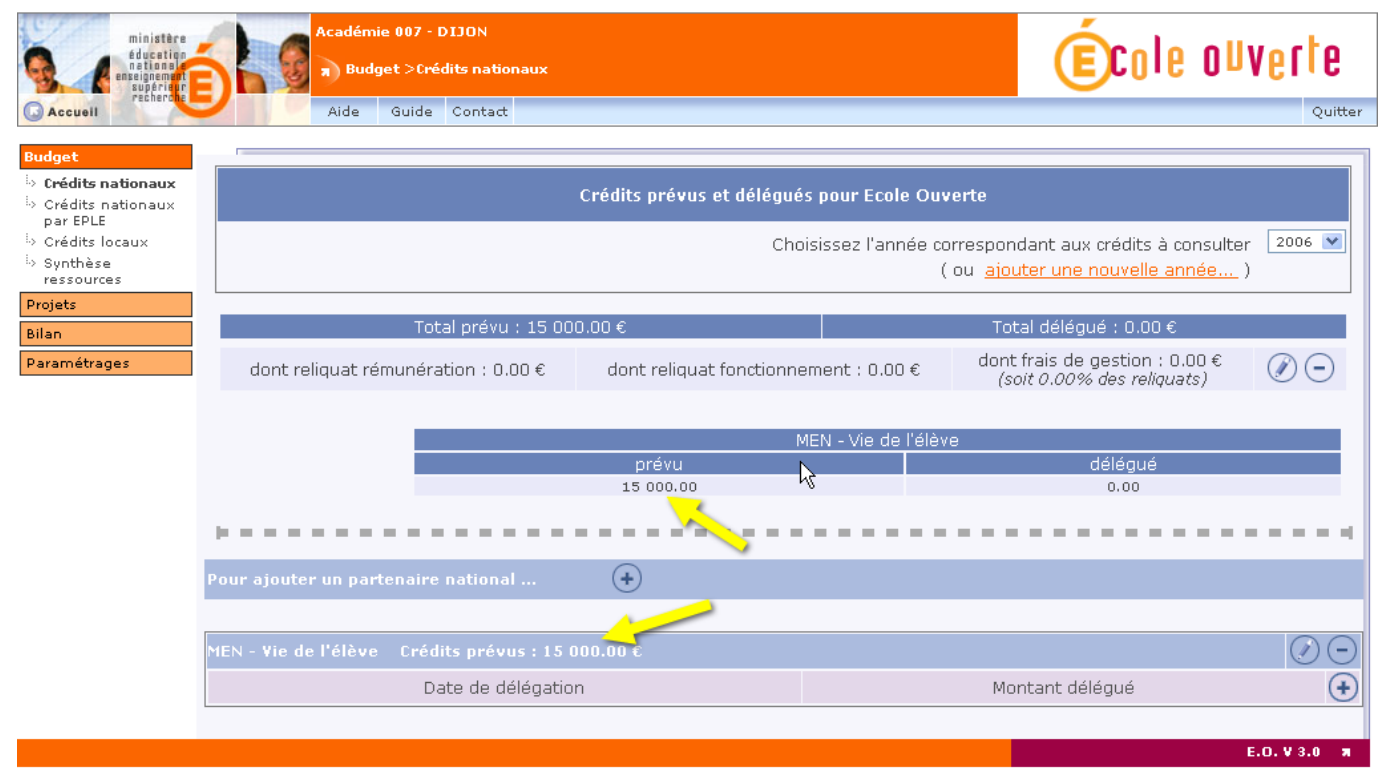

*Vous pouvez ajouter plusieurs partenaires nationaux et saisir les montants délégués pour chacun des partenaires nationaux en cliquant sur le bouton dans la rubrique du partenaire . (Une seule délégation pour un partenaire à une date donnée)* 

| ministère<br>éducetion<br>national<br>enseignement<br>supérieur                              | Académie 007 - DIJON<br>) Budget > Crédits nationaux |                          |                                               | École o                                                                           | Uverte                |
|----------------------------------------------------------------------------------------------|------------------------------------------------------|--------------------------|-----------------------------------------------|-----------------------------------------------------------------------------------|-----------------------|
| Accuell                                                                                      | Aide Guide Contact                                   |                          |                                               |                                                                                   | Quitter               |
| Budget                                                                                       | Г                                                    |                          |                                               |                                                                                   |                       |
| <ul> <li>b) Crédits nationaux</li> <li>b) Crédits nationaux</li> <li>b) par EPI F</li> </ul> |                                                      | Crédits prévus et délégu | iés pour Ecole Ouverte                        |                                                                                   |                       |
| <ul> <li>Crédits locaux</li> <li>Synthèse<br/>ressources</li> </ul>                          |                                                      | Cho                      | iisissez l'année correspor<br>( ou <u>aio</u> | ndant aux crédits à consul <sup>:</sup><br>i <mark>uter une nouvelle année</mark> | ter 2006 💌<br>)       |
| Projets                                                                                      | Tatal antime of 000.0                                |                          | T-1-1-4                                       |                                                                                   |                       |
| Bilan                                                                                        | Total prevu : 35 000.0                               | J€                       | i otal de                                     | aegue : 18 000.00€                                                                |                       |
| Paramétrages                                                                                 | dont reliquat rémunération : 0.00 €                  | dont reliquat fonction   | nement:0.00€ <sup>dor</sup> (                 | nt trais de gestion : 0.00€<br>'soit 0.00% des reliquats)                         |                       |
|                                                                                              |                                                      |                          |                                               |                                                                                   |                       |
|                                                                                              | MEN - Vie de l'élèv                                  | e                        |                                               | DIV                                                                               |                       |
|                                                                                              | prévu                                                | délégué                  | prévu                                         | délégu                                                                            | é                     |
|                                                                                              | Pour ajouter un partenaire national                  | <b>(+</b> )              |                                               |                                                                                   |                       |
|                                                                                              | MEN - Vie de l'élève Crédits prévus : 1              | 5 000.00 €               |                                               |                                                                                   |                       |
|                                                                                              | Date de délégatio                                    | on                       | Mo                                            | ontant délégué                                                                    | +                     |
|                                                                                              | 18/05/2006                                           |                          |                                               | 3 000.00 €                                                                        | $\overline{\bigcirc}$ |
|                                                                                              | L                                                    |                          |                                               |                                                                                   |                       |
|                                                                                              | DI¥ Crédits prévus : 20 000.00€                      |                          |                                               |                                                                                   | $\bigcirc \bigcirc$   |
|                                                                                              | Date de délégation                                   | on                       | Mo                                            | ontant délégué                                                                    | +                     |
|                                                                                              | 16/05/2006                                           |                          |                                               | 10 000.00€ -                                                                      | $\overline{\bigcirc}$ |
|                                                                                              | 17/05/2006                                           |                          |                                               | 5 000.00 €                                                                        | $\overline{}$         |
|                                                                                              |                                                      |                          |                                               |                                                                                   |                       |

#### Saisir la date de délégation ainsi que le montant délégué.

| ministère<br>Éducation<br>nationari<br>supérieur<br>supérieur                      |                 | adémie 007 - DIJON<br>) Budget >Crédits nationaux |                                     | <b>(Éc</b> ole o⊔verte |
|------------------------------------------------------------------------------------|-----------------|---------------------------------------------------|-------------------------------------|------------------------|
|                                                                                    |                 | Aide Guide Contact                                |                                     | Quitter                |
| Dudaat                                                                             |                 |                                                   |                                     |                        |
|                                                                                    |                 | Crédits pr                                        | évus et délégués pour Ecole Ouverte |                        |
| par EPLE<br><sup>i</sup> » Crédits locaux<br><sup>i</sup> » Synthèse<br>ressources | E Ajout de mo   | ontants délégués pour Ecole Ouverte               |                                     |                        |
| Projets                                                                            | Informations ob | oligatoires : *                                   | k<br>k                              |                        |
| Bilan                                                                              | Année           | Partenaire                                        | Date de délégation *                | Montant délégué *      |
| Paramétrages                                                                       | 2006            | MEN - Vie de l'élève                              | au format jj/mm/aaaa                | 0                      |
|                                                                                    |                 |                                                   | Valider Annuler                     |                        |
|                                                                                    |                 |                                                   |                                     | E.O. V 3.0 W           |

# Menu : Budget>Crédits nationaux par EPLE

Le profil AC saisit les crédits que l'Académie accorde à chaque établissement réalisateur du dispositif Ecole ouverte (c'est à dire la répartition des crédits nationaux dans les établissements réalisateurs).

Sélectionner un établissement réalisateur.

| ministère                                          | -                             | Académie 007 - DIJON                       |                                       | á           | La allus aka |
|----------------------------------------------------|-------------------------------|--------------------------------------------|---------------------------------------|-------------|--------------|
| éducation<br>national<br>enseignement<br>supérieur |                               | Budget >Crédits nationaux par EPLE         |                                       | (E)CO       | IG ONAGLIG   |
| Accuell                                            |                               | Aide Guide Contact                         |                                       |             | Quitter      |
| Budget                                             |                               |                                            |                                       |             |              |
| <sup>i</sup> » Crédits nationaux                   |                               |                                            | Derniers crédits nationaux prévus     | Année       | Total prévu  |
| Crédits nationaux<br>par EPLE                      |                               |                                            |                                       | 2006        | 35 000.00 €  |
| Dia Crédits locaux                                 | $ \mathbf{x} = \mathbf{x} =1$ |                                            |                                       |             |              |
| Synthèse<br>ressources                             |                               | Tot                                        | al budgets estimés des établissements | Αρρόο       | Total próvu  |
| Projets                                            |                               |                                            | (hors participation en nature)        | 2006        | 1 000.00 €   |
| Bilan                                              | 1                             |                                            |                                       |             |              |
| Paramétrages                                       | P                             |                                            | · · · · · · · · · · · · · · · · · · · |             |              |
|                                                    | Crédits al                    | loués : choix de l'établissement Ecole Ouv | erte 🗟                                |             |              |
|                                                    |                               |                                            |                                       |             |              |
|                                                    | Туре                          | Libellé                                    | Commun                                | е           |              |
|                                                    | 💽 CLG                         | COLLEGE MARCEL AYME                        | MARSANN                               | IAY-LA-COTE |              |
|                                                    | 🔘 SES                         | SEGPA AN CLG MARCEL AYME                   | MARSANN                               | IAY-LA-COTE |              |
|                                                    | O SES                         | SEGPA AN CLG PASTEUR                       | MONTBAR                               | D.          |              |
|                                                    |                               |                                            |                                       |             |              |
|                                                    | Enregistrem                   | ents 1 à 3 sur 3 trouvés                   |                                       |             | pages : 1    |
|                                                    |                               |                                            | Valider                               |             |              |
|                                                    |                               |                                            |                                       |             | E.O. V 3.0 🛪 |

#### Saisir l'année d'attribution

| ministère<br>éducation<br>nationale<br>essejnement<br>suppriar | Académie 007 - DIJON<br>R Budget >Crédits nationaux par EPLE | École ouverte |
|----------------------------------------------------------------|--------------------------------------------------------------|---------------|
| G Accuell                                                      | Aide Guide Contact                                           | Quitter       |
| Budget                                                         | Crédits pour l'établissement : COLLEGE MARCEL AYME (0211     | 391Y)         |
| Crédits locaux     Synthèse     ressources  Projets            | Saisir une nouvelle année *<br>Informations obligatoires : * |               |
| Bilan<br>Paramétrages                                          | Valider Annuler                                              | E.O.V.3.0 #   |
|                                                                |                                                              | E.O. # 3.0 #  |

Vous pouvez ensuite modifier la dotation prévisionnelle(l'Académie attribue une dotation prévisionnelle par établissement et par année) et saisir les crédits ouverts (part rémunération et fonctionnement pour l'établissement sélectionné)

| ministère<br>éducation<br>etianale<br>enseignement<br>subérieur                                                                                                    | Académie 007 - DIJON<br>Budget >Crédits nationaux par EPLE                                      | École ouverte                                                                                            |
|----------------------------------------------------------------------------------------------------|-------------------------------------------------------------------------------------------------|----------------------------------------------------------------------------------------------------|
| Accuell recherche                                                                                                    | Aide Guide Contact                                                                              | Quitter                                                                                                  |
| Budget                                                                                                    | Г                                                                                               |                                                                                                    |
| <ul> <li>Crédits nationaux</li> <li>Crédits nationaux</li> </ul>                                                                                                    | Crédits pour l'établissement : COLLEG                                                           | E MARCEL AYME (0211391Y)                                                                                 |
| <ul> <li>Crédits locaux</li> <li>Synthèse<br/>ressources</li> </ul>                                                                                                    | Chois                                                                                           | 2006 💌<br>ssez l'année correspondant aux crédits à consulter<br>( ou <u>ajouter une nouvelle année</u> ) |
| Bilan<br>Paramétrages                                                                                                    | Budget estimé par l'établissement : 0.00 €<br>Dotation prévisionnelle : 0.00 € 🖉 🕒              |                                                                                                    |
|                                                                                                    | Total crédits ouverts : 0.00 €                                                                  |                                                                                                    |
|                                                                                                    | en rémunération<br>0.00 €                                                                       | en fonctionnement<br>0.00 €                                                                              |
|                                                                                                    | Crédits ouver                                                                                   | ts (dont reliquats)                                                                                      |
|                                                                                                    | Date         Rémunération           Aucun enregistrement dans la base de données pour l'instant | Fonctionnement                                                                                           |
|                                                                                                    |                                                                                                 | E.O. V 3.0 a                                                                                             |
| Saisir la dotat                                                                                                    | ion prévisionnelle en cliquant sur le bouton                                                    | École ouverte                                                                                            |
| Accuell                                                                                                    | Aide Guide Contact                                                                              | Quitter                                                                                                  |
| Budget<br><sup>1</sup> > Crédits nationaux<br><sup>1</sup> > Crédits nationaux<br>par EPLE                                                                                                    | Crédits pour l'établissement : COLLEG                                                           | E MARCEL AYME (0211391Y)                                                                                 |
| Example: Crédits locaux Example: Crédits locaux | Montant dotation prévisionnelle                                                                 |                                                                                                    |
| Projets                                                                                                    | Informations obligatoires : *                                                                   |                                                                                                    |
| Bilan<br>Paramétrages                                                                                                    | Année Do<br>2006                                                                                | ation prévisionnelle *<br>15000.00 €                                                                     |
|                                                                                                    | Valider An                                                                                      | nuler                                                                                                    |

E.O. V 3.0

Saisir les crédits ouverts pour l'établissement(part rémunération et part fonctionnement) en cliquant sur le bouton

| enseignement<br>supérieur<br>recherche | Aide Guide Contact                  | naux par EPLE                        |                                                                                         | Ouitte                |
|----------------------------------------|-------------------------------------|--------------------------------------|-----------------------------------------------------------------------------------------|-----------------------|
|                                        |                                     |                                      |                                                                                         | Quitte                |
|                                        |                                     |                                      |                                                                                         |                       |
| ationaux<br>ationaux                   | Crédi                               | ts pour l'établissement : COLLEGE MA | RCEL AYME (0211391Y)                                                                    |                       |
|                                        |                                     | Choisissez I'                        | année correspondant aux crédits à consulter<br>( ou <u>ajouter une nouvelle année</u> ) | 06 💌                  |
|                                        |                                     |                                      | · · · · · · · · · · · · · · · · · · ·                                                   |                       |
|                                        | Budget estimé par l'établissement   | : 0.00€                              |                                                                                         |                       |
|                                        | Dotation prévisionnelle             | : 15 000.00€ 🕜 😑                     |                                                                                         |                       |
|                                        |                                     |                                      |                                                                                         |                       |
|                                        | Total crédits ouverts               | : 12 000.00 €                        |                                                                                         |                       |
|                                        | en rémunéra                         | tion                                 | en fonctionnement                                                                       |                       |
|                                        | 3 000.00 €                          |                                      | 9 000.00 €                                                                              |                       |
|                                        |                                     | Crédits ou                           | verts (dont reliquats)                                                                  |                       |
|                                        | Date                                | Rémunération                         | Fonctionnement                                                                          |                       |
|                                        | 16/05/2006                          | 1 000.00 €                           | 5 000.00 €                                                                              | $\overline{}$         |
|                                        | 17/05/2006                          | 2 000.00 €                           | 4 000.00 €                                                                              | $\overline{\bigcirc}$ |
|                                        | Enregistrements 1 à 2 sur 2 trouvés | 5                                    | pa                                                                                      | ges : 1               |
| -                                      |                                     |                                      | E.O. V                                                                                  | 73.0 <b>7</b>         |
|                                        |                                     |                                      |                                                                                         |                       |

| enseignement<br>supérieur                                                          |                    | udget >Credits nationaux par EPLI |                 |                       |
|------------------------------------------------------------------------------------|--------------------|-----------------------------------|-----------------|-----------------------|
| Accueil                                                                            | Aide               | Guide Contact                     |                 | Quitter               |
| Budget                                                                             |                    |                                   |                 |                       |
| <ul> <li>Crédits nationaux</li> <li>Crédits nationaux</li> <li>nar EPLE</li> </ul> |                    | Crédits pour l'établ              | issement :      | NETHE ((11)11000007)) |
| <ul> <li>A Crédits locaux</li> <li>A Synthèse<br/>ressources</li> </ul>            | 🖪 Montants des     | crédits alloués                   |                 |                       |
| Projets                                                                            | Informations oblig | jatoires : *                      |                 |                       |
| Bilan                                                                              | Année              | Date *                            | Rémunération *  | Fonctionnement *      |
| Paramétrages                                                                       | 2006               |                                   | €               | €                     |
|                                                                                    |                    | L <sub>6</sub>                    | Valider Annuler |                       |

E.O. V 3.0

# II.a) L'établissement réalisateur peut consulter les crédits académiques alloués (profil CE)

Se connecter avec le profil CE

Menu : Budget>Crédits nationaux par EPLE

L'établissement consulte les crédits que l'Académie lui a accordé.

| ministère<br>éducation<br>actional<br>entional<br>entional<br>entional<br>entional<br>entional<br>entional<br>entional<br>entional<br>entional<br>entional | CLG COLLEGE MARCEL AYME             | MARSANNAY-LA-COTE<br>aux par EPLE                    | école ouverte                         |
|----------------------------------------------------------------------------------------------------|-------------------------------------|------------------------------------------------------|---------------------------------------|
| Accueil                                                                                                    | Aide Guide Contact                  |                                                      | Quitter                               |
| Budget                                                                                                    | Créd                                | its pour l'établissement : COLLEGE MARCEL AYME (021: | 1391Y)                                |
| Projets                                                                                                    |                                     | Choisissez l'année correspon                         | dant aux crédits à consulter 🛛 2006 💌 |
| Partenaires                                                                                                    |                                     | · · · · · · · · · · · · · · · · · · ·                |                                       |
| Elèves                                                                                                    | Budget estimé par l'établissement   | : 0.00€                                              |                                       |
| Intervenants                                                                                                    | Dotation prévisionnelle             | : 15 20.00€                                          |                                       |
| Bilan                                                                                                    |                                     | <u></u>                                              |                                       |
| Paramétrages                                                                                                    | Total crédits ouverts               | : 12 000.00 €                                        |                                       |
|                                                                                                    | en rémunéra                         | tion en for                                          | nctionnement                          |
|                                                                                                    | 3 000.00 €                          | 9                                                    | 000.00 €                              |
|                                                                                                    |                                     |                                                      |                                       |
|                                                                                                    |                                     | Crédits ouverts (dont reli                           | iquats)                               |
|                                                                                                    | Date                                | Rémunération                                         | Fonctionnement                        |
|                                                                                                    | 16/05/2006                          | 1 000.00 €                                           | 5 000.00 €                            |
|                                                                                                    | 17/05/2006                          | 2 000.00 €                                           | 4 000.00 €                            |
|                                                                                                    | Enregistrements 1 à 2 sur 2 trouvés |                                                      | pages : 1                             |

E.O. V 3.0 #

# III.b) L'établissement réalisateur saisit les crédits locaux attribués par les partenaires locaux (profil CE)

Se connecter avec le profil CE

# Menu : Budget>Crédits locaux

L'établissement saisi l'année pour les crédits locaux attribués à l'établissement par les partenaires locaux.

| ministère<br>éducation<br>estellament<br>supérién<br>estellament                        | CLG COLLEGE MARCEL AYME MARSANNAY-LA-COTE                                               | (École o⊍verte                                           |
|-----------------------------------------------------------------------------------------|-----------------------------------------------------------------------------------------|----------------------------------------------------------|
| Accuell      Budget      Crédits nationaux     par EPLE      Drédits locaux             | Aide Guide Contact Crédits des partenaires locaux pour l'établissement : COLLEGE MARCEL | Quitter                                                  |
| Projets<br>Partenaires<br>Elèves<br>Intervenants<br>Bilan<br>Paramétrages               | Saisir une nouvelle année *<br>Informations obligatoires : *<br>Valider                 |                                                          |
|                                                                                         |                                                                                         | E.O.¥3.0 Я                                               |
| Accueil                                                                                 | CLG COLLEGE MARCEL AYME MARSANNAY-LA-COTE                                               | Editions Quitter                                         |
| Budget<br><sup>1</sup> > Crédits nationaux<br>par EPLE<br><sup>1</sup> > Crédits locaux | Crédits des partenaires locaux pour l'établissement : COLLEGE MARCEL                    | AYME (0211391Y)                                          |
| Projets<br>Partenaires<br>Elèves                                                        | Choisissez l'année correspon<br>( ou <u>ajou</u>                                        | dant aux crédits à consulter<br>tez une nouvelle année ) |
| Intervenants<br>Bilan<br>Paramétrages                                                   | Total alloué : 0.00 €                                                                   |                                                          |
|                                                                                         | Pour ajouter un nouveau partenaire local 😧                                              | E.O.♥3.0 🛪                                               |

*Cliquer sur le bouton* vou *pour ajouter des partenaires locaux.* 

L'établissement reçoit des crédits locaux de différents partenaires pour le dispositif Ecole Ouverte. Les partenaires locaux sont répartis dans 3 catégories:

- Les Partenaires locaux
- Les Autres partenaires locaux

- Les Dispositifs

Vous pouvez saisir les partenaires locaux ("partenaire local", "autre partenaire local", "dispositif"). Pour "Autre Partenaire Local", il est possible de rajouter des précision en sélectionnant "autre" dans la liste "Autre Partenaire Local".

Ces partenaires allouent des crédits en fonctionnement uniquement. (sauf pour le F.S.E. qui alloue des crédits en part fonctionnement et rémunération).

| education<br>nationale<br>exelonement<br>supérior                          | CLG COLLEGE MARCEL                   | AYME MARSANNAY-LA-COTE                       | École ouverte                           |
|----------------------------------------------------------------------------|--------------------------------------|----------------------------------------------|-----------------------------------------|
| Accuell                                                                    | Aide Guide Con                       | tact                                         | Quitter                                 |
| Budget                                                                     |                                      |                                              |                                         |
| <ul> <li>Crédits nationaux<br/>par EPLE</li> <li>Crédits locaux</li> </ul> | Crédits des                          | partenaires locaux pour l'établissement :  C | OLLEGE MARCEL AYME (0211391Y)           |
| Projets                                                                    |                                      |                                              |                                         |
| Partenaires                                                                | Ajout d'un nouveau partena           | ire local pour l'annee 2006                  |                                         |
| Elèves                                                                     | Informations obligatoires : *        | T                                            |                                         |
| Intervenants                                                               |                                      | Partenaire Local *                           |                                         |
| Bilan                                                                      | <ul> <li>Partenaire Local</li> </ul> | Fonds social européen                        | ▼                                       |
| Paramétrages                                                               | 🔘 Autre Partenaire Local             | Associations                                 | Précision (pas de précision à saisir) 💟 |
|                                                                            | 🔘 Dispositif                         | Contrat éducatif local 🔍                     |                                         |
|                                                                            |                                      |                                              |                                         |
|                                                                            |                                      | Crédit alloué                                |                                         |
|                                                                            | Date *                               | Rémunération *                               | Fonctionnement *                        |
|                                                                            |                                      | 0 €                                          | 0 €                                     |
|                                                                            | Commentaires                         |                                              |                                         |
|                                                                            |                                      |                                              |                                         |
|                                                                            |                                      |                                              |                                         |
|                                                                            |                                      | Valider Annuler                              |                                         |
|                                                                            |                                      |                                              | E.O. V 3.0 🛪                            |

#### Les partenaires Locaux :

•Fond de Soutien Européen (FSE)

•Conseil Régional

•Conseil Général

•Commune, Syndicat Intercommunal, Communauté Urbaine, Communauté de Communes

#### Les autres partenaires Locaux :

-Associations -Caisse d'Allocations Familiales -Centre de loisirs -Centre social -Direction Départementale de la Jeunesse et des Sports -Direction Régionale de l'Action Culturelle -Entreprises -Foyer socio-éducatif -Maison de quartier, MJC, etc -Musée, Théâtre, Cinéma, Centre culturel -Parents -Police -Pompiers -Transporteurs -Autre

#### Les dispositifs :

-Contrat d'Education Local -Dispositif de Réussite Educative -Grand Projet Ville -Ville Vie Vacances -Contrat urbain de cohésion sociale

*Vous pouvez ensuite affecter les montants des crédits alloués (part rémunération et fonctionnement pour le FSE, sinon part fonctionnement uniquement pour les autres partenaires).* 

| ministère<br>éducation<br>national                                                                   | CLG COLLEGE MARCE                                           | L AYME MARSANNAY-LA-COTE<br>locaux                  | école ouverte                             |
|----------------------------------------------------------------------------------------------------|-------------------------------------------------------------|-----------------------------------------------------|-------------------------------------------|
| Accueil                                                                                              | Aide Guide Co                                               | ntact                                               | Quitter                                   |
| Budget<br><sup>1</sup> -> Crédits nationaux<br>par EPLE<br><sup>1</sup> -> Crédits locaux<br>Projets | Crédits des                                                 | partenaires locaux pour l'établissement : COLLEGE M | ARCEL AYME (0211391Y)                     |
| Partenaires<br>Elèves                                                                                | Ajout d'un nouveau parten     Informations obligatoires : * | aire local pour l'année 2006<br>R                   |                                           |
| Intervenants                                                                                         |                                                             | Partenaire Local *                                  |                                           |
| Bilan                                                                                                | <ul> <li>Partenaire Local</li> </ul>                        | Fonds social européen                               | ×                                         |
| Paramétrages                                                                                         | 🔘 Autre Partenaire Local                                    | Associations                                        | Précision 🛛 (pas de précision à saisir) 💌 |
|                                                                                                    | 🔿 Dispositif                                                | Contrat éducatif local                              |                                           |
|                                                                                                    |                                                             | Crédit alloué                                       |                                           |
|                                                                                                    | Date *                                                      | Rémunération *                                      | Fonctionnement *                          |
|                                                                                                    | 16/05/2006                                                  | 1000 €                                              | 2000 €                                    |
|                                                                                                    | Commentaires                                                |                                                     |                                           |
|                                                                                                    |                                                             |                                                     |                                           |
|                                                                                                    |                                                             | Valider Annuler                                     |                                           |
|                                                                                                    |                                                             |                                                     | E.O. V 3.0 🛪                              |

*Vous pouvez ensuite ajouter les délégations de crédits en cliquant sur le bouton* (•) *associé au partenaire local.* 

| ministère<br>éducation<br>national<br>enseignement                                                                                                    | CLG COLLI                                                                                                    | EGE MARCEL AYME MARSA<br>et >Crédits locaux                                                                                       | INNAY-LA-COTE                                                                                                    |                                                    | <b>É</b> cole o⊔ve                                       | rte                  |
|----------------------------------------------------------------------------------------------------|----------------------------------------------------------------------------------------------------|----------------------------------------------------------------------------------------------------|----------------------------------------------------------------------------------------------------|----------------------------------------------------|----------------------------------------------------------|----------------------|
| Accuell                                                                                                    | Aide                                                                                                    | Guide Contact                                                                                                    |                                                                                                    |                                                    | Edition                                                  | ns Quitte            |
| udget<br>Crédits nationaux<br>par EPLE<br>Crédits locaux                                                                                                    | d                                                                                                    | Crédits des partenaires                                                                                                    | locaux pour l'établissen                                                                                                 | nent: COLLEGE MARCEL                               | AYME (0211391Y)                                          |                      |
| rojets<br>artenaires<br>èves                                                                                                    |                                                                                                    |                                                                                                    | Ch                                                                                                    | oisissez l'année correspon<br>( ou <u>ajou</u>     | dant aux crédits à consulter<br>tez une nouvelle année ) | 2006 💌               |
| tervenants                                                                                                    | Total alloué : 3                                                                                                  | 000.00€                                                                                                    |                                                                                                    |                                                    |                                                          |                      |
| an                                                                                                    |                                                                                                    |                                                                                                    | EGE                                                                                                    |                                                    |                                                          |                      |
| rametrages                                                                                                    |                                                                                                    |                                                                                                    | allou                                                                                                    | -<br>.é                                            |                                                          |                      |
|                                                                                                    |                                                                                                    |                                                                                                    | k≹ зооо.(                                                                                                    | 00€                                                |                                                          |                      |
|                                                                                                    |                                                                                                    |                                                                                                    | ~                                                                                                    |                                                    |                                                          | _                    |
|                                                                                                    | Pour ajouter un nou                                                                                               | iveau partenaire local                                                                                                    | (+)                                                                                                    |                                                    |                                                          |                      |
|                                                                                                    |                                                                                                    |                                                                                                    | Créd                                                                                                    | lit alloué                                         |                                                          |                      |
|                                                                                                    | Partenaire                                                                                                    | Date                                                                                                    | Rémunération                                                                                                    | Fonctionnement                                     | Commentaires                                             | ÷                    |
|                                                                                                    | ESE                                                                                                    | 16/05/2006                                                                                                    | 1 000.00 €                                                                                                    | 2 000.00 €                                         |                                                          | DE                   |
|                                                                                                    | F3E                                                                                                    |                                                                                                    |                                                                                                    |                                                    | E.O.                                                     | V 3.0                |
| ministêre<br>éducetien<br>enteignement                                                                                                    | AUTR AUT                                                                                                    | TRE ETABLISSEMENT COMM<br>at >Crédits locaux                                                                                      | IUNE INCONNUE                                                                                                    |                                                    | €.o.                                                     | v 3.0                |
| ministère<br>décetion<br>décetion<br>supérie<br>récherche                                                                                                    | AUTR AUT<br>AUTR AUT<br>Autr Autr<br>Aide                                                                         | IRE ETABLISSEMENT COMM<br>et >Crédits locaux<br>Guide Contact                                                                     | IUNE INCONNUE                                                                                                    |                                                    | E.O.                                                     | v 3.0                |
| ministère<br>éducation<br>reservent<br>Accueil                                                                                                    | AUTR AUT<br>AUTR AUT<br>Budge<br>Aide                                                                             | TRE ETABLISSEMENT COMM<br>et >Crédits locaux<br>Guide Contact                                                                     | 1UNE INCONNUE                                                                                                    |                                                    | E.O.                                                     | v 3.0                |
| Accuell<br>Accuell<br>Acc                                      | F3E<br>AUTR AUT<br>) Budge<br>Aide                                                                                | TRE ETABLISSEMENT COMM<br>et >Crédits locaux<br>Guide Contact<br>Crédits des partenaires                                          | IUNE INCONNUE<br>5 locaux pour l'établisser                                                                              | nent :                                             | E.O.<br>ECOLE OUVE                                       | <b>v 3.0</b>         |
| Accuel ministère<br>fducation<br>estantion<br>superior<br>rectionaux<br>préfits nationaux<br>par EPLE<br>Crédits locaux<br>ojets<br>urtenaires                                                                                                    | AUTR AUT<br>AUTR AUT<br>a) Budge<br>Aide<br>C<br>C<br>Saisie d'une nou<br>Informations obligato                   | TRE ETABLISSEMENT COMM<br>et >Crédits locaux<br>Guide Contact<br>Crédits des partenaires<br>velle allocation de crée<br>ires : *  | (UNE INCONNUE<br>5 locaux pour l'établisser<br>dit                                                                       | ment :                                             | E.O.                                                     | v 3.0                |
| Accuell ministere<br>diget<br>Crédits nationaux<br>par EPLE<br>Crédits locaux<br>ojets<br>rtenaires<br>accuell<br>diget<br>crédits locaux<br>ojets<br>rtenaires<br>accuell<br>diget<br>crédits locaux<br>ojets                                                                                                    | AUTR AUT<br>AUTR AUT<br>) Budge<br>Aide<br>C<br>C<br>C<br>Saisie d'une nou<br>Informations obligato<br>Année      | TRE ETABLISSEMENT COMM<br>et >Crédits locaux<br>Guide Contact<br>Crédits des partenaires<br>velle allocation de crée<br>ires : *  | IUNE INCONNUE<br>5 locaux pour l'établisser<br>dit<br><u>Pa</u> rt                                                       | ment :                                             | E.O.                                                     | v 3.0<br>CtC<br>Quit |
| Accuell<br>Crédits nationaux<br>par EPLE<br>Crédits locaux<br>ojets<br>rtenaires<br>aves<br>tervenants<br>an                                                                                                    | AUTR AUT<br>AUTR AUT<br>Budge<br>Aide<br>C<br>C<br>Saisie d'une nou<br>Informations obligato<br>Année<br>2006     | IRE ETABLISSEMENT COMM<br>et >Crédits locaux<br>Guide Contact<br>Crédits des partenaires<br>velle allocation de créd<br>ires : *  | IUNE INCONNUE<br>s locaux pour l'établisser<br>dit<br>Part<br>Fonds s                                                    | ment :<br>enaire Local<br>ocial européen           | E.O.                                                     | v 3.0                |
| Accuell ministère<br>éducation<br>des generation<br>accuell automation<br>préchers du court<br>par EPLE<br>Crédits nationaux<br>par EPLE<br>Crédits locaux<br>ojets<br>retenaires<br>aves<br>tervenants<br>an<br>marmétrages                                                                                                    | AUTR AUT<br>a) Budge<br>Aide<br>Aide<br>C<br>C<br>Saisie d'une nou<br>Informations obligato<br>Année<br>2006      | TRE ETABLISSEMENT COMM<br>et >Crédits locaux<br>Guide Contact<br>Crédits des partenaires<br>velle allocation de créd<br>ires : *  | iune Inconnue<br>s locaux pour l'établisser<br>dit<br>Fonds s                                                            | nent :<br>enaire Local<br>ocial européen           | E.O.                                                     | v 3.0                |
| Accueil<br>Accueil<br>Acc                                      | AUTR AUT<br>AUTR AUT<br>a) Budge<br>Aide<br>C<br>C<br>C<br>C<br>C<br>C<br>C<br>C<br>C<br>C<br>C<br>C<br>C         | TRE ETABLISSEMENT COMM<br>et >Crédits locaux<br>Guide Contact<br>Crédits des partenaires<br>velle allocation de créd<br>ires : *  | IUNE INCONNUE<br>5 locaux pour l'établisser<br>dit<br>Fonds s<br>Crédit a<br>Rémunération *                              | nent :<br>enaire Local<br>locial européen          | E.O.                                                     | v 3.0                |
| minister<br>ducation<br>ducation<br>effective<br>received<br>are performer<br>eschercher<br>are performer<br>eschercher | AUTR AUT<br>AUTR AUT<br>a) Budge<br>Aide<br>Aide<br>C<br>C<br>C<br>C<br>C<br>C<br>C<br>C<br>C<br>C<br>C<br>C<br>C | TRE ETABLISSEMENT COMM<br>et >Crédits locaux<br>Guide Contact<br>Crédits des partenaires<br>velle allocation de crée<br>ires : *  | IUNE INCONNUE<br>5 locaux pour l'établisser<br>dit<br>Fonds s<br>Crédit a<br>Rémunération *<br>0.00 €                    | ment :<br>enaire Local<br>ocial européen           | E.O.<br>E.O.<br>Fonctionnement *<br>[0.00] €             | v 3.0                |
| Accuell<br>Accuell<br>Acc                                      | AUTR AUT     AUTR AUT     AUTR AUT     Aide     Aide                                                              | TRE ETABLISSEMENT COMM<br>et > Crédits locaux<br>Guide Contact<br>Crédits des partenaires<br>velle allocation de crée<br>ires : * | (UNE INCONNUE<br>s locaux pour l'établisser<br>dit<br>Fonds s<br>Crédit a<br>Rémunération *<br>0.00 €                    | ment :<br>enaire Local<br>ocial européen           | E.O.<br>E.O.<br>Fonctionnement *<br>0.00 €               | v 3.0                |
| Accuell<br>Accuell<br>Acc                                      | AUTR AUT<br>AUTR AUT<br>a) Budge<br>Aide<br>Aide<br>Commentaires                                                  | TRE ETABLISSEMENT COMM<br>et >Crédits locaux<br>Guide Contact<br>Crédits des partenaires<br>velle allocation de créd<br>ires : *  | IUNE INCONNUE<br>S locaux pour l'établisser<br>dit<br>Fonds s<br>Crédit a<br>Rémunération *<br>0.00 ] €                  | nent :<br>enaire Local<br>ocial européen           | Fonctionnement *                                         | v 3.0<br>Quit        |
| Accuell<br>rédits nationaux<br>par EPLE<br>crédits locaux<br>ojets<br>artenaires<br>èves<br>tervenants<br>lan<br>aramétrages                                                                                                    | AUTR AUT<br>AUTR AUT<br>AUTR AUT<br>Budge<br>Aide<br>Commentaires                                                 | TRE ETABLISSEMENT COMM<br>et >Crédits locaux<br>Guide Contact<br>Crédits des partenaires<br>velle allocation de créd<br>ires : *  | IUNE INCONNUE<br>S locaux pour l'établisser<br>dit<br>Part<br>Fonds s<br>Crédit a<br>Rémunération *<br>0.00 €<br>Valider | ment :<br>enaire Local<br>ocial européen<br>illoué | Fonctionnement *<br>[]                                   | v 3.0                |

| us pouvez aj                                                                  | outer plusieur      | s partenaires                                                                          | locai      | <i>ux</i>      |           |             |                                        |                                           |                               |                    |
|-------------------------------------------------------------------------------|---------------------|----------------------------------------------------------------------------------------|------------|----------------|-----------|-------------|----------------------------------------|-------------------------------------------|-------------------------------|--------------------|
| ministère<br>éducation<br>nationale<br>enseignement<br>supérieur<br>resherche | CLG COLL            | EGE MARCEL AYME MA<br>et >Crédits locaux                                               | RSANNA     | Y-LA-COTE      |           |             |                                        | É¢0                                       | e ouv                         | lerte              |
| ccuell                                                                        | Aide                | Guide Contact                                                                          |            |                |           |             |                                        |                                           | Edi                           | itions Quitter     |
| get<br>rédits nationaux<br>ar EPLE<br><b>rédits locaux</b>                    | Cr                  | édits des partenair                                                                    | es locau   | ıx pour l'étal | blissemen | t: COLL     | EGE MARCEL A                           | YME (021139                               | 91Y)                          |                    |
| ets<br>enaires<br>es                                                          |                     |                                                                                        |            |                | Choisiss  | sez l'anne  | ée correspondar<br>( ou <u>ajoutez</u> | nt aux crédits a<br><u>: une nouvelle</u> | à consulter<br><u>année</u> ) | 2006 💌             |
| rvenants                                                                      | Total alloué : 22   | 900.00€                                                                                |            |                |           |             |                                        |                                           |                               |                    |
| n<br>Imétrages                                                                | FSE                 | Conseil (                                                                              | général    |                | Cons      | seil régior | nal                                    | Autres                                    | Dispo                         | psitif             |
|                                                                               | alloué              | allo<br>6 000                                                                          | ué<br>no e |                | 2         | alloué      |                                        | alloué alloué                             |                               | ué                 |
|                                                                               |                     |                                                                                        | .00 €      |                |           |             |                                        |                                           |                               |                    |
|                                                                               | Pour ajouter un nou | iveau partenaire lo                                                                    | cal (•     | •              |           |             |                                        |                                           |                               |                    |
|                                                                               |                     |                                                                                        |            |                | Crédit al | lloué       |                                        |                                           |                               |                    |
|                                                                               | Partenaire          | Date                                                                                   | F          | Rémunératior   | ٦         | Foncti      | onnement                               | Comme                                     | ntaires                       | ( <del>+</del> )   |
|                                                                               | FSE                 | 16/05/2006                                                                             |            | 1 000.00€      |           | 2 000.00 €  |                                        |                                           |                               | $\oslash \bigcirc$ |
|                                                                               |                     | 20/05/2006                                                                             |            | 1 000.00€      |           | 50          | 00.00€                                 |                                           |                               | $\oslash \bigcirc$ |
|                                                                               | P                   | artenaire                                                                              |            | Dat            | e         | Cre         | édit alloué                            | Comme                                     | ntaires                       | +                  |
|                                                                               | Con                 | seil général                                                                           |            | 16/05/         | 2006      | 6           | 000.00€                                |                                           |                               | $\oslash \bigcirc$ |
|                                                                               | P                   | artenaire                                                                              |            | Dat            | e         | Cré         | édit alloué                            | Comme                                     | ntaires                       | +                  |
|                                                                               | Cons                | Conseil régional         16/05/2006         2 000.00 €         Image: Conseil régional |            |                |           |             |                                        |                                           |                               |                    |
|                                                                               | Autre partenai      | re Précisi                                                                             | ons part   | tenaire        | Dat       | te          | Crédit alloue                          | é Comr                                    | nentaires                     | •                  |
|                                                                               | Associations        |                                                                                        |            |                | 22/05/    | 2006        | 400.00€                                |                                           |                               | $\bigcirc$         |
|                                                                               | Centre de loisirs   |                                                                                        |            |                | 23/05/    | 2006        | 500,00€                                |                                           |                               |                    |
|                                                                               |                     |                                                                                        |            |                | ,,        |             |                                        |                                           |                               | 00                 |

Date

16/05/2006

20/05/2006

Crédit alloué

1 000.00€

4 000.00 €

+

 $\bigcirc$ 

E.O. V 3.0

Commentaires

Dispositif

Contrat éducatif local

Ville vie vacances

Il est possible d'éditer la liste des partenaires locaux avec les allocations de crédits.

# École ouverte

le 16/05/2006

# **CREDITS LOCAUX DE L'ANNEE 2006**

#### Academie de DIJON

Etablissement : COLLEGE MARCEL AYME

1 RUE CLAUS SLUTER 21160 MARSANNAY-LA-COTE

| Crédits alloués par le FSE |              |                |             |
|----------------------------|--------------|----------------|-------------|
| Date                       | Rémunération | Fonctionnement | Commentaire |
| 16/05/2006                 | 1 000.00     | 2 000.00       |             |
| 20/05/2006                 | 1 000.00     | 5 000.00       |             |
| Totaux                     | 2 000.00     | 7 000.00       |             |

| Crédits alloués par les partenaires locaux |            |                |             |  |  |  |
|--------------------------------------------|------------|----------------|-------------|--|--|--|
| PartenaireLocal                            | Date       | Fonctionnement | Commentaire |  |  |  |
| Conseil général                            | 16/05/2006 | 6 000.00       |             |  |  |  |
| Total                                      |            | 6 000.00       |             |  |  |  |

| Crédits alloués par les partenaires locaux |            |                |             |  |  |
|--------------------------------------------|------------|----------------|-------------|--|--|
| PartenaireLocal                            | Date       | Fonctionnement | Commentaire |  |  |
| Conseil régional                           | 16/05/2006 | 2 000.00       |             |  |  |
| Total                                      |            | 2 000.00       |             |  |  |

| Crédits alloués par les autres partenaires locaux |            |                |             |  |  |
|---------------------------------------------------|------------|----------------|-------------|--|--|
| Autres partenaires locaux                         | Date       | Fonctionnement | Commentaire |  |  |
| Associations                                      | 22/05/2006 | 400.00         |             |  |  |
| Centre de loisirs                                 | 23/05/2006 | 500.00         |             |  |  |
| Total                                             |            | 900.00         |             |  |  |

| Crédits alloués par les dispositifs |            |                |             |  |  |  |
|-------------------------------------|------------|----------------|-------------|--|--|--|
| Dispositif                          | Date       | Fonctionnement | Commentaire |  |  |  |
| Contrat éducatif local              | 16/05/2006 | 1 000.00       |             |  |  |  |
| Ville vie vacances                  | 20/05/2006 | 4 000.00       |             |  |  |  |
| Total                               |            | 5 000.00       |             |  |  |  |

Total des crédits locaux alloués

22 900.00 €

Page : 1

# IV.L'académie peut consulter les crédits alloués par les partenaires locaux *(profil AC)*

Se connecter avec le profil AC

Menu : Budget>Crédits locaux

Le profil AC peut consulter les crédits locaux attribués aux établissements réalisateurs du dispositif Ecole Ouverte. Les crédits attribués par les partenaires locaux aux établissements réalisateurs sont saisis par les établissements réalisateurs eux-mêmes.

Le profil AC sélectionne un établissement réalisateur.

| ministère<br>éducation<br>actional<br>supérieur<br>supérieur |                | adémie 007 - DIJON<br>Budget >Crédits locaux |                             |           | École    | ouverte      |
|--------------------------------------------------------------|----------------|----------------------------------------------|-----------------------------|-----------|----------|--------------|
| G Accuell                                                    |                | Aide Guide Contact                           |                             |           |          | Quitter      |
| Rudget                                                       | -              |                                              |                             |           |          |              |
| Crédits nationaux                                            |                |                                              |                             |           |          |              |
| Crédits nationaux<br>par EPLE                                | 🖪 Crédits allo | ués par les partenaires locaux : choix (     | de l'établissement Ecole Ou | iverte    |          |              |
| Crédits locaux                                               |                |                                              |                             |           |          |              |
| Synthèse<br>ressources                                       | Туре           | Libellé                                      | 2                           |           |          |              |
| Projets                                                      | 💽 CLG          | COLLEGE MARCEL AYME                          |                             | MARSANNAY | -LA-COTE |              |
| Bilan                                                        | 🔘 SES          | SEGPA AN CLG MARCEL AYME                     |                             | MARSANNAY | -LA-COTE |              |
| Paramétrages                                                 | 🔘 SES          | SEGPA AN CLG PASTEUR                         |                             | MONTBARD  |          |              |
| Fordinetrages                                                |                |                                              |                             |           |          |              |
|                                                              | Enregistreme   | nts 1 à 3 sur 3 trouvés                      |                             |           |          | pages : 1    |
|                                                              |                |                                              | Valider                     |           |          |              |
|                                                              |                |                                              |                             |           |          | E.O. V 3.0 🛪 |

Après avoir sélectionné un établissement, l'académie consulte les partenaires locaux rattachés à l'établissement ainsi que les crédits alloués à l'établissement par chaque partenaire local.

| Ministère<br>ducetion<br>delana<br>supérior<br>recharde                                                                                               | Académie C                        | 007 - DIJON<br>->Crédits locaux<br>uide Contact |             |                            |                   | É                                  | cole ol                      | <b>Vere</b><br>Editions Quitter |
|----------------------------------------------------------------------------------------------------|-----------------------------------|-------------------------------------------------|-------------|----------------------------|-------------------|------------------------------------|------------------------------|---------------------------------|
| Budget       b     Crédits nationaux       b     Crédits nationaux       par EPLE     b       b     Crédits locaux       b     Synthèse<br>ressources | Cré                               | dits des partenaires loc                        | aux pour l  | 'établissement<br>Choisiss | t : COLLEGE M     | ARCEL AYME (O)<br>espondant aux cr | 211391Y)<br>édits à consulte | er 2006 💌                       |
| Projets<br>Bilan                                                                                                    | Total alloué : 22 9               | 00.00€                                          |             |                            |                   |                                    |                              |                                 |
| Paramétrages                                                                                                    | FSE                               | Conseil génér                                   | al          | Cons                       | eil régional      | Autres                             | 5 Di                         | spositif                        |
|                                                                                                    | alloué                            | alloué                                          |             |                            | alloué            | alloué                             | é a                          | alloué                          |
|                                                                                                    | 9 000.00 €                        | 6 000.00 €                                      |             | 2                          | 000.00€           | 900.00                             | € 50                         | 00.00€                          |
|                                                                                                    |                                   |                                                 |             |                            |                   |                                    |                              |                                 |
|                                                                                                    |                                   |                                                 |             | Cré                        | dit alloué        |                                    |                              |                                 |
|                                                                                                    | Partenaire                        | Date                                            | Rému        | unération                  | Foncti            | onnement                           | Commer                       | ntaires                         |
|                                                                                                    | FSE                               | 16/05/2006                                      | 1 0         | 00.00€                     | 2 00              | € 00.00                            |                              |                                 |
|                                                                                                    |                                   | 20/05/2006                                      | 1 0         | 00.00€                     | 5 00              | 00.00€                             |                              |                                 |
|                                                                                                    | Da                                | rtonairo                                        |             | Date                       | Crédi             | t alloué                           | Comment                      | aires                           |
|                                                                                                    | Const                             | eil nénéral                                     | 1           | 6/05/2006                  | 6.00              | 10.00 €                            | Comment                      | anco                            |
|                                                                                                    |                                   | in general                                      |             | 0,00,2000                  |                   |                                    |                              |                                 |
|                                                                                                    | Pa                                | rtenaire                                        |             | Date                       | Crédi             | t alloué                           | Comment                      | aires                           |
|                                                                                                    | Conse                             | eil régional                                    | 1           | 6/05/2006                  | 2 00              | 0.00€                              |                              |                                 |
|                                                                                                    | A                                 | Buć data i                                      |             |                            | Data              | 0.4.19                             | 0                            |                                 |
|                                                                                                    | Autre partenali                   | e Precision                                     | s partenair | e                          | Date<br>2/05/2006 | doo oo e                           | Comm                         | encaires                        |
|                                                                                                    | Associations<br>Contro do loigiro |                                                 |             | 24                         | 2/05/2000         | 400.00€                            |                              |                                 |
|                                                                                                    | Centre de loisirs                 |                                                 |             | 2.                         | 370372000         | 300,00 €                           |                              |                                 |
|                                                                                                    | Dis                               | positif                                         |             | Date                       | Crédit            | alloué                             | Comment                      | aires                           |
|                                                                                                    | Contrat éducatif local            |                                                 | 16/         | 05/2006                    | 1 000             | ).00€                              |                              |                                 |
|                                                                                                    | Ville vie vacances                |                                                 | 20/         | 05/2006                    | 4 000             | ).00€                              |                              |                                 |
| _                                                                                                    |                                   |                                                 |             |                            |                   |                                    |                              | E.O. V 3.0                      |

Il est possible d'éditer les crédits alloués à l'établissement par les partenaires locaux.

# École ouverte

le 16/05/2006

#### **CREDITS LOCAUX DE L'ANNEE 2006**

Academie de DIJON

Etablissement : COLLEGE MARCEL AYME

#### 1 RUE CLAUS SLUTER 21160 MARSANNAY-LA-COTE

| Crédits alloués par le FSE |              |                |             |
|----------------------------|--------------|----------------|-------------|
| Date                       | Rémunération | Fonctionnement | Commentaire |
| 16/05/2006                 | 1 000.00     | 2 000.00       |             |
| 20/05/2006                 | 1 000.00     | 5 000.00       |             |
| Totaux                     | 2 000.00     | 7 000.00       |             |

| Crédits alloués par les partenaires locaux |            |                |             |  |  |
|--------------------------------------------|------------|----------------|-------------|--|--|
| PartenaireLocal                            | Date       | Fonctionnement | Commentaire |  |  |
| Conseil général                            | 16/05/2006 | 6 000.00       |             |  |  |
| Total                                      |            | 6 000.00       |             |  |  |

| Crédits alloués par les partenaires locaux |            |                |             |  |  |
|--------------------------------------------|------------|----------------|-------------|--|--|
| PartenaireLocal                            | Date       | Fonctionnement | Commentaire |  |  |
| Conseil régional                           | 16/05/2006 | 2 000.00       |             |  |  |
| Total                                      |            | 2 000.00       |             |  |  |

| Crédits alloués par les autres partenaires locaux |            |                |             |  |  |
|---------------------------------------------------|------------|----------------|-------------|--|--|
| Autres partenaires locaux                         | Date       | Fonctionnement | Commentaire |  |  |
| Associations                                      | 22/05/2006 | 400.00         |             |  |  |
| Centre de loisirs                                 | 23/05/2006 | 500.00         |             |  |  |
| Total                                             |            | 900.00         |             |  |  |

| Crédits alloués par les dispositifs |            |                |             |  |  |
|-------------------------------------|------------|----------------|-------------|--|--|
| Dispositif                          | Date       | Fonctionnement | Commentaire |  |  |
| Contrat éducatif local              | 16/05/2006 | 1 000.00       |             |  |  |
| Ville vie vacances                  | 20/05/2006 | 4 000.00       |             |  |  |
| Total                               |            | 5 000.00       |             |  |  |

Total des crédits locaux alloués

22 900.00 €

Page : 1

Z:\COMMUN\Ecole\_Ouverte\aide en ligne\guide v731\Copie de guide.doc Page 98/104

L'académie peut éditer ensuite la synthèse des ressources.

| Accueil                                                                   | <u>Ó</u> L I                                               | Académie 007 -<br>Budget >Syr<br>Aide Guide    | DIJON<br>nthèse ressource<br>Contact     | 5                         |                           |                         | (                          | École o                  | U <b>Verte</b><br><sub>Quitte</sub> |
|---------------------------------------------------------------------------|------------------------------------------------------------|------------------------------------------------|------------------------------------------|---------------------------|---------------------------|-------------------------|----------------------------|--------------------------|-------------------------------------|
| u <mark>dget</mark><br>Crédits nationaux<br>Crédits nationaux<br>par EPLE |                                                            |                                                |                                          | Synthèse de               | es ressources p           | our Ecole Ouve          | rte                        |                          |                                     |
| Crédits locaux<br>Synthèse<br>ressources<br>rojets<br>ilan<br>aramétrages |                                                            |                                                |                                          | k                         | Edition                   | Choisis                 | sez l'année de             | la synthèse à éc         | diter 2006 💌                        |
|                                                                           |                                                            |                                                |                                          |                           |                           |                         |                            |                          | E.O. V 3.0 N                        |
| École ouverte                                                             | 1                                                          |                                                |                                          | ECC                       | DLE OUVERTE               |                         |                            |                          |                                     |
|                                                                           |                                                            |                                                |                                          | Synthse des res           | sources pour l'anne 20    | 06                      |                            |                          |                                     |
| Montant de l'enveloppe<br>Nombre d'établissemen<br>PARTENAIRES NATIO      | Education nationale a<br>ts ayant participé à l'or<br>NAUX | môtée par le Recteur d<br>pération en 2006 : 4 | 'Académie en "MEN - v                    | ie de l'élève" pour l'ann | née 2006 : 15 000.00€     |                         |                            |                          |                                     |
| [                                                                         | Nombre de<br>cemaines prévues<br>en 2006                   | Nombre de<br>cemaines réalisées<br>en 2008     | Crédits délégués<br>MEN - Vie de l'élève | Crédits délégués<br>DIV   | Crédits délégués<br>STRAS | Crédits délégués<br>DPM | Crédits délégués<br>FASILD | Dotation globale<br>2008 |                                     |
| l                                                                         | 6                                                          | 3                                              | 3 000.000                                | 15 000.006                | 0.000                     | 0.00€                   | 0.00€                      | 18 000.006               |                                     |
| PARTENAIRES LOCAI                                                         | UX<br>Crédits al                                           | loués FSE                                      | Crédits alloués                          | Concell régional          | Crédits alloués           | Concell général         | Crédits alloué             | c Commune(c)             |                                     |
| l                                                                         | 8 00                                                       | 0.00€                                          | 2 00                                     | 0.00€                     | 6 00                      | 0.00€                   | 0.0                        | 10¢                      |                                     |
| AUTRES PARTENAIRS<br>Associations : 400.000<br>Centre de loisirs : 600    | ES LOCAUX<br>I<br>IODE                                     |                                                |                                          |                           |                           |                         |                            |                          |                                     |
|                                                                           |                                                            |                                                |                                          |                           |                           |                         |                            |                          |                                     |
| DISPOSITIFS<br>CEL: 1 000.006<br>VVV: 4 000.006                           |                                                            |                                                |                                          |                           |                           |                         |                            |                          |                                     |
| DISPOSITIFS<br>CEL: 1 000.000<br>V/V: 4 000.000                           |                                                            |                                                |                                          |                           |                           |                         |                            |                          |                                     |
| DISPOSITIFS<br>CEL: 1 000.006<br>VVV: 4 000.006                           |                                                            |                                                |                                          |                           |                           |                         |                            |                          |                                     |

Page : 1

Z:\COMMUN\Ecole\_Ouverte\aide en ligne\guide v731\Copie de guide.doc Page 99/104

# V.a) L'établissement mutualisateur peut consulter les crédits alloués par l'académie aux établissements qu'il mutualise

Se connecter avec le profil MU

Menu : Budget>Crédits nationaux par EPLE

L'établissement mutualisateur sélectionne un établissement réalisateur choisi parmi les établissements qu'il mutualise ou bien le mutualisateur lui même s'il est mutualisateur-réalisateur.

| Accuell                                                                                                   |                | LG COLLEGE JEAN LACAILLE BLIGNY-SUR-OUCHE<br>Budget >Crédits nationaux par EPLE<br>Aide Guide Contact |                                                                   | ÉCO           | le ouverte            |
|----------------------------------------------------------------------------------------------------|----------------|----------------------------------------------------------------------------------------------------|-------------------------------------------------------------------|---------------|-----------------------|
| Budget<br><sup>1</sup> .> Crédits nationaux<br>par EPLE<br><sup>1</sup> .> Crédits locaux<br>Paramétrages |                | Total bud                                                                                             | gets estimés des établissements<br>(hors participation en nature) | Année<br>2006 | Total prévu<br>0.00 € |
|                                                                                                    | 🖪 Crédits allo | oués : choix de l'établissement Ecole Ouverte                                                         | L <sub>2</sub>                                                    |               |                       |
|                                                                                                    | Туре           | Libellé                                                                                               | Commune                                                           |               |                       |
|                                                                                                    | 🔘 CLG          | COLLEGE MARCEL AYME                                                                                   | MARSANNAY-LA                                                      | -COTE         |                       |
|                                                                                                    | Enregistreme   | ents 1 à 1 sur 1 trouvés                                                                              | Valider                                                           |               | pages : 1             |
|                                                                                                    |                |                                                                                                    |                                                                   |               | E.O. V 3.0 🛪          |

L'établissement mutualisateur peut consulter les crédits alloués à l'établissement mutualisé par l'Académie.

| ministère<br>éducation<br>national<br>supérior<br>supérior | CLG COLLEGE JEAN LACAIL                          | LE BLIGNY-SUR-OUCHE<br>aux par EPLE   |                      | École ouverte                        |
|------------------------------------------------------------|--------------------------------------------------|---------------------------------------|----------------------|--------------------------------------|
| G Accuell                                                  | Aide Guide Contact                               |                                       |                      | Quitter                              |
| Budget<br>Crédits nationaux<br>par EPLE<br>Crédits locaux  | Crét                                             | lits pour l'établissement : COLLEGE M | ARCEL AYME (021      | 1391Y)                               |
| Paramétrages                                               |                                                  | Choisisse                             | z l'année correspon  | dant aux crédits à consulter 🛛 🛛 🛛 🖌 |
|                                                            | Dotation prévisionnelle<br>Total crédits ouverts | : 15 000.00 €<br>: 12 000.00 €        | on fo                |                                      |
|                                                            | 3 000,00 t                                       |                                       | ento                 | ) 000,00 €                           |
|                                                            |                                                  |                                       |                      |                                      |
|                                                            |                                                  | Crédit                                | ts ouverts (dont rel | iquats)                              |
|                                                            | Date                                             | Rémunération                          |                      | Fonctionnement                       |
|                                                            | 16/05/2006                                       | 1 000.00 €                            |                      | 5 000.00 €                           |
|                                                            | 17/05/2006                                       | 2 000.00 €                            |                      | 4 000.00 €                           |
|                                                            | Enregistrements 1 à 2 sur 2 trouvés              |                                       |                      | pages : 1                            |
|                                                            |                                                  |                                       |                      | E.O. V 3.0 🛪                         |

# VI.b) L'établissement mutualisateur peut consulter les crédits alloués par les partenaires locaux aux établissements qu'il mutualise

### Menu : Budget>Crédits locaux

L'établissement mutualisateur consulte les crédits que les partenaires locaux ont accordé aux établissements qu'il a sous "sa responsabilité" ou saisit ses propres crédits.

L'établissement mutualisateur sélectionne un établissement réalisateur parmi les établissements qu'il mutualise ou bien les établissements mutualisés par le mutualisateur.

| ministère<br>éducetion<br>nationale<br>essegionement<br>supérieur<br>supérieur                          |                | G COLLEGE JEAN LACAILLE BLIGNY-SUR-(<br>Budget >Crédits locaux | DUCHE                       |                   | cole ouverte |
|----------------------------------------------------------------------------------------------------|----------------|----------------------------------------------------------------|-----------------------------|-------------------|--------------|
| G Accuell                                                                                               | /              | Aide Guide Contact                                             |                             |                   | Quitter      |
| Budget<br><sup>i</sup> > Crédits nationaux<br>par EPLE<br><sup>i</sup> > Crédits locaux<br>Paramétrages | r Crédits allo | ués par les partenaires locaux : cho                           | ix de l'établissement Ecole | Ouverte           |              |
| _                                                                                                    | Туре           | Libellé                                                        |                             | Commune           |              |
|                                                                                                    | 🔘 CLG          | COLLEGE MARCEL AYME                                            |                             | MARSANNAY-LA-COTE |              |
|                                                                                                    | Enregistreme   | nts 1 à 1 sur 1 trouvés                                        | Valider                     |                   | pages : 1    |
|                                                                                                    |                |                                                                |                             |                   | E.O. V 3.0 🛪 |

Z:\COMMUN\Ecole\_Ouverte\aide en ligne\guide v731\Copie de guide.doc Page 102/104

Après avoir valider l'écran précédent, l'établissement mutualisateur peut consulter les crédits alloués à l'établissement par les partenaires locaux.

| Accuel                                                                                                    | CLG COLLE                                           | GE JEAN LACAILLE BLIGNY<br>t > Crédits locaux<br>Suide Contact | /-SUR-OUCHI        | :                                    |                                        | Ć                                    | )c <sub>0</sub> l   | Editions Quitter                   |
|----------------------------------------------------------------------------------------------------|-----------------------------------------------------|----------------------------------------------------------------|--------------------|--------------------------------------|----------------------------------------|--------------------------------------|---------------------|------------------------------------|
| Budget       Crédits nationaux         >> Crédits nationaux       Crédits des partenaires locaux pour l'établissement : COLLEGE MARCEL AYME (02         >> Crédits locaux       Crédits locaux         Paramétrages       Choisissez l'année correspondant aux cre |                                                     |                                                                |                    |                                      |                                        |                                      | 021139<br>crédits a | 21Y)<br>à consulter                |
|                                                                                                    | Total alloué : 22 9<br>FSE<br>alloué<br>9 000.00 €  | 000.00 €<br>Conseil géné<br>alloué<br>6 000.00 €               | ral                | Co                                   | nseil régional<br>alloué<br>2 000.00 € | Aut<br>allo<br>900.                  | res<br>Dué<br>00 €  | Dispositif<br>alloué<br>5 000.00 € |
|                                                                                                    | Partenaire<br>FSE                                   | Date<br>16/05/2006<br>20/05/2006                               | Rémi<br>1 0<br>1 0 | C<br>unération<br>00.00 €<br>00.00 € | Crédit alloué<br>Fonct<br>2 C<br>5 C   | ionnement<br>100.00 €<br>100.00 €    |                     | Commentaires                       |
|                                                                                                    | Pa                                                  | rtenaire<br>eil général                                        | 1                  | Date<br>6/05/2006                    | Créc<br>6 O                            | lit alloué<br>00.00 €                |                     | Commentaires                       |
|                                                                                                    | Pa                                                  | rtenaire<br>e <b>il régional</b>                               | 1                  | Date<br>6/05/2006                    | Créc<br>2 0                            | lit alloué<br>00.00 €                |                     | Commentaires                       |
|                                                                                                    | Autre partenai<br>Associations<br>Centre de loisirs | re Précision                                                   | ns partenair       | re                                   | Date<br>22/05/2006<br>23/05/2006       | Crédit allou<br>400.00 €<br>500.00 € | ié                  | Commentaires                       |
|                                                                                                    | Dis<br>Contrat éducatif loca<br>Ville vie vacances  | positif                                                        | 16,<br>20,         | Date<br>/05/2006<br>/05/2006         | Crédi<br>1 00<br>4 00                  | t alloué<br>0.00 €<br>0.00 €         | (                   | Commentaires                       |

*Vous pouvez éditer les crédits attribués pour chaque partenaires locaux de chaque établissement mutualisé.* 

#### Ecole ouverte

le 16/05/2006

#### **CREDITS LOCAUX DE L'ANNEE 2006**

Academie de DIJON

Etablissement : COLLEGE MARCEL AYME

#### 1 RUE CLAUS SLUTER 21160 MARSANNAY-LA-COTE

| Crédits alloués par le FSE |              |                |             |  |  |  |
|----------------------------|--------------|----------------|-------------|--|--|--|
| Date                       | Rémunération | Fonctionnement | Commentaire |  |  |  |
| 16/05/2006                 | 1 000.00     | 2 000.00       |             |  |  |  |
| 20/05/2006                 | 1 000.00     | 5 000.00       |             |  |  |  |
| Totaux                     | 2 000.00     | 7 000.00       |             |  |  |  |

| Crédits alloués par les partenaires locaux |            |                |             |  |  |
|--------------------------------------------|------------|----------------|-------------|--|--|
| PartenaireLocal                            | Date       | Fonctionnement | Commentaire |  |  |
| Conseil général                            | 16/05/2006 | 6 000.00       |             |  |  |
| Total                                      |            | 6 000.00       |             |  |  |

| Crédits alloués par les partenaires locaux |            |                |             |  |  |
|--------------------------------------------|------------|----------------|-------------|--|--|
| PartenaireLocal                            | Date       | Fonctionnement | Commentaire |  |  |
| Conseil régional                           | 16/05/2006 | 2 000.00       |             |  |  |
| Total                                      |            | 2 000.00       |             |  |  |

| Crédits alloués par les autres partenaires locaux |            |                |             |  |  |
|---------------------------------------------------|------------|----------------|-------------|--|--|
| Autres partenaires locaux                         | Date       | Fonctionnement | Commentaire |  |  |
| Associations                                      | 22/05/2006 | 400.00         |             |  |  |
| Centre de loisirs                                 | 23/05/2006 | 500.00         |             |  |  |
| Total                                             |            | 900.00         |             |  |  |

| Crédits alloués par les dispositifs |            |                |             |  |  |  |
|-------------------------------------|------------|----------------|-------------|--|--|--|
| Dispositif                          | Date       | Fonctionnement | Commentaire |  |  |  |
| Contrat éducatif local              | 16/05/2006 | 1 000.00       |             |  |  |  |
| Ville vie vacances                  | 20/05/2006 | 4 000.00       |             |  |  |  |
| Total                               |            | 5 000.00       |             |  |  |  |

Total des crédits locaux alloués

22 900.00 €

Page : 1

Z:\COMMUN\Ecole\_Ouverte\aide en ligne\guide v731\Copie de guide.doc Page 104/104